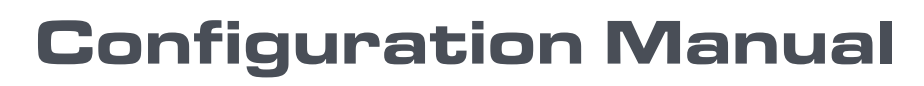

Version 11.00

# XTnano

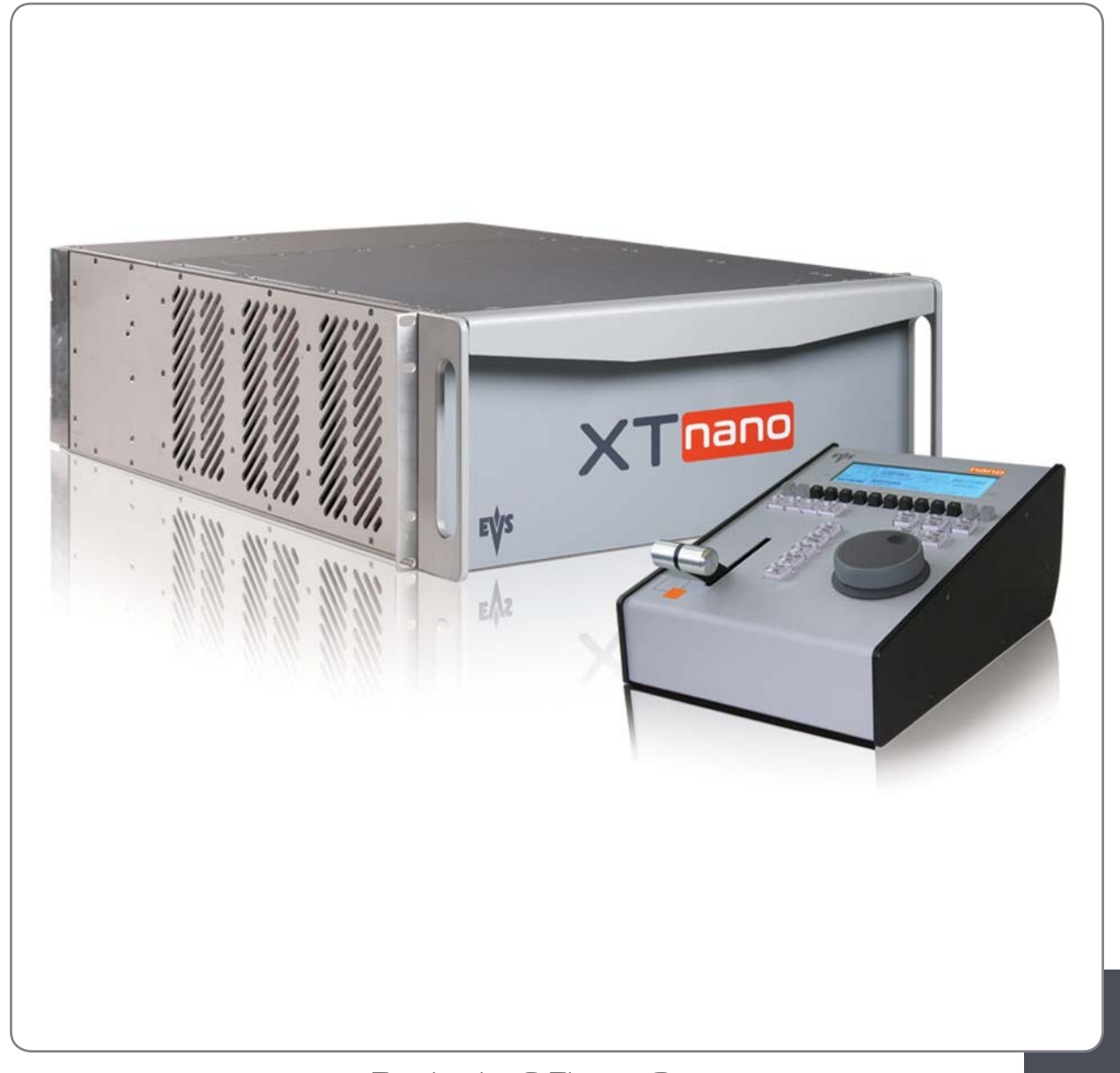

Production & Playout Server

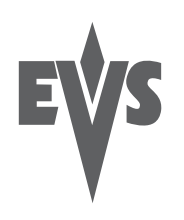

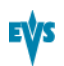

# Copyright

EVS Broadcast Equipment S.A.- Copyright © 2011-2012. All rights reserved.

# Disclaimer

The information in this manual is furnished for informational use only and subject to change without notice. While every effort has been made to ensure that the information contained in this user manual is accurate, up-to-date and reliable, EVS Broadcast Equipment cannot be held responsible for inaccuracies or errors that may appear in this publication.

# **Improvement Requests**

Your comments will help us improve the quality of the user documentation. Do not hesitate to send improvement requests, or report any error or inaccuracy on this user manual by e-mail to <u>doc@evs.tv</u>.

# **Regional Contacts**

The address and phone number of the EVS headquarters are usually mentioned in the Help > About menu in the user interface.

You will find the full list of addresses and phone numbers of local offices either at the end of this user manual (for manuals on hardware products) or at the following page on the EVS website: <u>http://www.evs.tv/contacts</u>.

# User Manuals on EVS Website

The latest version of the user manual, if any, and other user manuals on EVS products can be found on the EVS download center, on the following webpage: http://www.evs.tv/downloadcenter.

# **Table of Contents**

| 1. INTRODUCTION                                                                                                    | 1                                            |
|----------------------------------------------------------------------------------------------------|----------------------------------------------|
| 1.1. Introduction to the Configuration of EVS Servers                                                                                                    | 1                                            |
| 1.2. Introduction to the Manual                                                                                                    | 3                                            |
| 1.3. Starting the EVS Server                                                                                                    | 4                                            |
| 1.4. Accessing the Web-Based Interface                                                                                                    | 5                                            |
| 2. MULTICAM SETUP                                                                                                    | 6                                            |
| <ul> <li>2.1. Overview of User Interfaces</li> <li>2.1.1. Overview on the Setup Areas</li> <li>2.1.2. Navigability and Commands</li></ul>                                                                                                    | 6<br>6<br>11                                 |
| <ul> <li>2.2. Configuration Lines</li> <li>2.2.1. Chapter Contents</li> <li>2.2.2. Launching a Configuration</li> <li>2.2.3. Editing a Configuration</li> <li>2.2.4. Renaming Configuration Lines</li> <li>2.2.5. Exporting and Importing Configuration Lines</li> <li>2.2.6. Changing the Position of Configuration Lines</li> <li>2.2.7. Copying, Pasting and Deleting Configuration Lines</li> </ul> | 13<br>13<br>13<br>14<br>16<br>17<br>21<br>22 |
| <ul> <li>2.3. Server Parameters</li> <li>2.3.1. Chapter Contents</li> <li>2.3.2. Assigning a Server Facility Name</li> <li>2.3.3. Activating and Deactivating the Password Protection</li> <li>2.3.4. Setting the Server LAN PC Address</li> <li>2.3.5. Setting the Server Date and Time</li> <li>2.3.6. Setting the Default Output To VGA/Video</li> <li>2.3.7. Configuring Server Raids</li> </ul>    | 24<br>24<br>25<br>27<br>28<br>29<br>30       |
| <ul> <li>2.4. Licenses and Maintenance</li></ul>                                                                                                    | 33<br>33<br>34<br>35                         |
| <ul> <li>2.5. Server Maintenance</li> <li>2.5.1. Chapter Contents</li> <li>2.5.2. Rebooting the EVS Server</li> <li>2.5.3. Hardware Check</li> <li>2.5.4. Clearing Video Disks</li> <li>2.5.5. Exporting Log Files</li> </ul> 3 MULTICAM CONFIGURATION                                                                                                    | 38<br>38<br>38<br>38<br>42<br>42<br>42       |
| 3.1. Overview on User Interfaces                                                                                                    | 43                                           |
| <ul> <li>3.1.1. Introduction</li> <li>3.1.2. Overview on the Multicam Configuration Window</li> <li>3.1.3. Navigating and Editing in the Multicam Configuration Window</li> <li>3.1.4. Overview on the Setup Menus in the Remote Panel</li> </ul>                                                                                                    | . 43<br>45<br>48<br>52                       |
| 3.1.5.       Navigating and Editing in the Setup Menus of the Remote Panel         3.2.       Server Tab         3.2.1.       Overview                                                                                                    | 53<br>55<br>55                               |

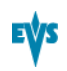

| 3.2.2.<br>3.2.3.<br>3.2.4.<br>3.2.5.                                                                           | Video and Reference<br>Phase Definition Settings<br>Interpolation Settings<br>PC LAN Settings                                                                      |                                                                    |
|----------------------------------------------------------------------------------------------------|----------------------------------------------------------------------------------------------------|--------------------------------------------------------------------|
| 3.3. Chann<br>3.3.1.<br>3.3.2.<br>3.3.3.<br>3.3.4.<br>3.3.5.                                                   | nels Tab<br>Overview<br>Channels<br>Supported Configurations<br>Audio<br>Timecode and Data Insertion                                                               |                                                                    |
| 3.4. Netwo<br>3.4.1.<br>3.4.2.<br>3.4.3.                                                                       | ork Tab<br>Overview<br>Net Name<br>Gigabit Ethernet Settings                                                                                                    | 118<br>118<br>118<br>119                                           |
| 3.5. Monito<br>3.5.1.<br>3.5.2.<br>3.5.3.<br>3.5.4.                                                            | oring Tab<br>Overview<br>Multiviewer Settings<br>OSD Settings<br>Downconverted Outputs Settings                                                                    | 121<br>121<br>122<br>125<br>126                                    |
| 3.6. Protoc<br>3.6.1.<br>3.6.2.<br>3.6.3.<br>3.6.4.                                                            | col Tab<br>Overview<br>Clip Identifiers<br>Sony BVW Settings<br>RS422 VarID Settings                                                                               |                                                                    |
| 3.7. GPI Ta<br>3.7.1.<br>3.7.2.<br>3.7.3.                                                                      | ab<br>Overview<br>GPI Settings<br>Tally Settings                                                                                                    | 136<br>136<br>137<br>141                                           |
| 3.8. Operat<br>3.8.1.<br>3.8.2.<br>3.8.3.<br>3.8.4.<br>3.8.5.<br>3.8.6.<br>3.8.6.<br>3.8.7.<br>3.8.8.<br>2.8.0 | tion Tab<br>Overview<br>OSD Settings<br>Audio Meters OSD Settings<br>Clips Settings<br>Playlist Settings<br>Protection Settings<br>Push Settings<br>Audio Settings | 143<br>143<br>146<br>147<br>149<br>155<br>158<br>160<br>163<br>163 |
| GLOSSARY                                                                                                    |                                                                                                    | 170                                                                |

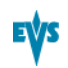

# 1. Introduction

# 1.1. Introduction to the Configuration of EVS Servers

### **New Configuration Module**

The Multicam Setup application is used for configuration and maintenance operations on EVS video servers. It is also used to select which application to run, since EVS disk recorders have the ability to run various dedicated applications (Video Server, Slow Motion, ...).

With the release of Multicam 11, a new configuration module has been implemented aiming at simplifying and clarifying the EVS server management and configuration tasks.

The new configuration module has been developed along the lines presented in this section.

# Consolidation into a Single User Interface

The server can now be fully configured from a single user interface.

The user interface includes:

 a setup section presented on one page with two main areas which give access to the configuration lines and the most used maintenance commands:

| Multicam Setup                        | 11. XTnano SN:32030                      |
|---------------------------------------|------------------------------------------|
| Configuration lines (ESC)             | Tools (F9)                               |
| 1. Custom                             | I(m)port configuration lines             |
| 2. XTnano 2REC 2PLAY                  | Ex(p)ort configuration lines             |
| 3. XTnano 3REC 1PLAY                  | Assign server (f)acility name            |
| 4.                                    | Import/export (k)eyword files            |
| 5.                                    | E(x)port log files                       |
| 6.                                    | (O)ptions codes management               |
| 7.                                    | (H)ardware check                         |
| 8.                                    | (R)AID configuration                     |
| 9.                                    |                                          |
| 10.                                   | Set (L)AN PC address                     |
| 11.                                   | Set date and (t)ime                      |
| 12.                                   | (C)lear video disks                      |
| 13.                                   | Touch Screen cal(i)bration               |
| 14.                                   | D(e)fault to UGA                         |
| 15.                                   | Ke(b)oot                                 |
| 16.                                   | Enable pass(w)ord for technical settings |
|                                       |                                          |
| Selected configuration summary        | Server information                       |
| DVCPPO HU IOUNDDS 720D 57.74HZ        | Geniock UK                               |
| sportlight 2in 2out 4 monos           | IG 13:23:16;07 UK                        |
|                                       | LHM FG 172.10.56.5                       |
| Enter: Execute E8: Edit line CTRL+DEI | Delete line ALT+0:Fyit F1:Heln           |
| and a state of the state of the state | - available and the second at most       |

a configuration section for each configuration line. It is presented in seven tabs which easily give access to all configuration parameters:

| CONFIG                   | URATION 1 SPOTBOX LPDP 2REC 4 PLAY NOT RUNNING      |
|--------------------------|-----------------------------------------------------|
| 1 SERVER 2 CHANNELS      | 3-NETWORK 4-MONITORING 5-PROTOCOL 6-GPL 2-OPERATION |
|                          | 1/1 Advanced Mode                                   |
| Video and reference      |                                                     |
| Field rate               | 50.00Hz                                             |
| Resolution               | 1080i                                               |
| Codec                    | Mjpeg EUS (HD)                                      |
| Bitrate (Mbps)           |                                                     |
| Horizontal Res.          | 960 pixels                                          |
| LTC Timecode             | 14:21:58:08 OK                                      |
| Sync PC Time to TC       | Yes every 00h15                                     |
| Genlock                  | Blackburst OK Studio                                |
|                          |                                                     |
| Phase definition         |                                                     |
| SD OR OR                 | U Half Pixel (37ns ; -12000 -> 15000>               |
| HD to SD SDI             | 0 Half Pixel (13.5ns ; -1000 -> 1000>               |
| Interpolation            |                                                     |
| Vertical interp.         | No                                                  |
| Four Lines               | NO                                                  |
| PC Las                   |                                                     |
| IP Oddugog               | ART ART ARA Connected                               |
| Subpat Mack              |                                                     |
| Default Cateway          |                                                     |
| ALT +A: Annly F3: Basic. | /Advanced Esc:Quit Polln/PoDn:Change nage F1:Heln   |

# Simplification of the User Interface

The user interface has been simplified thanks to:

the separation of basic and advanced parameters

The most commonly used parameters are displayed in a basic mode while more specific parameters are hidden, and can be displayed when you toggle to the advanced mode.

• the filtering of the parameters displayed

The parameters are only displayed when they are applicable to the chassis type, the video standard and option codes.

### Parameter Changes While Server is Running

Changes to most parameters can now be performed and will be taken into account while the server is running.

### **Clarification of Audio Configurations**

The audio configurations are more open and more easily configurable as it is possible to:

- modify the audio parameters while the server is running
- configure individual outputs for Embedded, Digital and Analog audio.
- configure audio monitoring settings directly from the Remote Control panel.

# Configuration Available from Server, Web and Remote Panel

You can configure the EVS server using one of the three available tools:

 The server-based application (VGA) features all settings and commands for the setup and configuration.

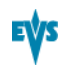

- The newly designed web-based interface is equivalent to the server-based application and enables engineers to configure the EVS server remotely.
- The Remote Panel now includes:
  - a technical setup menu that gives access to the most commonly used technical settings.
  - an operational setup menu that only provides operational settings.

The following table gives an overview on the features available in each user interface:

|                             | EVS Server Configuration               |                                |                                |  |
|-----------------------------|----------------------------------------|--------------------------------|--------------------------------|--|
|                             | Setup Window                           | Configurati                    | Configuration Window           |  |
|                             |                                        | Technical<br>Settings          | Operational<br>Settings        |  |
| Server-Based<br>Application | Yes                                    | Yes<br>(tabs 1-6)              | Yes<br>(tab 7)                 |  |
| Web-Based<br>Interface      | Yes<br>(except some Tools<br>commands) | Yes<br>(tabs 1-6)              | Yes<br>(tab 7)                 |  |
| Remote Panel                | No                                     | Yes<br>(Technical Setup<br>F0) | Yes<br>(Setup Menu<br>SHIFT+D) |  |

# 1.2. Introduction to the Manual

# Merging of Former Manuals

The XTnano server Configuration manual is the successor of the former Software Technical Reference manual and Multicam Configuration manual.

Both manuals have been merged into a single manual due to the in-depth reorganization of the software modules that allow configuring the EVS video servers. The Configuration manual is server-related.

# **Documented User Interfaces**

The Server Configuration manual deals with all user interfaces used to configure Multicam: server-based application, web-based interface, and Remote Panel.

- On the one hand, the information on navigability and editing commands, specific to the user interface, is described in clearly separated sections.
- On the other hand, the reference information on and the description of configuration parameters are described in common sections valid for all user interfaces. A clear overview shows whether and where the parameters are available in each user interface.

### **Configuration Manual Structure**

The Server Configuration manual is organized in two sections:

- A section dedicated to the Multicam Setup window that mainly features:
  - the configurations lines and their management
  - the functions related to server administration and maintenance.
- A section dedicated to the Multicam Configuration window, organized in seven tabs, which describes all server configuration parameters that can be defined for each configuration line. The section includes:
  - the parameter description itself
  - other server-related information needed for the configuration

# 1.3. Starting the EVS Server

### Introduction

When switching on the EVS server, the first step is the PC boot sequence, followed by the boot of the video I/O boards, and finally the Multicam Setup application is started.

### When Starting the EVS Server for the First Time

Before you first use your EVS server, you need to perform the following tasks:

Define the configuration lines your EVS server should run.

For more information, see section "Configuration Lines" on page 13.

• Define the configuration parameters for each configuration line you will need.

In this step, you will define, among others, the channel configuration for the selected configuration line, as well as audio and video parameters for the EVS server.

For more information, see section "Multicam Configuration" on page 43.

### When Starting the EVS Server After Initial Configuration

After the initial configuration, you will select a configuration line and press **ENTER** to run the server in this configuration. See section "Launching a Configuration" on page 13. As soon as the EVS server is launched in a configuration, it starts the loop recording process.

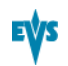

# 1.4. Accessing the Web-Based Interface

# Prerequisite

When the EVS server is started, you can access the web-based interface of the Multicam Setup application for that EVS server from any machine (PC or server) that is on the same network range as the EVS server. You can use any browser to open the web-based interface.

# Procedure

To be able to open the web-based interface in a browser, you need to know the IP address of the PC LAN of the EVS server. See section "Setting the Server LAN PC Address" on page 27 for more information.

In your browser, enter the following URL: http://xxx.xxx.xxx/cfgweb/ where the crosses correspond to the PC LAN IP address of the EVS server you want to access.

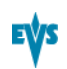

# 2. Multicam Setup

# 2.1. Overview of User Interfaces

# 2.1.1. Overview on the Setup Areas

### **General Description**

The Multicam Setup window is the window that opens first when the Multicam Setup application is launched. It is displayed when the EVS server is started but does not run a given configuration yet.

The Multicam Setup window allows users to:

- view and manage the various configuration lines.
- perform some administration and maintenance tasks on the EVS server.
- view summary information on the EVS server and the selected configuration line.

This is available in both server-based and web-based Multicam Setup applications.

Both user interfaces include the same features, except that the Tools menu offers fewer commands in the web-based user interface.

### **User Interfaces**

The Multicam Setup window contains six areas highlighted and described below.

These areas contain similar information in both web-based and server-based applications:

The following screenshot presents the Multicam Setup window in the server-based application:

| 1 2<br>Multicam Set                                                                                                    | 3<br>up 11. XInano SN:32030                                                                                                    |
|----------------------------------------------------------------------------------------------------|----------------------------------------------------------------------------------------------------|
| Configuration         Lines         CESC2           1. Custom         2. XInano         2REC         2PLAY           3. XInano         3REC         1PLAY           4.         5.         6.           5.         6.         7.           8.         9.         10.           11.         12.         13.           14.         15.         16. | Iools (192)<br>I(m)port configuration lines<br>Ex(p)ort configuration lines<br>Assign server (f)acility name<br>Import/export (k)eyword files<br>E(x)port log files<br>(0)ptions codes management<br>(H)ardware check<br>(R)AID configuration<br>Set (L)AN PC address<br>Set date and (t)ime<br>(C)lear video disks<br>Touch Screen cal(i)bration<br>D(e)fault to UGA<br>Re(b)oot<br>Enable pass(w)ord for technical settings |
| Selected configuration summary<br>DUCPro HD 100Mbps 720p 59.94Hz<br>SportLight 2in 2out 4 Monos                                                                                                    | Server information<br>Genlock Ok<br>TC 13:23:16;07 OK<br>LAN PC 172.16.58.5                                                                                                    |
| Enter:Execute F8:Edit line CTRL+                                                                                                    | DEL:Delete line ALT+Q:Exit F1:Help 6                                                                                                    |

The following screenshot presents the Multicam Setup window in the web-based interface:

| EV              | Multicam Software<br>Support Configuration                   | 2                  | 3<br>www.aes.tv             |
|-----------------|--------------------------------------------------------------|--------------------|-----------------------------|
| Multicam        | Setup 11                                                     | g                  |                             |
| Configuration   | lines                                                        |                    | Tools                       |
| Number          | Name                                                         | Command            | Import configuration lines  |
| 1               | Custom                                                       |                    | Export configuration lines  |
| 2               | XTnano 2REC 2PLAY                                            | □ / × ▶            | Assign server facility name |
| 3!              | XTnano 3REC 1PLAY                                            |                    | Options codes management    |
| 4               |                                                              |                    |                             |
| 5               |                                                              |                    |                             |
| 6               |                                                              |                    |                             |
| 7               |                                                              |                    |                             |
| 8               |                                                              |                    |                             |
| 9               |                                                              |                    |                             |
| 10              |                                                              |                    |                             |
| 11              |                                                              |                    |                             |
| 12              |                                                              |                    |                             |
| 13              |                                                              |                    |                             |
| 14              |                                                              |                    |                             |
| 15              |                                                              | □ / × <b>}</b>     |                             |
| 16              |                                                              |                    |                             |
|                 |                                                              |                    |                             |
| Selected confi  | guration summary                                             | Server information |                             |
| DVCPro HD 1     | 00Mbps 720p 59.94Hz                                          | Genlock Missing    |                             |
| Server 2in 2o   | ut 4 Monos                                                   | TC Missing         |                             |
|                 |                                                              | LAN PC 172.16.58.5 |                             |
| Mulsetup is run | ning Multicam 11.02.07 Last refresh on 2012.05-22 11:30:26 🕻 | 2                  |                             |
|                 | 4 5'                                                         | 6                  | €ŲS                         |

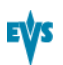

# **Description of the Areas**

The table below describes the various parts of Multicam Setup window:

| #  | Name of area        | Description                                                                                                    |
|----|---------------------|----------------------------------------------------------------------------------------------------|
| 1. | Title bar           | The title bar displays the following information:                                                                                                    |
|    |                     | Multicam version                                                                                                    |
|    |                     | server facility name (if any)                                                                                                    |
|    |                     | chassis type                                                                                                    |
|    |                     | server serial number                                                                                                    |
| 2. | Configuration Lines | This area shows all configurations the EVS server can run:                                                                                                    |
|    |                     | <ul> <li>16 configurations lines are available on an EVS<br/>server. A default configuration is defined behind all<br/>configuration lines, even if no name is assigned to<br/>the configuration line.</li> </ul>     |
|    |                     | <ul> <li>Each configuration line contains all configuration<br/>parameters, which allow a very flexible<br/>configuration of the EVS server.</li> </ul>                                                               |
|    |                     | See section "Configuration Lines" on page 13 for more information.                                                                                                    |
| 3. | Tools               | This area provides the main commands for server<br>administration and maintenance.<br>For more information, click the <b>Tools</b> command below<br>to go to the dedicated sections in the Multicam Setup<br>chapter: |
|    |                     | Import/export configuration lines                                                                                                    |
|    |                     | Assign server facility name                                                                                                    |
|    |                     | <ul> <li>Import/export keyword files(not applicable to this type of server)</li> </ul>                                                                                                    |
|    |                     | Export log files                                                                                                    |
|    |                     | Options code management                                                                                                    |
|    |                     | Hardware check                                                                                                    |
|    |                     | <u>Raid Configuration</u>                                                                                                    |
|    |                     | <u>Set LAN PC address</u>                                                                                                    |
|    |                     | <u>Set date and time</u>                                                                                                    |
|    |                     | <u>Clear video disks</u>                                                                                                    |
|    |                     | <ul> <li>Touch screen calibration (not applicable to this type of server)</li> </ul>                                                                                                    |
|    |                     | Default to VGA                                                                                                    |
|    |                     | <u>Reboot</u>                                                                                                    |
|    |                     | Enable password for technical settings                                                                                                    |

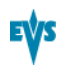

| #   | Name of area             | Description                                                                                                    |  |
|-----|--------------------------|----------------------------------------------------------------------------------------------------|--|
| 4.  | Configuration<br>Summary | This area shows a summary of the server parameters<br>for the configuration line selected in the Configuration<br>Lines area.<br>The summary displays the following information: |  |
|     |                          | 1. codec type - bitrate - video standard                                                                                                    |  |
|     |                          | 2. based config - INs/OUTs - No. audios                                                                                                    |  |
|     |                          | 3. server name - server type                                                                                                    |  |
| 5.  | Task bar                 | The Task bar (Server-based application) displays<br>commands for the main actions in the window.<br>See section "Navigability and Commands" on page 11<br>for more information.  |  |
| 5'. | Status bar               | The Status bar (web-based interface) displays:                                                                                                    |  |
|     |                          | the Multicam Setup application status                                                                                                    |  |
|     |                          | the date and time of the last refresh                                                                                                    |  |
|     |                          | the Refresh button                                                                                                    |  |
| 6.  | Server Information       | This area displays the following information on the EVS server:                                                                                                    |  |
|     |                          | genlock status (OK or bad)                                                                                                    |  |
|     |                          | timecode and timecode status (OK or bad)                                                                                                    |  |
|     |                          | IP address of the LAN PC                                                                                                    |  |

# 2.1.2. Navigability and Commands

### In the Server-Based Application

#### **General Navigability**

The following table presents the general commands to navigate in the Multicam Setup window:

| Command description                                                                | Command key |
|------------------------------------------------------------------------------------|-------------|
| Moving the cursor to the first item of the Tools menu                              | F9          |
| Moving the cursor to the first configuration line                                  | ESC         |
| Moving down in the list of editable items (configuration lines and Tools commands) | ТАВ         |
| Moving up in the list of editable items                                            | SHIFT+TAB   |
| Displaying a Help window that gives a summary of the commands                      | F1          |

#### **Configuration Lines**

In the Configuration Lines area, a configuration line is highlighted when it is selected.

The main commands for configuration line management are presented below:

| Command description                                                               | Command key             |
|-----------------------------------------------------------------------------------|-------------------------|
| Moving up in the list of configuration lines                                      | UP ARROW                |
| Moving down in the list of configuration lines                                    | DOWN ARROW              |
| Starting the server with a given configuration line                               | ENTER on selected line. |
| Entering the Configuration window to edit the settings related to a selected line | F8                      |
| Renaming a configuration line                                                     | CTRL + F1               |
| Deleting a configuration line                                                     | CTRL + DELETE           |

See section "Configuration Lines" on page 13 for more commands on configuration lines.

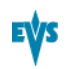

#### **Tools Menu**

| Command description      | Command key                                                            |
|--------------------------|------------------------------------------------------------------------|
| Selecting a tool command | Pressing the shortcut key<br>(between brackets in the<br>command name) |
| Calling a tool command   | ENTER on the selected command                                          |

# In the Web-Based Interface

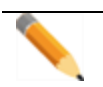

**Note** To be sure that changes have been taken into account in the web-based interface, refresh regularly the page by clicking the **Refresh** button in the status bar.

### **Configuration Lines**

| Command description                                                                   | Command icon |
|---------------------------------------------------------------------------------------|--------------|
| Renaming the configuration line                                                       | I            |
| Entering the Configuration window to edit the settings related the configuration line |              |
| Deleting the configuration line                                                       | ×            |
| Starting the server with the corresponding configuration line                         |              |

#### **Tools Menu**

To call a Tools command, simply click on the command in the Tools menu. This will open the corresponding window.

# 2.2. Configuration Lines

# 2.2.1. Chapter Contents

The table below presents the topics of this section and shows whether the feature described is available from the web-based interface and/or from the server-based interface.

| Features                                                  | Server-Based | Web-<br>Based          |
|-----------------------------------------------------------|--------------|------------------------|
| "Launching a Configuration" on page 13                    | Yes          | Yes                    |
| "Editing a Configuration" on page 14                      | Yes          | Yes                    |
| "Renaming Configuration Lines" on page 16                 | Yes          | Yes                    |
| "Exporting and Importing Configuration Lines" on page 17  | Yes          | Yes<br>(one by<br>one) |
| "Changing the Position of Configuration Lines" on page 21 | Yes          | Yes<br>(indirectly)    |
| "Changing the Position of Configuration Lines" on page 21 | Yes          | Yes<br>(indirectly)    |

# 2.2.2. Launching a Configuration

### Introduction

When the EVS server has initialized, the Multicam Setup window stays open, by default, until the operator selects the requested configuration line and launches it.

### How to Manually Launch a Configuration

#### In the Server-Based Application

To start a configuration in the server-based application, proceed as follows:

- 1. Press the **UP ARROW** or **DOWN ARROW** key to respectively move up and down in the list of configuration lines until the requested line is highlighted.
- 2. Press ENTER to run the configuration line on the EVS server.

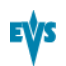

#### In the Web-Based Interface

To start a configuration in the web-based interface, click the **Launch** icon rext to the configuration line you want to launch.

# Automatic Launch

From the server-based application, it is possible to set the server so that the last used configuration line is automatically launched when the Multicam Setup window has stayed open for five seconds.

To activate the automatic launch, press **F7** on the requested configuration line in the Multicam Setup menu before launching this configuration. This configuration line is then highlighted in black (no longer in green) to indicate the automatic launch is active. The last used configuration line will then be launched automatically after a five seconds' delay the next time the EVS server will be restarted.

If you want to change the configuration line to be launched, you need to rapidly hit a key on the keyboard connected to the EVS server within five seconds after the Multicam Setup window has been displayed. Then, the Multicam Setup window will stay open and let you select another configuration.

# 2.2.3. Editing a Configuration

# How to Edit a Configuration

#### Introduction

When the operator hits a key on the keyboard connected to the EVS server (within five seconds if the automatic launch of a configuration is active), the Multicam Setup window stays open, and the operator can select and enter the selected configuration to edit it.

16 configurations lines are available on an EVS server. A default configuration is defined behind all configuration lines, even if no name is assigned to the configuration line.

Each configuration line contains all configuration parameters, which allow a very flexible configuration of the EVS server.

#### In the Server-Based Application

To edit a configuration line in the server-based application, proceed as follows:

- 1. Press the **UP ARROW** or **DOWN ARROW** key to respectively move up and down in the list of configuration lines until the requested line is highlighted.
- 2. Press F8.

The Configuration window opens. See section "Multicam Configuration" on page 43 to edit the configuration parameters.

- 3. When the configuration is defined for a given line, press ALT+A in the Configuration window to validate the changes
- 4. Press ESC to come back to the Setup window.

#### In the Web-Based Interface

To edit a configuration line in the web-based interface, proceed as follows:

1. Click the Edit icon *I* for the configuration line you want to configure.

The Configuration window opens. See section "Multicam Configuration" on page 43 to edit the configuration parameters.

2. When the configuration is defined for the given line, click **Apply** to validate, and then **Quit** to come back to the Setup window.

### Invalid Configuration

Invalid configuration lines are easily detected in the server-based application:

• When a configuration line becomes invalid, a red exclamation mark <!> is displayed next to the configuration line in both server-based and web-based interfaces:

2. Config Server or 2! Config Server

When the operator presses **F8** to edit the configuration line in the server-based application, a popup window indicates the line is invalid. When the operator acknowledges the message, the pages including the invalid parameters are displayed with the invalid parameters selected.

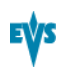

# 2.2.4. Renaming Configuration Lines

### Introduction

When the EVS server is delivered, default names are assigned to the configuration lines. You can change them as explained below.

#### In the Server-Based Application

To rename the configuration line in the server-based application, proceed as follows:

- 1. Press the **UP ARROW** or **DOWN ARROW** key to respectively move up and down in the list of configuration lines until the requested line is highlighted.
- 2. Press CTRL+F1.

The line if highlighted in pink and the cursor blinks on the first character.

- 3. Type the new name for the configuration line taking the following into account:
  - The space bar allows you to delete the selected character.
  - The LEFT ARROW and RIGHT ARROW keys allow you to move the cursor position on the line.
- 4. Press ENTER to validate the new name.

The new name is assigned to the configuration line and reflected in all user interfaces.

#### In the Web-Based Interface

To rename the configuration line in the web-based interface, proceed as follows:

- 1. Click the **Rename** button E next to the configuration line you want to rename.
- 2. In the Rename dialog box, type the new configuration name.
- 3. Click OK.

The new name is assigned to the configuration line and reflected in all user interfaces.

# 2.2.5. Exporting and Importing Configuration Lines

### How to Export Configuration Lines

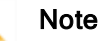

The screenshots in this section features configuration names which are examples, and may not reflect configurations supported on your EVS server.

#### In the Server-Based Application

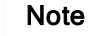

In the server-based application, the configuration lines are exported onto a USB key. For this reason, you first need to insert a USB key on the USB port located on the front panel of the EVS server.

To export configuration lines from an EVS server in the server-based application, proceed as follows:

- 1. In the Multicam Setup window, press **P** to call the **Export Configuration Lines** command. The Export Configuration Lines window opens:
  - The left pane allows the selection of the configuration lines to be exported
  - The right pane allows the selection of the location where the export folder will be created on the USB key.

| EXPORT CON                                                                                                    | FIGURATION FILES                                                                                             |
|----------------------------------------------------------------------------------------------------|----------------------------------------------------------------------------------------------------|
| SERVER CONFIGURATION LINES                                                                                                    | Copy configuration lines in new folder<br>XT_ADL_110930                                                      |
| 1. SPOTBOX IPDP 2REC 4 PLAY         2. LSM 4REC 2PLAY         3. LSM 1REC 2PLAY         4. LSM 2REC 2PLAY         5. LSM 2REC 4PLAY         6. LSM 3REC 1PLAY         7. LSM 3REC 2PLAY         8. LSM 3REC 2PLAY         9. LSM 4REC 2PLAY         10.         11. SLSM 1PLAY         12. SLSM 2PLAY         13. SLSM+1REC 2PLAY         14. SLSM+2REC 1PLAY         15.         16. SPOTBOX | Select where new folder is created<br>USB<br><root><br/>Screenshots<br/>Exportionf ig<br/>LicenceKeys</root> |
| Select lines to export and destinati                                                                                                    | on. ENTER:Export                                                                                             |

- 2. If requested, change the name of the folder the configuration lines will be exported to:
  - By default, the folder name, displayed in the upper right corner, follows the pattern: <server facility name\_current date> where the date has the YYMMDD format.
  - To change the export folder name, type the requested name. You can do this any time in the procedure.

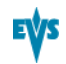

- 3. If requested, change the selection of configuration lines selected for export on the left pane:
  - By default, all configuration lines are selected for export (orange font).
  - To deselect a line, use the UP ARROW or DOWN ARROW key to highlight it in green, and press SPACEBAR. The deselected lines turn white.
- 4. Press **TAB** to shift the focus to the right pane.
- 5. If requested, change the location where the export folder will be created:
  - By default, the export folder is created on the root of the USB key, so <Root> is in a green font.
  - To change the folder where the export folder will be created, highlight the requested folder. The last highlighted folder will be considered as the requested location.
- 6. To start the export process, press ENTER.
- 7. When the selected lines are exported (as a .lin file) on the USB key, a message opens to confirm the export. Click **OK**to acknowledge the message.

#### In the Web-Based Interface

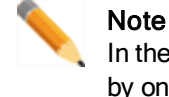

In the web-based interface, it is only possible to export configuration lines one by one.

To export configuration lines from an EVS server in the web-based interface, proceed as follows:

1. From the Multicam Setup window, click **Export configuration lines** in the Tools menu.

The Export configuration lines window opens:

| Export configu | uration lines            |         | × |
|----------------|--------------------------|---------|---|
| Number         | Name                     | Command |   |
| 1              | SPOTBOX IPDP 2REC 4 PLAY | Export  |   |
| 2              | LSM 1REC 1PLAY           | Export  |   |
| 3              | LSM 1REC 2PLAY           | Export  |   |
| 4              | LSM 2REC 2PLAY           | Export  |   |
| 5              | LSM 2REC 4PLAY           | Export  |   |
| 6              | LSM 3REC 1PLAY           | Export  |   |
| 7              | LSM 3REC 2PLAY           | Export  |   |
| 8              | LSM 3REC 3PLAY           | Export  |   |
| 9              | LSM 4REC 2PLAY           | Export  |   |
| 10             |                          | Export  |   |
| 11             | SLSM1PLAY                | Export  |   |
| 12             | SLSM 2PLAY               | Export  |   |
| 13             | SLSM+1REC 2PLAY          | Export  |   |
| 14             | SLSM+2REC 1PLAY          | Export  |   |
| 15             |                          | Export  |   |
| 16             | SPOTBOX                  | Export  |   |
|                |                          |         |   |

2. Click Export next to the configuration line you want to export.

- 3. In the File Download dialog box, click Save.
- 4. Select the location where you will save the export configuration file (.lin file) and, if requested, change the file name.
- 5. Click Save.

The export file is saved at the requested location.

If you want to export several configuration lines, repeat this operation for all requested configuration lines.

# How to Import Configuration Lines

#### In the Server-Based Application

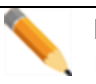

**Note** In the server-based application, the configuration lines are imported from a USB key. For this reason, you first need to insert into the EVS server (USB port on the front panel) the USB key that contains the .lin file to be imported .

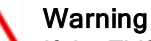

If the EVS server is password-protected, you should deactivate the password protection. Otherwise, you will only be able to import the operational settings of the configuration lines selected for import.

1. In the Multicam Setup window, press **M** to call the Import Configuration Lines command.

A message informs you that the USB key is being parsed for the detection of folders containing configuration files (.lin files).

- 2. The Import Configuration Files window opens:
  - The left pane allows the selection of the folder containing the configuration files to be imported.
  - The right pane allows the selection of the configuration lines to be imported onto the EVS server.

| IMPORT CONFIGURATION FILES                  |                                                                                                    |  |
|---------------------------------------------|----------------------------------------------------------------------------------------------------|--|
| USB                                         | SERVER CONFIGURATION LINES                                                                                                    |  |
| <root> (0)<br/>XT_ADL_110930 (10)</root>    | 1. SPOTBOX IPDP 2REC 4 PLAY<br>2. LSM 1REC 1PLAY<br>3. LSM 1REC 2PLAY<br>4. LSM 2REC 2PLAY<br>5. LSM 2REC 4PLAY<br>6. LSM 3REC 1PLAY<br>7. LSM 3REC 2PLAY<br>8. LSM 3REC 2PLAY<br>9. LSM 4REC 2PLAY |  |
|                                             | 10.<br>11. SLSM 1PLAY<br>12. SLSM 2PLAY<br>13. SLSM+1REC 2PLAY<br>14. SLSM+2REC 1PLAY<br>15.<br>16. SPOTBOX                                                                                         |  |
| Select a folder or a line to replace on the | e server. ENTER:Renlace                                                                                                    |  |

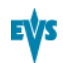

3. On the left pane, use the **UP ARROW** or **DOWN ARROW** key to highlight the folder that contains the configuration file you want to import.

When the folder is selected, the right pane shows:

• in orange the configuration lines that will be imported to the server.

The lines are imported onto the same position and with the same name as in the export file.

- in white the configuration lines that will remain unchanged on the EVS server (no import).
- 4. Press TAB to shift the focus to the right pane.
- 5. If requested, deselect lines you do not want to import:
  - By default, all configuration lines present in the .lin file will be imported onto the EVS server.
  - To deselect a line, use the UP ARROW or DOWN ARROW key to highlight it in green, and press SPACEBAR. The deselected lines turn light gray.
- 6. Press ENTER to validate the selection of configuration lines to import.

A warning message informs you about which configuration lines will be imported, and tells the next screen will allow you to select which settings to replace.

- 7. Select 'Yes' using the **RIGHT ARROW**, and press **ENTER**.
- 8. In the Select settings to replace window, select the type of settings you want to import for the selected configuration lines:
  - a. Press SPACEBAR to select or deselect a settings type.
  - b. Press **TAB** to move to the next settings type.
  - c. Repeat these steps for all settings types you want to import.
- 9. Press ENTER to start the import process.

#### In the Web-Based Interface

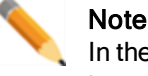

In the web-based interface, it is only possible to import configuration lines one by one.

To import configuration lines onto an EVS server in the web-based interface, proceed as follows:

1. From the Multicam Setup window, click Import configuration lines in the Tools menu.

The Import configuration line window opens.

| Import configuration lines ×                        |
|-----------------------------------------------------|
| R:\ADL\Screenshots\Cfg00001.lin Select              |
| Select the line to be replaced by the imported file |
| ● 1 : SPOTBOX IPDP 2REC 4 PLAY                      |
| ○ 2 : LSM 4REC 2PLAY                                |
| O 3 : LSM 1REC 2PLAY                                |
| O 4 : LSM 2REC 2PLAY                                |
| ○ 5 : LSM 2REC 4PLAY                                |
| O 6 : LSM 3REC 1PLAY                                |
| O 7 : LSM 3REC 2PLAY                                |
| O 8 : LSM 3REC 3PLAY                                |
| O 9 : LSM 4REC 2PLAY                                |
| 0 10 :                                              |
| O 11 : SLSM 1PLAY                                   |
| O 12 : SLSM 2PLAY                                   |
| ○ 13 : SLSM+1REC 2PLAY                              |
| ○ 14 : SLSM+2REC 1PLAY                              |
| 0 15 :                                              |
| ● 16 : SPOTBOX                                      |
| Import                                              |

- 2. Click Select next to the top field and select the configuration file you want to import.
- 3. Tick the configuration line to be replaced on the EVS server.
- 4. Click Import.

The configuration line is imported with its original name onto the selected configuration line on the EVS server.

# 2.2.6. Changing the Position of Configuration Lines

#### In the Server-Based Application

To move a configuration line up in the list in the server-based application, proceed as follows:

- Press the UP ARROW or DOWN ARROW key to respectively move up and down in the list of configuration lines until the requested line is highlighted.
- 2. Do one of the following:
  - To move the selected line up, press CTRL + UP ARROW.
  - To move the selected line down, press CTRL + DOWN ARROW.

#### In the Web-Based Interface

The feature to move configuration lines up and down in the list of configuration lines is not available as such in the web-based interface.

You can however use the import and export feature to change the position of lines in the list of configuration lines.

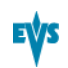

# 2.2.7. Copying, Pasting and Deleting Configuration Lines

# How to Copy/Paste Configuration Lines

#### In the Server-Based Application

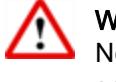

Warning

Note that copying a line onto another position will erase the configuration on the selected position.

To copy and paste a configuration line in the server-based application, proceed as follows:

- 1. Press the **UP ARROW** or **DOWN ARROW** key to respectively move up and down in the list of configuration lines until the requested line is highlighted.
- 2. Press CTRL+C to copy the line to the clipboard.
- 3. With the **UP ARROW** and **DOWN ARROW** keys, move to the position where you want to copy the line.
- 4. Press CTRL + V to paste the line to the selected position.
- 5. Press **ENTER** to confirm that you agree to replace the former configuration line by the one copied on the selected position.

#### In the Web-Based Interface

The feature to copy and paste configuration lines is not available as such in the webbased interface.

You can however use the import and export feature to change the position of lines in the list of configuration lines.

# How to Delete Configuration Lines

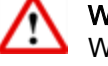

Warning

When you delete a configuration line, the line will automatically be deleted, without prior warning message.

#### In the Server-Based Application

To delete a configuration line in the server-based application, proceed as follows:

- 1. Press the UP ARROW or DOWN ARROW key to respectively move up and down in the list of configuration lines until the requested line is highlighted.
- 2. Press CTRL+DEL to delete the line.

The line is directly deleted.

#### In the Web-Based Interface

To delete a configuration line in the web-based interface, click the **Delete** icon **X** next to the configuration line you want to delete.

The configuration line is directly deleted.

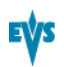

# 2.3. Server Parameters

# 2.3.1. Chapter Contents

The table below presents the topics of this section and shows whether the described features are available from the web-based interface and/or from the server-based interface.

| Commands                                                            | Server-<br>Based | Web-Based |
|---------------------------------------------------------------------|------------------|-----------|
| "Assigning a Server Facility Name" on page 24                       | Yes              | Yes       |
| "Activating and Deactivating the Password<br>Protection" on page 25 | Yes              | No        |
| "Setting the Server LAN PC Address" on page 27                      | Yes              | No        |
| "Setting the Server Date and Time" on page 28                       | Yes              | No        |
| "Setting the Default Output To VGA/Video" on page 29                | Yes              | No        |
| "Configuring Server Raids" on page 30                               | Yes              | No        |

# 2.3.2. Assigning a Server Facility Name

### Introduction

You can assign a facility name to the EVS server. It allows the identification of the EVS server with a dedicated name, besides the server's serial number. This name is independent from any configuration.

The server facility name differs from the server net name, which can vary from a configuration to the other as it is defined in the configuration parameters.

The server facility name is displayed in the title bar of the Multicam setup and configuration windows, as well as on the OSD (on-screen display).

### In the Server-Based Application

To assign a server facility name in the server-based application, proceed as follows:

1. In the Multicam Setup window, press F to call the Assign server facility name command. A dialog box opens:

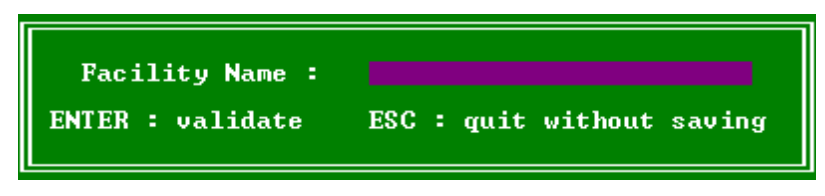

2. Type the server facility name and press ENTER.

The facility name is directly assigned and displayed in the Title bar, as well as on the OSD.

# In the Web-Based Interface

To assign a server facility name in the web-based interface, proceed as follows:

1. From the Multicam Setup window, click **Assign server facility name** in the Tools menu. A dialog box opens:

| Assign server facility name | × |
|-----------------------------|---|
| Facility Name :             |   |
|                             |   |
|                             |   |
| OK Cancel                   |   |

2. Type the server facility name and press OK.

The facility name is directly assigned and displayed in the Title bar, as well as on the OSD.

# 2.3.3. Activating and Deactivating the Password Protection

### Activating the Password on the EVS Server

#### Introduction

The administrator can protect the EVS server with a password. This password protection prevents unauthorized users from changing configuration settings. It does not prevent from using operational commands.

The password protection can only be activated and deactivated from the server-based application.

The password protection has the following impact on the various user interfaces:

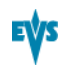

- The password is required to apply changes to configuration parameters in the serverbased application and in the web-based interface.
- On the Remote Panel, the Technical Setup menu is not available.

#### How to Activate the Password on the EVS Server

To activate a password on the EVS server, proceed as follows:

- 1. In the Multicam Setup window, press **W** to call the Enable password command. A warning message opens.
- 2. Read the warning message carefully. Press the **RIGHT ARROW** key to select 'Yes' and press **ENTER** to activate the password protection.

The password protection is directly active in all user interfaces, for all configuration parameters on all configuration lines.

# **Enabling Changes to Configuration Parameters**

#### In the Server-Based Application

When the password protection is active, the following message is displayed in red at the top of each configuration tab in the Multicam Configuration window:

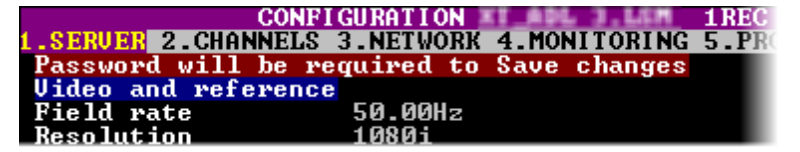

To enable changes in the configuration parameters during the session, you will be prompted for the password the first time you save changes to configuration parameters in a session.

#### In the Web-Based Interface

When the password protection is active, the Multicam Configuration window is completely dimmed and a closed lock icon is displayed at the top of the window:

To enable changes in configuration parameters during the browser session, proceed as follows:

- 1. Click the Lock icon 🔒.
- 2. Enter the password on the dialog box that is displayed.
- 3. Press OK.

The close lock icon changes to an open lock icon **b**, and the parameters can be modified and saved for the browser session.

### Deactivating the Password on the EVS Server

Once the password protection is active, it can only be deactivated from the server-based application as follows:

1. In the Multicam Setup window, press W to call the Enable password command.

A message opens to warn you that you are about to remove the password protection:

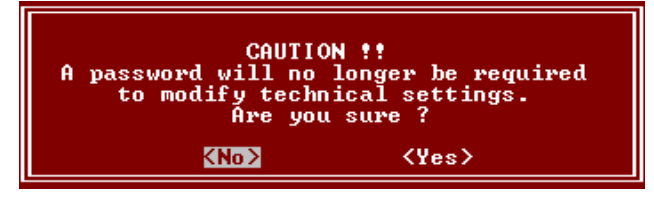

- Press the RIGHT ARROW key to select 'Yes' and press ENTER 2.
- 3. Type the password in the dialog box that opens, and press ENTER to validate:

| Please enter the password :                     |
|-------------------------------------------------|
| <esc> : Cancel <enter> : Validate</enter></esc> |

The password protection is directly removed from all user interfaces.

#### 2.3.4. Setting the Server LAN PC Address

### Introduction

The MTPC board of an EVS server allows interaction with other EVS hardware on a setup via the LAN PC address. The port #1 of the MTPC board is used. The communication is established through telnet or FTP access. XNet Monitor will also use the LAN IP connection to transfer the monitoring data.

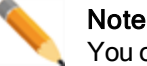

You can only define the settings associated with the LAN PC address from the server-based application.

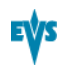

### Settings

The MTPC board connection settings are described in the table below:

| Setting            | Description                                                                                                    |
|--------------------|----------------------------------------------------------------------------------------------------|
| IP Address         | Specifies the IP address to connect to the port #1 of the MTPC board on the server. The IP addresses 0.0.0.0 and 255.255.255.255 are not allowed. |
| Subnet Mask        | Specifies the range of logical addresses within the address space assigned to the MTPC board connection.                                          |
| Default<br>Gateway | Specifies the IP address of the router on the network that the MTPC board can use as an access point to external networks.                        |

# How to Set the LAN PC

To set up the LAN PC on the EVS server, proceed as follows:

1. In the Multicam Setup window, press L to call the Set LAN PC address command. The following window opens:

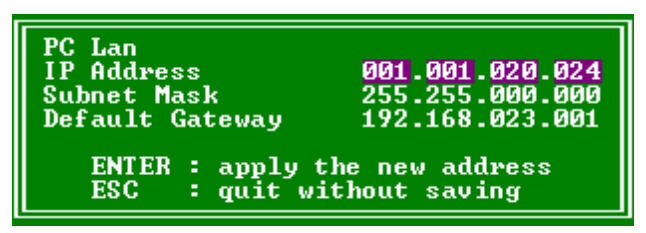

- In this window, type the IP address, subnet mask, and default gateway. Use the TAB key to move from one field to the other.
- 3. Press ENTER to validate the definition of the LAN PC settings.

The LAN PC settings will automatically be taken into account when you launch a configuration line.

# 2.3.5. Setting the Server Date and Time

### Introduction

The **Set Date and Time** command allows you to adjust the system time & date from the Multicam Setup window in the server-based application. This is not available in the web-based interface.

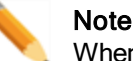

When you have just launched a configuration, a window displaying the system date and time gives you another opportunity to modify these parameters.

### **Supported Formats**

The supported date format is DD-MM-YYYY, as shown in the example below:

- 15-03-2011 for March 15, 2011
- The supported time format is hh:mm:ss, as shown in the example below
- 22:58:00 for 22 h 58 min 00 sec (24-hour display)

A warning message will inform you if the format you try to use is not valid.

# How to Set the System Date and Time

To set up the system date and time from the Multicam Setup window, proceed as follows:

 In the Multicam Setup window, press T to call the System date and time command. The following window opens:

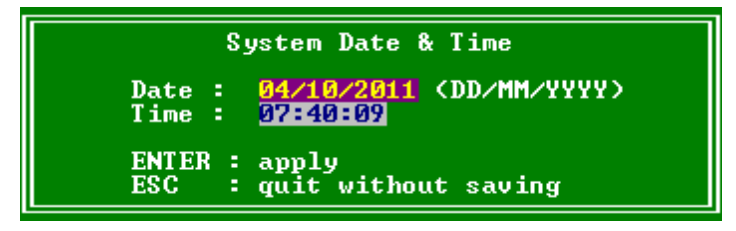

- 2. In this window, type:
  - the date in the DD/MM/YYYY format
  - the time in the hh:mm:ss format (24-hour display)

using TAB to move from one field to the other.

3. Press ENTER to apply the changes to the system date and time.

The date and time you have entered here will automatically be taken into account when you launch a configuration.

# 2.3.6. Setting the Default Output To VGA/Video

# Introduction

Between the PC boot and the I/O boot, the video driver is loaded. The **Default Output to VGA/Video** command allows you to switch the video display from and to one of the following modes:

- VGA mode
- B&W video mode. This mode sends a video CVBS output on the VGA connector, which allows the VGA screen to be displayed on a standard composite video monitor using the VGA <==> BNC adapter provided with the unit.

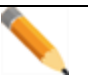

#### Note

When a configuration has been launched, you can still switch from one mode to the other with ALT + BACKSPACE.

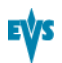

### How to Change the Default Output

Pressing E allows you to toggle from one mode to the other, and so changing the default output mode.

The parameter displayed on the Multicam Setup window corresponds to the active value. This means that when the parameter displayed is 'Default to VGA', the active mode is the VGA mode.

# 2.3.7. Configuring Server Raids

# Introduction

When the EVS server is started, the server raids are automatically detected, and built based on the default settings described in the 'Default Raid Configuration' section below.

You can view the default raid configuration and modify it from the Raid Configuration window. This window is only available in the server-based application.

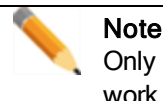

Only SAS drives from EVS can be used as they are specifically configured to work with EVS video servers.

### Overview on the Raid Configuration Window

The Raid Configuration window is available from the Multicam Setup window, when pressing **R** to call the **Raid Configuration** command in the **Tools** menu:

| RAID configurationlticam Setup 11.00 SN:                                   | 26410 XT_ADL                           |
|----------------------------------------------------------------------------|----------------------------------------|
| Requested configuration<br>Use Internal only<br>1 (5+1) raids + 0 spare(s) |                                        |
| =Current configuration=                                                    |                                        |
| Use Internal only                                                          |                                        |
| RAID type<br>1 (5+1) raids + 0 spare(s)                                    | External Arrays Status<br>EXT4<br>EXT3 |
| RAID status                                                                | EXT2                                   |
| 01                                                                         | EXTI                                   |
| Disks status Display raids Highlight RAID 01                               |                                        |
| EXT4                                                                       |                                        |
| EXT3                                                                       |                                        |
| EXT2                                                                       |                                        |
| EXT1                                                                       |                                        |
|                                                                            |                                        |
| INT2                                                                       |                                        |
| INTI 21 21 21 21 Legend OK Disconnected Rebuil                             | ding Spare Not present                 |
| <tab>Edit</tab>                                                            | <esc>Quit</esc>                        |

The Requested Configuration area, in the upper part of the window, displays the default raid configuration. You can modify the default raid configuration in this area. You will find more information on editable parameters below.

The Current Configuration area, in the lower part of the Raid Configuration window, provides raid and disk status information.
# **Default Raid Configuration**

At the first start, the software builds the raids using the following settings:

- If internal and external storage are detected, both are used.
- (5+1) raid configuration with a maximum of 5 spares is used. First, all the raids are built. The remaining disks are used as spare disks. The construction of raids starts with internal arrays and carries on with external arrays. A raid can be created across several hardware arrays.

# **Requested Raid Configuration**

#### Overview

In the Requested Raid Configuration, you can modify the following parameters in the default raid configuration:

- Use of internal and/or external storage.
- Use of spare disks.
- Number of raids to be used.

To modify one of these parameters, press **TAB** to select the requested field, and **SPACE BAR** to select the requested value, or type the requested value.

#### **Field Description**

The following table describes the fields editable in the Requested Configuration area in the Raid Configuration window. The fields are described in the sequence they appear. You can select them using the **TAB** key.

| Field Name              | Description                                                                                                    |  |
|-------------------------|----------------------------------------------------------------------------------------------------|--|
| Storage type            | Specifies which storage type you will use. When both storage types are available, the following values are possible: |  |
|                         | Internal only                                                                                                    |  |
|                         | External + Internal                                                                                                  |  |
|                         | External only                                                                                                    |  |
| Number of raids         | Specifies the number of raids you want to use.<br>Type the number of raids you want to use.                          |  |
| Raid configuration type | Specifies the raid configuration type.<br>The software is able to handle two raid organizations:                     |  |
|                         | • (4+1): raid of 5 disks                                                                                             |  |
|                         | • (5+1): raid of 6 disks                                                                                             |  |

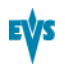

# **Current Raid Configuration**

This area is used to display the raid status for the selected configuration when the EVS server is running a configuration.

# 2.4. Licenses and Maintenance

# 2.4.1. Overview on Options Codes Management

## Introduction

To run a software application and/or specific software options, not only the software itself is required but also a license key (called 'license code' in Multicam), which is unique for every option on every system.

This license keys can be temporary, be valid only until a defined deadline for demonstration purposes, or be permanent with no time limit.

The license keys are managed from the Options codes management window. This window is available in both the server-based application and the web-based interface.

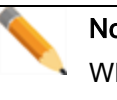

Note

When a temporary license code will expire within the next two weeks or is expired, the system warns the operator when the Multicam Setup window opens.

# Accessing the Options Codes Management Window

To open the Options codes management window in the server-based application, press **O** from the Multicam Setup window.

To open the Option codes management window in the web-based interface, click **Options** code management in the Tools menu from the Multicam Setup window.

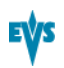

# 2.4.2. Options Codes Management Window

## In the Server-Based Application

The window features three areas which contain the information mentioned below:

| System ID 32030<br>Chassis type XTnano<br>Key date and time ar | Serial number 32030 User CDO<br>PSU type Standard<br>e 21/05/12 15:51:05 |  |  |
|----------------------------------------------------------------|--------------------------------------------------------------------------|--|--|
| 0                                                              | Full options                                                             |  |  |
| 2 Demo (25/09/12                                               | > Authorize SD configurations                                            |  |  |
| 3 Demo (25/09/12                                               | > Authorize HD configurations                                            |  |  |
| 4 Demo (25/09/12                                               | Authorize video configuration changes                                    |  |  |
| 8 Demo (25/09/12                                               | > DUCPRO HD Codec                                                        |  |  |
| 9 Demo (25/09/12                                               | > DUCPRO 50 Codec                                                        |  |  |
| 23 Demo (25/09/12                                              | ) 3D Dual-Link                                                           |  |  |
| 30 Demo (25/09/12                                              |                                                                          |  |  |
| 04 Demo (25/09/12                                              | Xinano Upen config                                                       |  |  |
| 81 Demo (25/07/12<br>92 Demo (25/07/12                         | Alnano I FLHY                                                            |  |  |
| 06 Demo (25/07/12                                              | Allano 2 FLHY                                                            |  |  |
| 00 Demo (25/07/12<br>97 Demo (25/09/12                         | Y ATHANO ZHU PENOLE                                                      |  |  |
| 88 Demo (25/09/12                                              | V Alland Hix                                                             |  |  |
| 101 Demo (25/09/12                                             | Seview has a new config                                                  |  |  |
| Validation code                                                |                                                                          |  |  |
| <pre><alt-f>Update from 1</alt-f></pre>                        | ocal file <alt-u>Update from USB key <esc>Quit</esc></alt-u>             |  |  |

| Area         | Description                                                                                                    |  |
|--------------|----------------------------------------------------------------------------------------------------|--|
| Upper area   | List of key settings related to the EVS server:                                                                                                    |  |
|              | • System ID: ID code of the hardware key, necessary for license code calculation.                                                                                                    |  |
|              | • Serial number: Serial number of the mainframe, also written on the back plate of the mainframe.                                                                                                    |  |
|              | • User: The user name is a label for information's sake only.                                                                                                    |  |
|              | Chassis type: Type of mainframe. If this value is wrong, audio and video routing inside the system will not work properly.                                                                                                    |  |
|              | <ul> <li>PSU type: Type of PSU installed on the chassis: standard or<br/>hot swap.</li> </ul>                                                                                                    |  |
|              | <ul> <li>Key date and time: Expiration date &amp; time for temporary<br/>license codes. Not available when the permanent codes are<br/>installed.</li> </ul>                                                                  |  |
| Central area | All codes <b>available for the given server chassis</b> .<br>Next to each code name, the code number, the type of license<br>(permanent, temporary, demo, or 'not granted'), as well as the<br>expiration date are mentioned. |  |
| Lower area   | Area where you can enter new license codes manually.<br>The commands on how to import new license code from files are<br>specified.                                                                                           |  |

#### In the Web-Based Interface

The window features two areas which contain the information mentioned below:

| tions cod | es management >                       |
|-----------|---------------------------------------|
| Codes lis | t                                     |
| Option    | Description                           |
| 2         | Authorize SD configurations           |
| 3         | Authorize HD configurations           |
| 4         | Authorize video configuration changes |
| 8         | DVCPRO HD Codec                       |
| 9         | DVCPRO 50 Codec                       |
| 23        | 3D Dual-Link                          |
| - Add new | code                                  |
| Or: File  | upload Browse                         |
| Submi     | t                                     |
| rea       | Description                           |

| Area         | Description                                                                                                    |
|--------------|----------------------------------------------------------------------------------------------------|
| Central area | All codes <b>available for the given server chassis</b> for which a license key has been granted and is still valid. Next to each code name, the code number is mentioned. |
| Lower area   | Area where you can enter new license codes manually or upload a license code file.                                                                                         |

# 2.4.3. Entering and Removing License Codes

## Introduction

When you request new license codes to activate one or more features, you can receive the license keys from EVS in the form of:

- a xxxxx.COD file (xxxxx = serial number of the server for which this file has been calculated). You need to apply this file to the EVS server from the Option codes management window.
- a license code that you can type in the Option codes management window.

Once the license codes have been entered, the corresponding options or features are automatically active when you launch a configuration, without having to reboot the server.

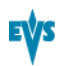

## How to Enter License Codes from a COD File

#### In the Server-Based Application

To enter a new license code delivered via a COD file, proceed in one of the following ways:

- 1. Copy the .COD file on a USB key that you connect to the USB port of the EVS server.
- 2. From the Multicam Setup window, press **O** to open the Options codes management window.
- 3. Press simultaneously ALT+ U keys.

OR

- 1. Copy manually the .COD file to the C:\ drive of the EVS server.
- 2. In the Multicam Setup menu, press **O** to open the Options codes management window.
- 3. Press simultaneously ALT+ F keys.

The license codes will be read from the .COD file and updated into the system. Next to the line corresponding to the code, the license type, and the expiration date, if any, are displayed.

#### In the Web-Based Interface

To enter a new license code delivered via a COD file, proceed as follows:

- 1. Copy the .COD file onto a drive available from your PC.
- 2. From the Multicam Setup window, click **Options code management** in the Tools menu to open the Options code management window.
- 3. Click the Browse button, select the .COD file and click Open.
- 4. Click Submit.

The license codes will be read from the local file and updated into the system.

The lines corresponding to the new codes area added to the code list.

## How to Enter License Codes with a Key Number

#### In the Server-Based Application

To enter a new license code delivered via a key number, proceed as follows:

- 1. From the Multicam Setup window, press **O** to open the Options codes management window.
- Type the code you have received. It will automatically be typed in the Validation Code field:

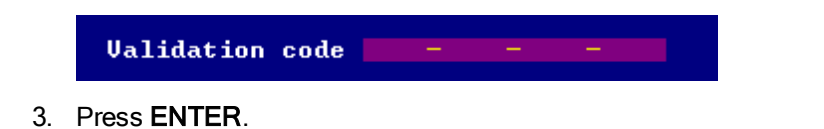

Next to the line corresponding to the activated codes, the license type and the expiration date (if any) are displayed.

#### In the Web-Based Interface

To enter a new license code delivered via a key number, proceed as follows:

- 1. From the Multicam Setup window, click **Options code management** in the Tools menu to open the Options code management window.
- 2. Type the code number in the first field of the Add new code group box:

| Add new code |                    |  |  |  |
|--------------|--------------------|--|--|--|
|              |                    |  |  |  |
| Or:          | File upload Browse |  |  |  |
|              |                    |  |  |  |
| Submit       |                    |  |  |  |
|              |                    |  |  |  |

#### 3. Click Submit.

The lines corresponding to the new codes are added to the code list.

## How to Remove a License Code

You can remove a license code from the server-based application. Proceed as follows:

- Press the UP ARROW and DOWN ARROW keys to move inside the options list and select the option to be removed.
- When the option is selected (highlighted in white), press simultaneously CTRL+ DELETE on the keyboard.
- 3. Confirm the deletion of the option with **ENTER**.

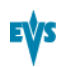

# 2.5. Server Maintenance

# 2.5.1. Chapter Contents

The table below presents the topics of this section and shows whether the described features are available from the web-based interface and/or from the server-based interface.

| Commands                              | Server-Based | Web-<br>Based |
|---------------------------------------|--------------|---------------|
| "Rebooting the EVS Server" on page 38 | Yes          | No            |
| "Hardware Check" on page 38           | Yes          | No            |
| "Clearing Video Disks" on page 42     | Yes          | No            |
| "Exporting Log Files" on page 42      | Yes          | No            |

# 2.5.2. Rebooting the EVS Server

To reboot the EVS server is not running in a given configuration, press **B** from the Multicam Setup window, then **RIGHT ARROW** and **ENTER** to validate the action.

To reboot the EVS server when it is running in a given configuration, press **ALT+Q** when you are in the Clip or Playlist page, then press **ENTER** to confirm the action.

# 2.5.3. Hardware Check

# **Overview on the Hardware Check**

#### Purpose

During the hardware check, the following actions are performed:

- Retrieving and checking relevant information related to the various boards installed on the EVS server
- Verifying the validity of the data recorded on the video disk array

The hardware check is only available in the server-based application.

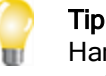

Hardware check is also used to rebuild the video and audio information after replacing a faulty disk.

#### Process

The hardware check runs the same steps and checks as the server boot process :

- 1. MTPC check
- 2. H3X check
- 3. Video Codec check
- 4. Quad booting
- 5. GigE download
- 6. Disk check
- 7. Data loading

After you have launched the hardware check by pressing **H** in the Multicam Setup window, the system automatically starts the test process.

One after the other, the various steps are displayed in the BOOT.H3X window. The test process is completed when the H3X board is initialized.

At the end of the hardware check, the hardware revisions information is displayed. The information is logged in the bootwins.log.

# **Disk Errors and Disconnection**

## Disconnection

When one disk of the video raid array has sustained errors, Multicam automatically disconnects that disk and uses the parity disk to rebuild the missing data and provide the video and audio data blocks to the application. The operator can thus continue working normally and the message "!Raid" appears on all monitoring outputs.

A message is displayed each time a disk is disconnected:

if the faulty disk is a spare disk:

"Warning: a spare disk has been disconnected. The system will operate normally on the remaining disks. At the next opportunity please consider replacing the faulty disk. It can be identified in the Shift-F5 screen or in the EVS - RAID configuration menu. [Enter]=Continue"

if the faulty disk is contained in a RAID:

"Warning: a disk has been disconnected. The system will operate normally on the remaining disks. At the next opportunity please consider replacing the faulty disk. It can be identified in the Shift-F5 screen or in the EVS - RAID configuration menu. [Enter]=Continue"

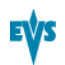

#### Exit

When exiting Multicam, a warning will appear to remind the operator that one disk was disconnected, and invite him to perform a hardware check to repair the video raid. This is displayed even if a spare disk is available:

if the faulty disk is a spare disk:

```
"Warning: a spare disk has been disconnected. At the next
opportunity please consider replacing the faulty disk. It can
be identified in the Shift-F5 screen or in the EVS - RAID
configuration menu. [Enter]=Continue"
```

if the faulty disk is contained in a RAID:

"Warning: a disk has been disconnected. At the next opportunity please consider replacing the faulty disk. It can be identified in the Shift-F5 screen or in the EVS - RAID configuration menu. [Enter]=Continue"

## Restarting

If Multicam is restarted without the RAID being rebuilt, a message similar to the following one, and adapted to the disk type, is displayed during the bootwins:

- if a spare disk is OK:
- [ Bad ] SEAGATE ST9300603SS 3SE10H1J 0006 279GB 02 07
- if no spare disk is OK and the RAID is no more complete:

```
[ Bad ] SEAGATE ST9300603SS 3SE10H1J 0006 279GB 02 07
WARNING !!! Tray XX is missing 1 disk(s) to be complete
```

Then when entering Multicam, another message appears, even if a spare disk is available:

if the faulty disk is a spare disk:

"Warning: a spare disk has been disconnected. The system will operate normally on the remaining disks. At the next opportunity please consider replacing the faulty disk. It can be identified in the Shift-F5 screen or in the EVS - RAID configuration menu. [Enter]=Continue"

if the faulty disk is contained in a RAID:

"Warning: a disk has been disconnected. The system will operate normally on the remaining disks. At the next opportunity please consider replacing the faulty disk. It can be identified in the Shift-F5 screen or in the EVS - RAID configuration menu. [Enter]=Continue"

The operator can press **ENTER** and operate normally on 4 disks (configuration "4+1") or on 5 disks (configuration "5+1") or exit the software and return to Multicam Setup window to run a hardware check.

# **Rebuild Process**

## Introduction

The XTnano server is capable of performing a rebuild process of the RAID. This process can happen either while the Multicam application is not running (offline process - rebuild is faster) or while the Multicam application is running (online process - rebuild is slower).

# **Disconnection Process**

As explained in section "Disk Errors and Disconnection" on page 39, the software will disconnect a disk that does not behave as expected.

Two options are available for the operator:

- Replace the disconnected disk and restart the server
  - Start the Multicam application. The rebuild process will start automatically.
  - Start a hardware check from the EVS menu and launch the rebuild. The process starts offline. The operator can wait for the rebuild to be completed or cancel it (that is to say postpone it) and start the Multicam application, in which case the rebuild carries on in online mode.
- The operator can also force the disk to be reconnected by starting the rebuild process in the hardware check. The process starts offline. The operator can wait for the rebuild to be completed or cancel it and start the Multicam application, in which case the rebuild carries on in online mode.

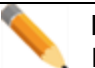

Note If errors

If errors are detected during the rebuild process, a message appears after the rebuild is complete to warn the operator, and the raid is not considered as properly rebuilt. In this state, the system will keep working on 4 disks (4+1 configuration) or on 5 disks (5+1 configuration). If you want to run on 5, or 6, disks again, you can try replacing the disk again and perform another rebuild, or clear all clips.

If you don't need to retrieve the clips or the record trains, you don't need to rebuild the RAID. In this case, select the 'Clear All Clips' answer when the message with this option appears in the hardware check.

If you don't rebuild the RAID array or if you don't clear clips, the EVS server will keep running on 4, or 5, disks only, and you will see a warning message appearing every time you start or close the Multicam application. Normal operation can be achieved on 4, or 5, disks, but then, if another disk fails, the system will hang and all video and audio data will be definitively lost.

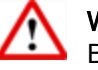

#### Warning

By default, the online rebuild process takes up 10% of the disk bandwidth. If you want to change this, contact EVS support.

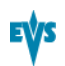

# 2.5.4. Clearing Video Disks

## Introduction

This function is used to delete all media from the RAID disk array. This will permanently delete all video and audio data, including protected clip and record trains.

## Procedure

To clear video disks, proceed as follows:

- 1. In the Multicam Setup window, press C to call the Clear Video Disks command.
- 2. Press **RIGHT ARROW**, and **ENTER** to select **Yes** and validate the deletion

OR

Press ENTER to cancel the deletion.

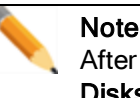

After a Clear Video Disks action, the command toggles to **Undo Clear Video Disks At Next Start** as long as your server has not been rebooted after the

**Disks At Next Start** as long as your server has not been rebooted after the **Clear Video Disks** command. This allows you to restore the deleted media.

# 2.5.5. Exporting Log Files

When the EVS support team requests the log files to investigate an issue, you can export the log files to a plugged-in USB key by pressing the **X** shortcut key from the Multicam Setup window.

When you call the **Export log file** command, a .zip file is created on the root folder the USB key. It contains:

- all files and folders located on C:\LSMCE\DATA folder of the EVS server
- an Excel spreadsheet that contains the definition of your configuration lines

After the export action, a message box asks you whether you want to delete the logs on the EVS server. If you answer 'Yes', the content of the folders C:\LSMCE\DATA\LOG and C:\LSMCE\DATA\DUMP are deleted.

You can also export log files from XNet Monitor. For more information, refer to the XNet Monitor user manual.

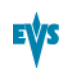

# 3. Multicam Configuration

# 3.1. Overview on User Interfaces

# 3.1.1. Introduction

# **Preliminary Remarks**

#### **Configuration as Initial Step**

Prior to using Multicam, the operator should set all necessary parameters in the Multicam Configuration window. If clips are stored with certain parameters and the operator wishes to change the parameter values afterwards, those clips and playlists will not change.

#### **Configuration with Caution**

Most parameters are factory preset, and should not be modified without advice of qualified EVS staff. Improper values for some parameters will prevent the proper operation of the system.

#### Parameter Availability

Only the parameters or parameter values valid for the given server type, server chassis, and active license codes are available for the definition of the various configurations.

# **General Comparison Between User Interfaces**

You can configure the EVS server using one of the three available user interfaces:

- Multicam Configuration window in the server-based application
- Multicam Configuration window in the web-based interface
- Technical and Operational Setup menus in the Remote Panel

The Multicam Configuration windows in the server-based and web-based interface are almost identical.

In the Remote Panel, however, only the most used technical settings are available in the Technical Setup menu, and all operational settings are available in the Operational Setup menu.

The following table provides an overview on the features available in each user interface:

|                             | Configuration Window                  |                              |  |
|-----------------------------|---------------------------------------|------------------------------|--|
|                             | Technical Settings                    | Operational Settings         |  |
| Server-Based<br>Application | Yes<br>(tabs 1-6)                     | Yes<br>(tab 7)               |  |
| Web-Based<br>interface      | Yes<br>(tabs 1-6)                     | Yes<br>(tab 7)               |  |
| Remote Panel                | Yes (partly)<br>(Technical Setup: F0) | Yes<br>(Setup Menu: SHIFT+D) |  |

# **Overview on Configuration Parameters**

The first topic of each section in the Multicam Configuration chapter gives you an overview on the parameters available in this section, and specifies whether you will find the parameter:

- in the basic or advanced view in the server-based application and the web-based interface
- in the Technical Setup, Operational Setup, or not at all on the Remote Control panel

The following list provides a hyperlink to all overview topics in the various sections:

- Server settings
- Channels settings
- Network settings
- Monitoring settings
- Protocol settings
- GPI settings
- Operations settings

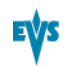

# Concurrent Modifications in the Remote Panel and the Server-Based Application

When a parameter is modified with the Remote Panel, and that parameter is not in conflict with the parameter modified in the Configuration page of the server-based application, the following message will be displayed on the VGA.

```
'The configuration has been modified by another user without
any conflict. Your copy has been updated with these
modifications.'
```

When a parameter is modified with the Remote Panel, and the parameter is in conflict with the parameter modified in the Configuration page of the server-based application, the following message shall be displayed on the VGA or on the LCD display of the Remote Panel. The configuration shall be updated if the user agrees.

'The configuration has been modified by another user. Do you want to load it and lose your modification?'

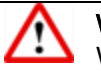

Warning

When this message is displayed on the Remote Panel and the user answers 'No' to the message (**Clear** button), the modifications performed on the Remote Panel will be preserved. The changes applied on the VGA will however be loaded after the user leaves the operational setup menu, except if the specific fields modified on the VGA have been modified and validated on the Remote Panel after the message display.

# 3.1.2. Overview on the Multicam Configuration Window

## Introduction

In the server-based and web-based interfaces, all server settings related to each configuration file are now grouped in a single window: the Multicam Configuration window.

When the server is not running a given configuration, the Multicam Configuration window allows you to define any of the configurations available in the Multicam Setup window.

When the server is running a given configuration, the Multicam Configuration window allows you to modify the settings of the running configuration.

The Multicam Configuration window is organized in a similar way in both user interfaces:

- It consists of seven tabs.
- Each tab contains one or more pages in the server-based application.
- Each tab displays all settings on a single page in the web-based interface.
- The settings on page/tab are organized in field groups having a dedicated name.

## Accessing the Multicam Configuration Window

#### In the Server-Based Application

To access the Multicam Configuration window from the Multicam Setup window when the server is not running, proceed as follows:

- 1. Press the **UP ARROW** or **DOWN ARROW** key to respectively move up and down in the list of configuration lines until the requested line is highlighted.
- 2. Press F8.

The Multicam Configuration window opens.

To access the Multicam Configuration window from the Clips or Playlist window when the server is running, press **SHIFT+F2**.

#### In the Web-Based Interface

To access the Multicam Configuration window from the Multicam Setup window when the server is not running, click the **Edit** icon rot for the configuration line you want to configure. The Multicam Configuration window opens.

The Multicam Configuration window will directly be displayed on the web-based interface when the server is running a given configuration. You will directly be able to edit the settings for the running configuration.

## **Display Mode**

The settings in the Multicam Configuration window have been categorized as basic or advanced settings depending on whether they are commonly used or not.

Two display modes are consequently available:

- Basic mode
- Advanced mode

Selecting the basic mode will hide settings on some pages, or completely hide other pages.

To change the display mode in the server-based application, press F3.

To change the display mode in the web-based interface, click on the display mode label

| Basic mode | or | Advanced mode |
|------------|----|---------------|
|------------|----|---------------|

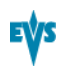

## User Interfaces

#### Server-Based User Interface

The following screenshot presents the 1<sup>st</sup> tab, and 1<sup>st</sup> page of the Multicam Configuration window in the server-based application, shown in advanced mode:

- The title bar displays the selected configuration, and specifies whether the configuration has been launched (running) or not (not running).
- The selected tab is highlighted in pink.
- The current page and number of pages in the tab are specified in the top right corner.
- The display mode (basic or advanced) is specified in the top right corner.

| CONFIGURATION 2.XTnano 2REC 2PLAY NOT RUNNING                                             |                                                                                            |  |  |
|-------------------------------------------------------------------------------------------|--------------------------------------------------------------------------------------------|--|--|
| <b>1.SERVER</b> 2.CHANNELS                                                                | 3.NETWORK 4.MONITORING 5.PROTOCOL 6.GPI 7.OPERATION                                        |  |  |
|                                                                                           | 1/1 Advanced Mode                                                                          |  |  |
| Video and reference                                                                       |                                                                                            |  |  |
| Field rate                                                                                | 59.94Hz                                                                                    |  |  |
| Resolution                                                                                | 720φ                                                                                       |  |  |
| Codec                                                                                     | DVCPro HD                                                                                  |  |  |
| Bitrate (Mbps)                                                                            | 100                                                                                        |  |  |
| Horizontal Res.                                                                           | 960 pixels                                                                                 |  |  |
| LTC Timecode                                                                              | 12:56:23;18 OK                                                                             |  |  |
| Sync PC Time to TC                                                                        | No every 00h15                                                                             |  |  |
| Genlock                                                                                   | Blackburst OK Studio                                                                       |  |  |
| Phase definition<br>SD<br>HD to SD SDI<br>Interpolation<br>Vertical interp.<br>Four Lines | 0 Half Pixel (37ns ; -12000 -> 15000)<br>0 Half Pixel (13.5ns ; -1000 -> 1000)<br>No<br>No |  |  |
| PC Lan<br>IP Address<br>Subnet Mask<br>Default Gateway                                    | 172.016.058.005 Connected<br>255.255.000.000<br>172.016.000.001                            |  |  |

#### Web-Based User Interface

The following screenshot presents the 1<sup>st</sup> tab of the Multicam Configuration window of an XTnano server in the web-based interface, shown in advanced mode:

- The top line displays the name of the selected configuration, and specifies whether the configuration has been launched (running) or not (not running).
- The selected tab is displayed in a lighter gray color.
- The Display mode (basic or advanced) is specified on the top line.

| EVS Multi<br>Suppo    | icam Software                                             |    |
|-----------------------|-----------------------------------------------------------|----|
| Configuration XTNar   | no 1. Server 2IN 2OUT Running Advanced mode               |    |
| 1. Server 2. Channels | 3. Network 4. Monitoring 5. Protocols 6. GPI 7. Operation |    |
| Field rate:           | 59.94Hz 💌                                                 |    |
| Resolution:           | 5251 Y                                                    |    |
| Codec:                | DVCPro 50                                                 |    |
| Bitrate (Mbps):       | 50                                                        |    |
| Recorded lines:       | 480 lnes (L23-262 ; L285-524)                             |    |
| LTC Timecode:         | Valid                                                     |    |
| Sync PC Time to TC:   | every 00h15                                               |    |
| Genlock:              | Blackburst Valid Studio V                                 |    |
| Phase definition      | 0 Half Pixel (37ns ; -12000 -> 15000)                     |    |
| Interpolation         |                                                           |    |
| Vertical interp.:     |                                                           |    |
| Four Lines:           |                                                           |    |
| PC Lan                |                                                           |    |
| IP Address:           | 172 • 16 • 58 • 6                                         |    |
| Subnet Mask:          | 255 - 255 - 0 - 0                                         |    |
| Default Gateway:      | 172 · 16 · 0 · 1                                          |    |
| Apply Cancel          | 02.07   Last refresh on 2012-06-28 15-22-13 🗘             |    |
|                       |                                                           | /5 |

# 3.1.3. Navigating and Editing in the Multicam Configuration Window

# In the Server-Based Application

#### **Navigation Commands**

The following table presents the commands to navigate in the Multicam Configuration window:

| Command description                                                                   | Command key                 |
|---------------------------------------------------------------------------------------|-----------------------------|
| Selecting a given tab                                                                 | CTRL + tab number           |
| Moving from one tab to the other<br>(when the tab is selected, i.e. rose highlighted) | LEFT ARROW / RIGHT<br>ARROW |
| Moving down/up in the pages of the active tab                                         | PAGE DOWN or PAGE UP        |
| Moving down in the list of editable settings                                          | ТАВ                         |
| Moving up in the list of editable settings                                            | SHIFT + TAB                 |
| Toggling between Basic and Advanced display mode                                      | F3                          |

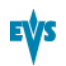

#### **Editing Commands**

The following table presents the commands to edit the configuration settings in the Multicam Configuration window when the field has been selected (using the **TAB** key).

In text fields, you can directly type the requested value for a selected field.

| Command description                                                                                         | Command key                        |
|----------------------------------------------------------------------------------------------------|------------------------------------|
| Increasing the value<br>(or displaying the next value in the list)                                          | SPACEBAR                           |
| Decreasing the value<br>(or displaying the previous value in the list)                                      | SHIFT+SPACEBAR                     |
| Moving the cursor position within a text field                                                              | SHIFT+ RIGHT ARROW /<br>LEFT ARROW |
| Resetting the value of the selected setting                                                                 | F5                                 |
| Resetting <b>all</b> values of <b>all</b> settings in the <b>current</b> tab for the selected configuration | CTRL+F5                            |
| Resetting all values of <b>all</b> settings in <b>all</b> tabs for the selected configuration               | SHIFT+F5                           |
| Applying changes                                                                                            | ALT+A                              |
| Leaving without applying changes                                                                            | ESC, ENTER                         |

#### **Enabling Values in a List**

For some settings, you need to enable values in a list of displayed values. This is, for example, the case with the selection of pages (receive pages, protect pages) in the Operation tab.

The enabled pages are highlighted in blue, and the disabled pages are not highlighted.

To enable a list of values for a given setting, proceed as follows:

1. Select the list of values with the TAB key.

Once the list of values is selected, the enabled values stay highlighted in blue, and the disabled values are highlighted in pink.

- 2. On the keyboard, type the page numbers you want to enable. They become highlighted in blue.
- 3. Apply the changes with ALT+A, and confirm the action.

## In the Web-Based Interface

#### **Navigation and Editing Commands**

The navigation and editing commands in the web-based interface are the commonly used commands in a web-based interface. The command buttons available are the following ones:

| Command description                   | Command key   |
|---------------------------------------|---------------|
| Activating the Advanced display mode  | Basic mode    |
| Coming back to the Basic display mode | Advanced mode |
| Applying changes                      | Apply         |
| Canceling changes                     | Cancel        |

## In Server- and Web-Based Interfaces

#### **Display and Checks of Modified Values**

Once modified, the field values are displayed in blue color as long as the changes have not been applied. No check on inconsistent or incompatible field values are performed at that stage.

When you apply the changes, the following occurs:

- The values you have modified are checked. If setting values are inconsistent, you will get an error message at that stage.
- The validated values return to the standard color.
- The inconsistencies are displayed as follows:
  - Inconsistent values are displayed in red.
  - A warning message tells you which field value is problematic.
  - The page containing the inconsistent field value is then displayed when you use the server-based application.

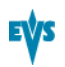

## **Required Application Reboot**

Modifications to some parameters will only be applied after an application reboot. This is mentioned in the sections where the parameters are described. These parameters are summarized below:

| Tab Name       | Setting Name                                                       |
|----------------|--------------------------------------------------------------------|
| Server tab     | Most video and reference settings:                                 |
|                | Field rate                                                         |
|                | Resolution                                                         |
|                | Codec                                                              |
|                | Bitrate                                                            |
|                | Horizontal res.                                                    |
|                | LTC timecode                                                       |
| Server tab     | All PC LAN settings (only editable from the Multicam Setup window) |
| Channels tab   | Some base settings:                                                |
|                | Inputs                                                             |
|                | Outputs                                                            |
|                | Base config                                                        |
| Channels tab   | One audio setting:                                                 |
|                | Number of tracks                                                   |
| Channels tab   | One recorder setting:                                              |
|                | Loop % (in IN1 XX% Loop field)                                     |
| Network tab    | All Gigabit Ethernet settings:                                     |
|                | IP address                                                         |
|                | Subnet mask                                                        |
|                | Default gateway                                                    |
| Monitoring tab | One setting in the Downconverted Outputs area:                     |
|                | Aspect ratio                                                       |

# 3.1.4. Overview on the Setup Menus in the Remote Panel

# Introduction

When you work in SportLight mode, the Technical and Operational Setup menus available on the Remote Panel allow you to define:

- · the commonly used technical settings in the Technical Setup menu
- all operational settings in the Operational Setup menu.

The values assigned to the settings are saved as soon as they are modified.

# Accessing the Technical Setup Menu

To access the Technical Setup menu, press F0 from the Main Setup page.

The Technical Setup menu opens on the 1<sup>st</sup> page.

The Technical Setup menu is divided in sections and subsections, named by Tx.y where x is the section number, and y the subsection number.

In all sections dedicated to a tab of the Multicam Configuration window in this manual, you will find an overview table that lists the settings available in the Technical Setup menu, as well as the sections where you will find them.

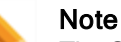

The Setup menu of the Remote Panel is dynamically adapted based on the EVS server configuration and valid license codes. Consequently, the settings available on the Remote Panel do not have a fixed position in the Setup menu.

# Accessing the Operational Setup Menu

To access the Operational Setup menu, proceed as follows:

- 1. If you are in Playlist mode, press **RECORD** first to exit this mode.
- 2. Press SHIFT + MENU to go to the Main menu:

|          |         | Setup |
|----------|---------|-------|
| 1PGM+PRV | 2/3 PGM |       |

3. Select Setup by pressing **SHIFT + D** to enter the Operational Setup menu.

The Operational Setup menu is divided in sections and subsections, named by x.y where x is the section number, and y the subsection number.

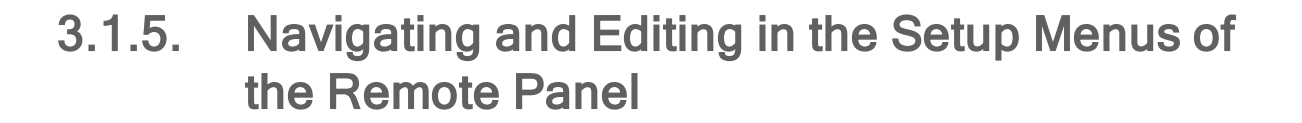

# Introduction

The way you navigate and edit settings is identical in the Technical Setup menu and Operational Setup menu. The navigation and editing commands are explained below.

# **Navigation Commands**

The following table presents the commands to navigate in the Setup menus of the Remote Panel:

| Command description                                                                                                    | Command key                                     |
|----------------------------------------------------------------------------------------------------|-------------------------------------------------|
| Moving to another section when you are inside a section                                                                                                 | SHIFT+F_ key<br>corresponding to the<br>section |
| Moving to the next page inside a section<br>When you are on the last page of a section, you will go to the<br>1 <sup>st</sup> page of the next section. | F10                                             |
| Moving to the previous page inside a section<br>When you are on the first page of a section, you will go to the<br>last page of the previous section.   | F9                                              |
| Exiting the Setup menu                                                                                                    | Menu                                            |
| Scrolling through section pages with the jog wheel                                                                                                    | ENTER (when no setting is selected) + jog       |

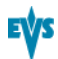

# **Editing Commands**

The following table presents the commands to edit a setting in the Setup menus of the Remote Panel:

| Command description                                                                                   | Command key                                                 |
|----------------------------------------------------------------------------------------------------|-------------------------------------------------------------|
| Selecting a setting in a section                                                                      | F_ key corresponding to the requested setting               |
| Modifying the setting value                                                                           | Turn the jog wheel                                          |
| Validating the modification to a setting value                                                        | ENTER                                                       |
| Restoring the default value for the selected setting                                                  | CLEAR + F_ key<br>corresponding to the<br>requested setting |
| Restoring the default values on the entire Setup menu                                                 | CLEAR + F0                                                  |
| Validating the changes in the Setup menu<br>(to answer to the message when you try to leave the menu) | MENU                                                        |
| Cancelling the changes in the Setup menu<br>(to answer to the message when you try to leave the menu) | CLEAR                                                       |
| Staying in the Setup menu<br>(to answer to the message when you try to leave the menu)                | ENTER                                                       |

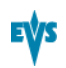

# 3.2. Server Tab

# 3.2.1. Overview

## Server Tab

The Server tab consists of a single page in the basic or advanced mode in the serverbased application. It covers the settings related to video codecs and standards, time reference, phase definition, interpolation activation, and PC LAN.

# **Settings List**

The table below presents the settings of the Server tab. It specifies whether the setting is available:

- in the basic or advanced display mode in the server-based and web-based interfaces
- in the Technical Setup menu of the Remote Panel.

| Setting Name                   | Basic | Advanced | Technical<br>Setup |
|--------------------------------|-------|----------|--------------------|
| Video and reference settings   | P1    | P1       |                    |
| Field rate                     | Х     | Х        |                    |
| Resolution                     | Х     | Х        |                    |
| Codec                          | Х     | Х        |                    |
| Bitrate                        | Х     | Х        |                    |
| Horizontal Res./Recorded Lines |       | Х        |                    |
| LTC Timecode                   | Х     | Х        |                    |
| Sync PC Time to TC             |       | Х        |                    |
| Genlock                        | Х     | Х        |                    |
| Phase definition settings      |       | P1       | T1.1               |
| SD                             |       | Х        | Х                  |
| HD to SD SDI                   |       | Х        | Х                  |
| Interpolation settings         |       | P1       | T1.2               |
| Vertical interp.               |       | Х        | Х                  |
| Four Lines                     |       | X        | Х                  |
| PC LAN settings                |       | P1       |                    |

| Setting Name    | Basic | Advanced | Technical<br>Setup |
|-----------------|-------|----------|--------------------|
| IP Address      | Х     | Х        |                    |
| Subnet Mask     | Х     | Х        |                    |
| Default Gateway | Х     | Х        |                    |

# 3.2.2. Video and Reference

# Video and Reference Settings

#### Introduction

The Video and Reference settings are available on the Server tab in the server-based application (1<sup>St</sup> page) and web-based interface. These settings are not available in the Technical Setup menu of the Remote Panel.

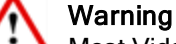

Most Video and Reference settings (all except Sync PC time and Genlock) require an application reboot (ALT+Q from the operational windows) for changes to be taken into account.

The Video and Reference settings are highlighted in the screenshot of the server-based application shown below:

| CON                                                                                       | FIGURATION 2.XTnano 2REC 2PLAY NOT RUNNING                                                 |      |
|-------------------------------------------------------------------------------------------|--------------------------------------------------------------------------------------------|------|
| 1.SERVER 2.CHANNELS                                                                       | 3.NETWORK 4.MONITORING 5.PROTOCOL 6.GPI 7.OPERATION                                        |      |
|                                                                                           | 1/1 Advanced                                                                               | Mode |
| Video and reference                                                                       | 2                                                                                          |      |
| Field rate                                                                                | 59.94Hz                                                                                    |      |
| Resolution                                                                                | 720p                                                                                       |      |
| Codec                                                                                     | DVCPro HD                                                                                  |      |
| Bitrate (Mbps)                                                                            | 100                                                                                        |      |
| Horizontal Res.                                                                           | 960 pixels                                                                                 |      |
| LTC Timecode                                                                              | 12:56:23;18 OK                                                                             |      |
| Sync PC Time to TC                                                                        | No every 00h15                                                                             |      |
| Genlock                                                                                   | Blackburst OK Studio                                                                       |      |
| Phase definition<br>SD<br>HD to SD SDI<br>Interpolation<br>Vertical interp.<br>Four Lines | 0 Half Pixel (37ns ; -12000 -> 15000)<br>0 Half Pixel (13.5ns ; -1000 -> 1000><br>No<br>No |      |
| PC Lan<br>IP Address<br>Subnet Mask<br>Default Gateway                                    | 172.016.058.005 Connected<br>255.255.000.000<br>172.016.000.001                            |      |
| ALT+A:Apply F3:Basic                                                                      | :/Advanced Esc:Quit PgUp/PgDn:Change page F1:                                              | lelp |

## **Field Rate**

| Description | Field frequency used (Hz).<br>Both field rate and resolution give the video standard. |
|-------------|---------------------------------------------------------------------------------------|
| Values      | 50.00 Hz (PAL) - default<br>59.94 Hz (NTSC)<br>59.94 Hz (J)                           |

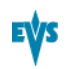

# Resolution

| Description | Vertical resolution used (number of white-to-black and black-<br>to-white transitions that can be seen from the top to the bottom<br>of the picture) (pixel + type).<br>Both field rate and resolution correspond to the video standard.<br>With an XTnano server, SD and HD video standards can be<br>available if the relevant license codes are activated. |
|-------------|----------------------------------------------------------------------------------------------------|
| Values      | In SD:                                                                                                    |
|             | • 525i                                                                                                    |
|             | • 625i                                                                                                    |
|             | In HD:                                                                                                    |
|             | • 720p                                                                                                    |
|             | • 1080i                                                                                                    |

# Codec

| Description | Algorithm used to compress and decompress the video signal.<br>The codecs available on the EVS server depend on the video<br>standard used, as well as on the active license codes.<br>See section "Codec Availability" on page 59 for detailed<br>information on codec availability. |
|-------------|----------------------------------------------------------------------------------------------------|
| Values      | In SD:<br>• DVCPro 50                                                                                                    |
|             | DVCPro HD                                                                                                    |

# Bitrate

| Description | Number of megabits processed per second (Mbps).<br>The bitrate depends on the codec.               |
|-------------|----------------------------------------------------------------------------------------------------|
| Values      | See section "Codec-Related Information" on page 59 for detailed information on bitrates per codec, |

# Horizontal Res. (HD)

| Description | Number of white-to-black and black-to-white transitions that<br>can be seen from the left to the right of the picture (pixels).<br>The setting value depends on the selected video standard. |
|-------------|----------------------------------------------------------------------------------------------------|
| Values      | See section "Codec-Related Information" on page 59 for detailed information on horizontal resolution for each video standard and codec.                                                      |

# Recorded Lines (SD)

| Description | Number of lines recorded from the left to the right of the picture.<br>The setting value depends on the selected video standard. |
|-------------|----------------------------------------------------------------------------------------------------|
| Values      | See section "Codec-Related Information" on page 59 for detailed information on recorded lines for each video standard and codec, |

# LTC Timecode

| Description | Longitudinal timecode (timecode information stored on a separate track from the video) delivered to the EVS server, and timecode status. |
|-------------|----------------------------------------------------------------------------------------------------|
| Values      | The timecode is given as hh:mm:ss:fr<br>The timecode status can be 'OK', 'BAD', 'LOST' or 'DRIFT'<br>(defined by the EVS server).        |

# Sync PC Time to TC

| Description | Specifies whether the PC time is synchronized with the timecode, and how often the synchronization takes place. |
|-------------|----------------------------------------------------------------------------------------------------|
| Values      | Synchronization: 'Yes', 'No'<br>Frequency: by default 'every 00h15' (not editable)                              |

# Genlock

| Description | Specifies the type of genlock signal, the status and the frame synchronizer mode.                                                                                                    |
|-------------|----------------------------------------------------------------------------------------------------|
| Values      | <b>Type:</b> 'Blackburst' or 'Tri-Sync' (always 'Blackburst' in SD)<br><b>Status:</b> 'OK' or 'BAD' (defined by the EVS server)<br><b>Mode:</b> 'Studio' (no correction of a shifted video signal) or<br>'Resync' (resynchronization of a shifted video signal) |

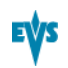

# **Codec Availability**

# Codec Availability Depending on License Codes

The following table presents the codec availability for an XTnano server depending on the license code. 'Yes' in the **Available** column means the codec (and the related license code) is available by default:

| Codec     | Available?  |  |
|-----------|-------------|--|
| SD        | -           |  |
| DVCPro 50 | with code 9 |  |
| HD        | -           |  |
| DVCPro HD | with code 8 |  |

# **Codec-Related Information**

# Bitrates and Recorded Lines in SD 525i / 625i

|                      | SD 525i SD 625i                                                 |  |  |
|----------------------|-----------------------------------------------------------------|--|--|
| Codec Type           | DVCPro 50                                                       |  |  |
| Bitrate              | 50 Mbps                                                         |  |  |
| Default bitrate      | 50 Mbps                                                         |  |  |
| Recorded video lines | 480 lines 576 lines<br>(L23-262; L285-524) (L23-310 ; L335-622) |  |  |

# Bitrates and Horizontal Resolution in HD 720p / 1080i

|                        | HD 1080i  | HD 1080i | HD 720p | HD 720p  |
|------------------------|-----------|----------|---------|----------|
|                        | 50 Hz     | 59.94 Hz | 50 Hz   | 59.94 Hz |
| Codec Type             | DVCPro HD |          |         |          |
| Bitrate                | 100 Mbps  |          |         |          |
| Default bitrate        | 100 Mbps  |          |         |          |
| Horinzontal Resolution | 1440      | 1280     | 96      | 50       |

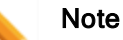

The dynamic bitrate management system modifies compression tables for each recorded field to keep the bitrate of the encoded stream as close as possible to the target. A higher bitrate means better picture quality and less storage capacity but a higher bandwidth is required. Improper values can lead to exceed disks performance, causing frozen pictures during playback.

# 3.2.3. Phase Definition Settings

# Introduction

The Phase Definition settings are available on the Server tab in the server-based application (1<sup>st</sup> page) and web-based interface in the advanced mode.

The Phase Definition settings are highlighted in the screenshot of the server-based application shown below:

| CONFIGURATION 2.XTnano 2REC 2PLAY NOT RUNNING |                                                     |  |
|-----------------------------------------------|-----------------------------------------------------|--|
| <b>1.SERVER</b> 2.CHANNELS                    | 3.NETWORK 4.MONITORING 5.PROTOCOL 6.GPI 7.OPERATION |  |
|                                               | 1/1 Advanced Mode                                   |  |
| Video and reference                           |                                                     |  |
| Field rate                                    | 59 - 94Hz                                           |  |
| Resolution                                    | 720n                                                |  |
| Codec                                         |                                                     |  |
| Bitwate (Mhns)                                |                                                     |  |
| Howizontal Rec                                | 960 mixels                                          |  |
| LTC Timecode                                  | 12-56-23-18 OK                                      |  |
| Supe PC Time to TC                            |                                                     |  |
| Conlock                                       | Plachupat OV Studio                                 |  |
| Genitoer                                      | blackburst ON Stuato                                |  |
| Phase definition                              |                                                     |  |
| CD                                            | $H_{a}$ Half Pivel (37ms12000 -> 15000)             |  |
|                                               | 0 Half Fixel (12 Ene - 1000 - 1000)                 |  |
|                                               |                                                     |  |
| Houtical intown                               | No                                                  |  |
| Four Linco                                    |                                                     |  |
| FOUR LINES                                    | NU                                                  |  |
| PC Las                                        |                                                     |  |
|                                               |                                                     |  |
| Cubest Meels                                  |                                                     |  |
| Subnet mask                                   | 255.255.000.000                                     |  |
| Default Gateway                               | 172.016.000.001                                     |  |
| HLI+H:HDDIV FJ:Basic                          | /Havancea Esc: yuit Paup/Paun: Change page F1: Help |  |

# SD (Standard Definition)

| Description | Allows adjusting the digital main phase of the mainframe for<br>the standard definition. The value is adjusted by steps of half<br>pixels.<br>The values depends on the genlock type (See section "Video<br>and Reference Settings" on page 56). |
|-------------|----------------------------------------------------------------------------------------------------|
| Values      | <ul> <li>If the Genlock type is set to 'Blackburst', the main phase<br/>for SD can be adjusted by steps of half pixels (37 ns)<br/>between - 12000 ns and +15000 ns.</li> </ul>                                                                  |
|             | <ul> <li>If the Genlock type is set to 'Tri-Sync' (only possible in HD resolutions), the main phase for SD can be adjusted by steps of half pixels (37 ns) between - 30000 ns and +32000 ns.</li> </ul>                                          |

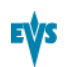

# HD to SD SDI / SD SDI to HD

| Description | Allows adjusting the secondary phase of the mainframe, that is to say the relative phase of the:                                                                                               |  |
|-------------|----------------------------------------------------------------------------------------------------|--|
|             | <ul> <li>HD SDI outputs compared to the phase of the SD SDI<br/>outputs with a 'Blackburst' genlock.</li> </ul>                                                                                |  |
|             | <ul> <li>SD SDI outputs compared to the phase of the HD SDI<br/>outputs with a 'Tri-Sync' genlock.</li> </ul>                                                                                  |  |
|             | This setting only applies to HD resolutions.<br>See section "Video and Reference Settings" on page 56 for<br>more information on genlock type.                                                 |  |
| Values      | <ul> <li>If the Genlock type is set to 'BlackBurst', the secondary<br/>phase for HD to SD SDI can be adjusted by steps of half<br/>pixels (13.5 ns) between - 1000 ns and +1000 ns.</li> </ul> |  |
|             | <ul> <li>If the Genlock type is set to 'Tri-Sync', the secondary<br/>phase for SD SDI to HD can be adjusted by steps of half<br/>pixels (37 ns) between - 400 ns and +400 ns.</li> </ul>       |  |

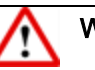

#### Warning

- The SD phase is always adjusted according to the SDI outputs. Internal CVBS outputs have a delay of 48 x 37 ns compared to the corresponding SDI outputs.
- The internal CVBS outputs cannot be used to feed directly a vision mixer or any equipment performing video effects, since the phase of the chroma subcarrier is not adjustable internally.

# 3.2.4. Interpolation Settings

## Introduction

The Interpolation settings are available on the Server tab in the server-based application (1<sup>St</sup> page) and web-based interface in the advanced mode.

The Interpolation settings are highlighted in the screenshot of the server-based application shown below:

| CON                  | FIGURATION 2.XTnano 2REC 2PLAY NOT RUNNING          |
|----------------------|-----------------------------------------------------|
| 1.SERVER 2.CHANNELS  | 3.NETWORK 4.MONITORING 5.PROTOCOL 6.GPI 7.OPERATION |
|                      | 1/1 Advanced Mode                                   |
| Video and reference  |                                                     |
| Field rate           | 59.94Hz                                             |
| Resolution           | 7200                                                |
| Codec                | DUCPro HD                                           |
| Bitrate (Mbps)       | 100                                                 |
| Horizontal Res.      | 960 pixels                                          |
| LTC Timecode         | 12:56:23;18 OK                                      |
| Sync PC Time to TC   | No every 00h15                                      |
| Genlock              | Blackburst OK Studio                                |
|                      |                                                     |
| Phase definition     |                                                     |
| SD                   | 0 Half Pixel (37ns ; -12000 -> 15000)               |
| HD to SD SDI         | 0 Half Pixel <13.5ns ; -1000 -> 1000>               |
| Interpolation        |                                                     |
| Vertical interp.     | No                                                  |
| Four Lines           | No                                                  |
|                      |                                                     |
| PC Lan               |                                                     |
| IP Address           | 172.016.058.005 Connected                           |
| Subnet Mask          | 255.255.000.000                                     |
| Default Gateway      | 172.016.000.001                                     |
| ALT+A:Apply F3:Basic | /Advanced Esc:Quit PgUp/PgDn:Change page F1:Help    |

# **General Description**

The interpolation process aims at reducing the vertical jitter of the pictures that is present during slow-motion replays. This vertical jitter is actually caused by a violation of the frame parity when playing back the pictures at less than 100 % speed.

The process consists in re-building new frames to produce a more transparent result. These frames have to be interpolated, that is calculated by making suitably weighted averages of adjacent lines.

There are two interpolation modes: the two-line interpolator and the four-line interpolator. They are not mutually exclusive:

- The two-line interpolator reduces the vertical jitter, but also the vertical bandwidth.
- The four-line interpolator makes it possible to have perfectly steady pictures, but reduces even more the vertical bandwidth.

Note All VTRs use interpolation in PLAY VAR mode.

# Vertical Interp. (Vertical Interpolation)

| Description | Enables or disables the two-line interpolation process. |  |  |  |
|-------------|---------------------------------------------------------|--|--|--|
| Values      | <ul><li>No (default)</li><li>Yes</li></ul>              |  |  |  |

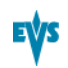

## **Four Lines**

| Description | Enables or disables the four-line interpolation process. |  |  |
|-------------|----------------------------------------------------------|--|--|
| Values      | <ul><li>No (default)</li><li>Yes</li></ul>               |  |  |

# 3.2.5. PC LAN Settings

## Introduction

The PC LAN settings are displayed on the Server tab in the server-based application  $(1^{st} page)$  and web-based interface in the advanced mode.

The PC LAN settings are highlighted in the screenshot of the server-based application shown below:

| CONFIGURATION 2.XTnano 2REC 2PLAY NOT RUNNING                          |                                                     |  |  |
|------------------------------------------------------------------------|-----------------------------------------------------|--|--|
| <b>1.SERVER</b> 2.CHANNELS                                             | 3.NETWORK 4.MONITORING 5.PROTOCOL 6.GPI 7.OPERATION |  |  |
|                                                                        | 1/1 Advanced Mode                                   |  |  |
| Video and reference                                                    |                                                     |  |  |
| Field rate                                                             | 59.94Hz                                             |  |  |
| Resolution                                                             | 720p                                                |  |  |
| Codec                                                                  | DVCPro HD                                           |  |  |
| Bitrate (Mbps)                                                         | 100                                                 |  |  |
| Horizontal Res.                                                        | 960_pixels                                          |  |  |
| LTC Timecode                                                           | 12:56:23;18 OK                                      |  |  |
| Sync PC Time to TC                                                     | No every 00h15                                      |  |  |
| Genlock                                                                | Blackburst OK Studio                                |  |  |
|                                                                        |                                                     |  |  |
| Phase definition                                                       |                                                     |  |  |
| SU OR OR                                                               | 0 Half Pixel (37ns; -12000 -> 15000)                |  |  |
| HD to SD SDI                                                           | 0 Half Pixel (13.5ns ; -1000 -> 1000)               |  |  |
| Interpolation                                                          | N-                                                  |  |  |
| Vertical interp.                                                       |                                                     |  |  |
| Four Lines                                                             | NO                                                  |  |  |
| PC Lan                                                                 |                                                     |  |  |
| IP Address                                                             | 172 016 058 005 Connected                           |  |  |
| Subnet Mask                                                            | 255-255-000-000                                     |  |  |
| Default Gateway                                                        | 172.016.000.001                                     |  |  |
| HLI+H:Hppiy F3:Basic/Hdvanced Esc: Juit FgUp/FgUn: Change page F1:Help |                                                     |  |  |
|                                                                        |                                                     |  |  |
|                                                                        |                                                     |  |  |

Note

The PC LAN settings are read-only in the Multicam Configuration window. You can modify them in the Multicam Setup window, using the **Set LAN PC** address command. See section "Setting the Server LAN PC Address" on page 27 for more information.

# **General Description**

The PC LAN settings allow the MTPC board of an EVS server to communicate and exchange information with other EVS hardware on a setup.

# **IP Address**

| Description | IP address to connect to the port #1 of the MTPC board on the server. |
|-------------|-----------------------------------------------------------------------|
| Values      | The IP addresses 0.0.0.0 and 255.255.255.255 are not allowed.         |

# Subnet Mask

| Description | Range of logical addresses within the address space assigned to the MTPC board connection. |
|-------------|--------------------------------------------------------------------------------------------|
|-------------|--------------------------------------------------------------------------------------------|

# **Default Gateway**

| Description | IP address of the router on the network that the MTPC board |
|-------------|-------------------------------------------------------------|
|             | can use as an access point to external networks.            |

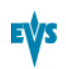

# 3.3. Channels Tab

# 3.3.1. Overview

# **Channels Tab**

The Channels tab consists of maximum nine pages in the advanced mode in the serverbased application, and two pages in the basic mode. The Channels tab includes the settings related to video and audio channels, type and configuration of recorders, audio format and audio-video synchronization parameters.

# Setting List

The table below presents the settings of the Channels tab. They specify where the setting groups are available (page) and whether each setting is available:

- in the basic or advanced display mode in the server-based and web-based interfaces. In the web-based interface, the settings are all displayed on one page.
- in the Technical Setup menu of the Remote Panel.

| Setting Name                  | Basic | Advanced | Technical<br>Setup |
|-------------------------------|-------|----------|--------------------|
| Base settings                 | P1    | P1       | T2.X               |
| Inputs                        | Х     | Х        | Х                  |
| Outputs                       | Х     | Х        | Х                  |
| Base config                   | Х     | Х        | Х                  |
| SLSM Rec                      | Х     | Х        | Х                  |
| 3D                            | Х     | Х        | Х                  |
| 3G/Dual                       | Х     | Х        | Х                  |
| Port settings                 | P1    | P1       | T2.X               |
| RS422 #1-#4                   |       | Х        | Х                  |
| Channels and control settings | P1    | P1       | T2.X               |
| OUT1-6 / IN1-6                | Х     | Х        | Х                  |
| Name                          | Х     | Х        | Х                  |
| Main ctrl                     | Х     | Х        | Х                  |
| Sec. ctrl                     |       | Х        | Х                  |
| Mode                          |       | Х        | Х                  |

| Setting Name                                      | Basic | Advanced | Technical<br>Setup |
|---------------------------------------------------|-------|----------|--------------------|
| OSD                                               |       | Х        |                    |
| Audio settings                                    | P2    | P2       | T2.X               |
| Audio connectors                                  | х     | Х        | Х                  |
| Number of tracks                                  | х     | Х        | Х                  |
| Audio full scale                                  |       | Х        | Х                  |
| Ancillary mode                                    |       | Х        | Х                  |
| Sample rate conv.                                 |       | Х        | Х                  |
| Audio monitoring group                            | P2    | P2       | T2.X               |
| Mon #1-#4                                         | Х     | Х        | Х                  |
| Advanced audio settings (Inputs)                  | _     | P3       | _                  |
| Advanced audio settings<br>(Embedded outputs)     | _     | P4       | -                  |
| Advanced audio settings (Digital AES/EBU outputs) | _     | P5       | _                  |
| Advanced audio settings (Analog outputs)          | _     | P6       | -                  |
| Recorder settings                                 | _     | P7       | T2.X               |
| Loop recording                                    |       | Х        | Х                  |
| Rec auto start                                    |       | Х        | Х                  |
| Clip Capacity                                     |       | Х        | Х                  |
| IN1-6 - % loop                                    |       | Х        | T2.X               |
| Timecode settings                                 | _     | P8       | T2.X               |
| LTC                                               |       | Х        |                    |
| User                                              |       | Х        | Х                  |
| Primary TC                                        |       | Х        | Х                  |
| SMPTE 334M packets<br>management settings         | _     | P8       | T2.X               |
| Decoding                                          |       | Х        | Х                  |
| Encoding                                          |       | Х        | Х                  |
| Custom 1/2                                        |       | Х        |                    |
| SD OUT Encoding                                   |       | Х        |                    |
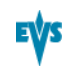

| Setting Name                | Basic | Advanced | Technical<br>Setup |
|-----------------------------|-------|----------|--------------------|
| Timecode insertion settings | -     | P9       | -                  |
| IN Loop settings            |       | Х        |                    |
| SD OUT settings             |       | Х        |                    |
| HD OUT settings             |       | Х        |                    |

# 3.3.2. Channels

## **Base Settings**

## Introduction

The base settings allow defining the main characteristics of a configuration as regards play and record channels.

These fields are available in the following interfaces:

- in the Multicam Configuration window, Channels tab, in the advanced display mode on page 1 on the server- and web-based interfaces.
- in the Technical menu of the Remote Control Panel (T2.X).

#### Warning

î

Some base settings (Inputs, Outputs Base config.) require an application reboot (ALT+Q from the operational windows) for changes to be taken into account.

The following screenshot highlights the Base settings, defined on page 1 of the Channels tab in the server-based application:

| CONFIGURATION 2.XTnano 2REC 2PLAY NOT RUNNING |                           |                |          |         |             |      |
|-----------------------------------------------|---------------------------|----------------|----------|---------|-------------|------|
| 1.SERVER <mark>2.CHANNELS</mark> 3.           | NETWORK 4.MONITO          | RING 5.PROTOCO | L 6.GPI  | 7.OPER  | ATION       |      |
|                                               |                           |                |          | 1/9     | Advanced    | Mode |
| Base settings                                 |                           |                | Port :   | setting | S           |      |
| Inputs                                        | 2                         |                | RS 422   | #1      | EVS Remo    | te   |
| Outputs                                       | 2                         |                | RS 422   | #2      | EVS Remo    | te   |
| Base config                                   | SportLight                |                | RS 422   | #3      | EVS Remo    | te   |
| 3D                                            | No                        |                | RS 422   | #4      | Sony BVW    | 75   |
| 3G/Dual                                       | No                        |                |          |         |             |      |
|                                               |                           |                |          |         |             |      |
|                                               |                           |                |          |         |             |      |
| Channel and control s                         | settings                  |                |          |         |             |      |
|                                               | Name                      | Main ctrl      | Sec.     | ctrl    | Mode        | OSD  |
| OUT1 PGM1 PGM1                                |                           | EVS Remote     |          |         |             |      |
| OUT2 PGM2 PGM2                                |                           | Sony BVW75     | 4        |         |             |      |
| IN1 REC1 REC1                                 |                           | EVS Remote     |          |         |             |      |
| IN2 REC2 REC2                                 |                           | EVS Remote     |          |         |             |      |
|                                               |                           |                |          |         |             |      |
|                                               |                           |                |          |         |             |      |
|                                               |                           |                |          |         |             |      |
|                                               |                           |                |          |         |             |      |
|                                               |                           |                |          |         |             |      |
|                                               |                           |                |          |         |             |      |
|                                               |                           |                |          |         |             |      |
| ALT+A:Apply F3:Basic/A                        | Advanced <b>Esc</b> :Quit | PgUp/PgDn:Cha  | nge page | 3       | <b>F1</b> : | Help |

# Inputs

| Description | Number of logical record channels in the given configuration.<br>The partition of the disk storage between these channels, and<br>the advanced audio settings are automatically adapted to the<br>number of record channels. |
|-------------|----------------------------------------------------------------------------------------------------|
| Values      | <ul><li>The number of supported channels depends on the mode and on the chassis:</li><li>On XTnano: 1-4 (SportLight), 0-4 (Server)</li></ul>                                                                                 |
|             | See section "General Information on Supported<br>Configurations" on page 80 for more information on number of<br>record channels and on supported configurations.                                                            |

# Outputs

| Description | Number of logical play channels in the given configuration.                                                                                                    |
|-------------|----------------------------------------------------------------------------------------------------|
| Values      | On XTnano: 1-2 (SportLight), 0-4 (Server)                                                                                                    |
|             | See section "General Information on Supported<br>Configurations" on page 80 for more information on number of<br>record channels and on supported configurations. |

# Base Config.

| Description   | Mode the EVS server is working in.<br>The base configurations available depend on the server type,<br>and on the valid license codes.                                                                                                    |  |
|---------------|----------------------------------------------------------------------------------------------------|--|
| Values        | <ul> <li>Server:<br/>mode where the EVS server can be controlled by one or<br/>more of the following protocols: Sony BVW75, VDCP,<br/>Odetics, DD35, but not from Multicam.</li> <li>SportLight :<br/>mode where the EVS server is controlled by the nano<br/>Remote Panel, or from Multicam.</li> </ul> |  |
| Default value | SportLight                                                                                                    |  |

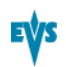

## **SLSM Rec**

| Availability | This parameter is available with the license code 110.                                                                  |  |
|--------------|----------------------------------------------------------------------------------------------------|--|
| Description  | Activates the slow motion recording, and allows defining the type of SLSM recorder that is connected to the EVS server. |  |
| Values       | In SD:                                                                                                    |  |
|              | • None                                                                                                    |  |
|              | Single SD SLSM 3x Alt. Parity                                                                                           |  |
|              | Single SD SLSM 3x Ident. Parity                                                                                         |  |
|              | Double SD SLSM 3x Alt. Parity                                                                                           |  |
|              | Double SD SLSM 3x Ident. Parity                                                                                         |  |
|              | In HD:                                                                                                    |  |
|              | None                                                                                                    |  |
|              | Single HD SLSM 2x Alt. Parity                                                                                           |  |
|              | Single HD SLSM 3x Alt. Parity                                                                                           |  |
|              | Double HD SLSM 2x Alt. Parity                                                                                           |  |
|              | Double HD SLSM 3x Alt. Parity                                                                                           |  |
|              | Triple HD SLSM 2x Alt. Parity                                                                                           |  |
|              |                                                                                                    |  |

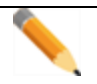

Note

The fault tolerance on the different phases of the super motion camera is +/-90% of one field. So there should be no delay between the different phases when all equipments are genlocked.

### 3D

| Availability | The parameter is only available if one of the 3D options has been subscribed to (license code 23 for 3D Dual Link).             |
|--------------|----------------------------------------------------------------------------------------------------|
| Description  | Activates the 3D option, using the Dual Link. This option makes it possible to use the server to record and play back 3D video. |
| Values       | Yes / No (default).                                                                                                    |

| Description   | Defines the interface the EVS server will use with the 3D standards:                                                              |  |  |  |  |
|---------------|----------------------------------------------------------------------------------------------------|--|--|--|--|
|               | <ul> <li>The Dual Link interface consists of a pair of HD-SDI serial<br/>links and provides a bitrate of 2.970 Gbit/s.</li> </ul> |  |  |  |  |
|               | The 3G-SDI is not supported on an XTnano server.                                                                                  |  |  |  |  |
| Values        | The possible values are:                                                                                                    |  |  |  |  |
|               | • 'No': available in all cases.                                                                                                   |  |  |  |  |
|               | <sup>•</sup> 'Dual' (Dual-Link) available with:                                                                                   |  |  |  |  |
|               | <ul> <li>License code 23 (3D Dual-Link) active</li> </ul>                                                                         |  |  |  |  |
|               | AND                                                                                                    |  |  |  |  |
|               | <ul> <li>3D setting set to 'Yes'</li> </ul>                                                                                       |  |  |  |  |
| Default value | No                                                                                                    |  |  |  |  |

#### 3G/Dual

# Port Settings

## Introduction

The port settings allow assigning the RS422 ports to the various external controllers (EVS or third-party) that will communicate with the EVS server.

These fields are available in the following interfaces:

- in the Multicam Configuration window, Channels tab, in the advanced display mode on page 1 on the server- and web-based interfaces.
- in the Technical menu of the Remote Control Panel (T2.X).

The following screenshot highlights the Port settings, defined on page 1 of the Channels tab in the server-based application:

|                                                                    | CONFIGURATION                                           | 2.XTnano 2REC 2PLAY                                               | NOT RUNNING                                                                                            |                                                                   |     |
|--------------------------------------------------------------------|---------------------------------------------------------|-------------------------------------------------------------------|----------------------------------------------------------------------------------------------------|-------------------------------------------------------------------|-----|
| 1.SERVER Z.CHH                                                     | NNELS 3.NEIWURK                                         | 4.MUNITURING 5.PRUTUCU                                            | L B.GPI 7.0PE                                                                                          | HIIUN<br>Dduppood Mod                                             | 4.5 |
| Base settings<br>Inputs<br>Outputs<br>Base config<br>3D<br>3G/Dual | 2<br>2<br>SportLig<br>No<br>No                          | iht                                                               | 1/5           Port setting           RS422 #1           RS422 #2           RS422 #3           RS422 #4 | rig<br>IS<br>EUS Remote<br>EUS Remote<br>EUS Remote<br>Sony BUW75 | đe  |
| Channel and c<br>OUT1 PGM1<br>OUT2 PGM2<br>IN1 REC1<br>IN2 REC2    | ontrol settings<br>Name<br>PGM1<br>PGM2<br>REC1<br>REC2 | Main ctrl<br>EUS Remote<br>Sony BUW75<br>EUS Remote<br>EUS Remote | Sec. ctrl<br>4                                                                                         | Mode OSD                                                          | D   |
| ALT+A:Apply F3                                                     | :Basic/Advanced                                         | Esc:Quit PgUp/PgDn:Cha                                            | inge page                                                                                              | F1:Help                                                           | р   |

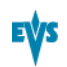

| <b>RS422</b> | #1 | - #4 |
|--------------|----|------|
|--------------|----|------|

| Description | Specifies what type of device/controller is connected to each RS422 port of the EVS server.                                                                                                    |  |
|-------------|----------------------------------------------------------------------------------------------------|--|
| Values      | <ul> <li>'EVS Remote' for nano Remote Panel (code 80)</li> <li>'Sony BVW75' (code 118)</li> <li>'XtenD D35' (code 118)</li> <li>'Odetics' (and 'Odetics FK)' (code 119)</li> <li>'VDCP' (and 'VDCP FK)' (code 119)</li> </ul> |  |
| Default     | On port #1 (only): Sony BVW75                                                                                                    |  |

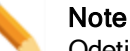

Odetics FK and VDCP FK are not available directly from the Port setting, but when the Odetics or VDCP protocols are assigned to an RS422 port, the Fill and Key modes are available on the **Main Ctrl** field in the Channels and Control settings.

# **Channels and Control Settings**

## Introduction

The Channel and Control settings mainly allow specifying which controllers (main and possibly secondary) have the hand on which play or record channels.

These fields are available in the following interfaces:

- in the Multicam Configuration window, Channels tab, in the advanced display mode on page 1 on the server- and web-based interfaces.
- in the Technical menu of the Remote Control Panel (T2.3 to T2.6).

The following screenshot highlights the Channel and Control settings, defined on page 1 of the Channels tab in the server-based application:

| 1 SERUER 2                                                     | CONFIGUE                                             | RATION 2.XTna<br>WORK 4 MONITO | no 2REC 2PLAY<br>RING 5 PROTOCO                                   | NOT RUNNING                                                       | RATION                                                        |                             |
|----------------------------------------------------------------|------------------------------------------------------|--------------------------------|-------------------------------------------------------------------|-------------------------------------------------------------------|---------------------------------------------------------------|-----------------------------|
| Base setti<br>Inputs<br>Outputs<br>Base confi<br>3D<br>3G/Dual | ngs 2<br>2<br>g Spo<br>No<br>No                      | prtLight                       |                                                                   | 1/<br>Port settin<br>RS422 #1<br>RS422 #2<br>RS422 #3<br>RS422 #4 | /9 Advance<br>Igs<br>EVS Rem<br>EVS Rem<br>EVS Rem<br>Sony BV | d Mode<br>ote<br>ote<br>W75 |
| Channel an<br>OUT1 PGM1<br>OUT2 PGM2<br>IN1 REC1<br>IN2 REC2   | d control sett<br>Na<br>PGM1<br>PGM2<br>REC1<br>REC2 | ings<br>ume                    | Main ctrl<br>EUS Remote<br>Sony BUW75<br>EUS Remote<br>EUS Remote | Sec. ctrl<br>4                                                    | Mode                                                          | OSD                         |
| ALT+A:Apply                                                    | <b>F3:</b> Basic/Adva                                | nced <b>Esc</b> :Quit          | PgUp/PgDn : Cha                                                   | nge page                                                          | F1                                                            | :Help                       |

### Name

| Description | User-defined name for play or record channel. This name will be used for the OSD, and in the IPDirector application suite. |
|-------------|----------------------------------------------------------------------------------------------------|
|             | The name can contain maximum 24 characters.                                                                                |

# Main ctrl (Main Controller)

| Description | Name of the main device/controller allowed to control the given play or record channel.                                                                                                    |
|-------------|----------------------------------------------------------------------------------------------------|
| Values      | For a controller to be available in the list of values, it must first<br>be assigned to an RS422 port in the port settings.<br>In addition, rules specific to each controller apply to the<br>assignment of the controller (used alone or in combinations<br>with other controllers) to play or/and record channels. See<br>section "Rules for Controller Assignment" on page 73 for more<br>information.<br>An error message will be displayed to warn you in case of a<br>wrong protocol selection or protocol combination, and the<br>fields that contain errors will be highlighted in red. |

# Sec. ctrl (Secondary Controller)

| Description | Name of the main device/controller allowed to control the given play or record channel.                                                                                                    |
|-------------|----------------------------------------------------------------------------------------------------|
| Values      | For a controller to be available in the list of values, it must first<br>be assigned to an RS422 port in the port settings.<br>In addition, rules specific to each controller apply to the<br>assignment of the controller (used alone or in combinations<br>with other controllers) to play or/and record channels. See<br>section "Rules for Controller Assignment" on page 73 for more<br>information.<br>An error message will be displayed to warn you in case of a<br>wrong protocol selection or protocol combination, and the<br>fields that contain errors will be highlighted in red. |

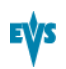

| Description | Specifies how the control on the given play or record channel<br>is managed between the main and secondary controllers,<br>when it is possible to define main and secondary controllers.     |  |  |  |  |  |
|-------------|----------------------------------------------------------------------------------------------------|--|--|--|--|--|
| Values      | Two control modes are possible:                                                                                                    |  |  |  |  |  |
|             | Exclusive mode:                                                                                                    |  |  |  |  |  |
|             | The main controller can decide at any time to pass the<br>control to, or to retrieve the control from the secondary<br>controller.                                                           |  |  |  |  |  |
|             | Parallel mode:                                                                                                    |  |  |  |  |  |
|             | Any of both controllers can take the control as long as the<br>other controller is not executing a command. The control<br>can thus be freely passed on from one controller to the<br>other. |  |  |  |  |  |

### Mode

### OSD

| Description | Specifies which device (main or secondary controller) will manage the OSD display characters in parallel mode.                                                                        |
|-------------|----------------------------------------------------------------------------------------------------|
| Values      | <ul> <li>Two values are possible:</li> <li>Main: The OSD display is managed by the main controller.</li> <li>Sec.: The OSD display is managed by the secondary controller.</li> </ul> |

# **Rules for Controller Assignment**

## Main Rules for XTnano server

On an XTnano server, the following main rules are applicable:

- In a SportLight base configuration:
  - All Remote Panels must be the first in the list of main controllers, without gap. It is not allowed to have another controller preceding a Remote Panel in this list.
  - Other controllers can be assigned as secondary controllers to PGMs taking into account the protocol-specific rules.
  - No more than 4 play channels on an EVS server can be assigned to Remote Panels, and no more than 3 play channels can be assigned to one Remote Panel.
  - Only a Remote Panel (no other controller) can be assigned to a REC channel as a main controller.
  - No secondary controller can be assigned to a REC channel.
- In a Server base configuration:

- A Remote Panel is not allowed.
- Controllers other than the EVS Remote can be assigned to play or record channels, taking into account the protocol-specific rules on controller use and combinations.

### **Protocol-Specific Assignment Rules**

#### Standalone Protocol

The table shows whether or not the given protocol, used as a standalone (as main controller, without secondary controller) can be assigned to the specified number of play channels, record channels or play and record channel combinations.

The green cells refer to allowed assignments, the red ones to banned assignments. Numbers in the cells refer to the notes mentioned below the table.

|                                 | Remote | VDCP | Sony | Odetics | DD35 | Odetics<br>F&K | VDCP<br>F&K |
|---------------------------------|--------|------|------|---------|------|----------------|-------------|
| 1 PGM                           |        |      |      |         |      |                |             |
| 2 PGM                           |        |      |      |         |      | 2              |             |
| > 2 PGM                         |        |      |      |         |      |                |             |
| 1 REC                           | 1      |      |      |         |      |                |             |
| > 1 REC                         |        |      |      |         |      |                |             |
| 1 PGM<br>+ 1 REC                |        |      |      |         |      |                |             |
| Several PGM<br>+ 1 REC          |        |      |      |         |      |                |             |
| Several PGM<br>+ Several<br>REC |        |      |      |         |      |                |             |

- 1. Every recorder
- 2. Only consecutive PGMs

#### Protocol Used in Exclusive Mode

The table shows whether or not the given protocol, used in exclusive mode (as a main controller or secondary controller) can be assigned to the specified number of play channels, record channels or play and record channel combinations.

The green cells refer to allowed assignments, the red ones to banned assignments. Numbers in the cells refer to the notes mentioned below the table.

|                                              | Remote  | VDCP | Sony | Odetics | DD35 | Odetics<br>F&K | VDCP<br>F&K |  |  |
|----------------------------------------------|---------|------|------|---------|------|----------------|-------------|--|--|
| Main Controller                              |         |      |      |         |      |                |             |  |  |
| 1 PGM                                        |         |      |      |         |      |                |             |  |  |
| 2 PGM                                        |         |      |      |         |      |                |             |  |  |
| > 2 PGM                                      |         |      |      |         |      |                |             |  |  |
| 1 PGM<br>+ 1 REC <sup>1</sup>                |         |      |      |         |      |                |             |  |  |
| 1 REC                                        |         |      |      |         |      |                |             |  |  |
| > 1 REC                                      |         |      |      |         |      |                |             |  |  |
| Several PGM<br>+ 1 REC <sup>1</sup>          |         |      |      |         |      |                |             |  |  |
| Several PGM<br>+ Several<br>REC <sup>1</sup> |         |      |      |         |      |                |             |  |  |
| Secondary Cont                               | troller |      |      |         |      |                |             |  |  |
| 1 PGM                                        |         |      |      |         |      |                |             |  |  |
| 2 PGM                                        |         |      |      |         |      |                |             |  |  |
| > 2 PGM                                      |         |      |      |         |      |                |             |  |  |
| 1 PGM<br>+ 1 REC <sup>1</sup>                |         |      |      |         |      |                |             |  |  |
| 1 REC                                        |         |      |      |         |      |                |             |  |  |
| Several PGM<br>+ 1 REC <sup>1</sup>          |         |      |      |         |      |                |             |  |  |
| Several PGM<br>+ Several<br>REC <sup>1</sup> |         |      |      |         |      |                |             |  |  |

1. The recorder cannot be controlled by a secondary controller in exclusive mode. In these cases, the recorder must be standalone or in parallel mode.

#### Protocol Used in Parallel Mode

The table shows whether or not the given protocol, used in parallel mode (as a main, secondary or mix controller) can be assigned to the specified number of play channels, record channels or play and record channel combinations.

The green cells refer to allowed assignments, the red ones to banned assignments. Numbers in the cells refer to the notes mentioned below the table.

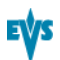

|                                 | Remote | VDCP | Sony | Odetics | DD35 | Odetics<br>F&K | VDCP<br>F&K |
|---------------------------------|--------|------|------|---------|------|----------------|-------------|
| 1 PGM                           |        |      |      |         |      |                |             |
| 2 PGM                           |        |      |      |         |      |                |             |
| > 2 PGM                         |        |      |      |         |      |                |             |
| 1 REC                           |        |      |      |         |      |                |             |
| > 1 REC                         |        |      |      |         |      |                |             |
| 1 PGM<br>+ 1 REC                |        |      |      |         |      |                |             |
| Several PGM<br>+ 1 REC          |        |      |      |         |      |                |             |
| Several PGM<br>+ Several<br>REC |        |      |      |         |      |                |             |

## **Rules for Controller Combinations**

### **Exclusive mode - Play Channels**

The following table shows the supported protocol combinations in exclusive mode on play channels.

| Secondary<br>><br>Primary v | Remote | VDCP | Sony | Odetics | DD35 | Odetics<br>F&K | VDCP<br>F&K |
|-----------------------------|--------|------|------|---------|------|----------------|-------------|
| Remote                      | -      |      |      |         |      |                |             |
| VDCP                        |        | -    |      |         |      |                |             |
| Sony                        |        |      | -    |         |      |                |             |
| Odetics                     |        |      |      | -       |      |                |             |
| DD35                        |        |      |      |         | -    |                |             |
| Odetics<br>F&K              |        |      |      |         |      | -              |             |
| VDCP F&K                    |        |      |      |         |      |                | -           |

### **Exclusive mode - REC Channels**

The following table shows the supported protocol combinations in exclusive mode on record channels.

| Secondary ><br>Primary v | Remote | VDCP | Sony | Odetics | DD35 | Odetics<br>F&K | VDCP<br>F&K |
|--------------------------|--------|------|------|---------|------|----------------|-------------|
| Remote                   |        |      |      |         |      |                |             |
| VDCP                     |        | -    |      |         |      |                |             |
| Sony                     |        |      | -    |         |      |                |             |
| Odetics                  |        |      |      | -       |      |                |             |
| DD35                     |        |      |      |         | -    |                |             |
| Odetics F&K              |        |      |      |         |      |                |             |
| VDCP F&K                 |        |      |      |         |      |                |             |

### Parallel mode - Play Channels

The following table shows the supported protocol combinations in parallel mode on play channels.

| Secondary ><br>Primary v | Remote | VDCP | Sony | Odetics | DD35 | Odetics<br>F&K | VDCP<br>F&K |
|--------------------------|--------|------|------|---------|------|----------------|-------------|
| Remote                   | -      |      |      |         |      |                |             |
| VDCP                     | -      | -    |      |         |      |                |             |
| Sony                     | -      |      | -    |         |      |                |             |
| Odetics                  | -      |      |      | -       |      |                |             |
| DD35                     | -      |      |      |         | -    |                |             |
| Odetics F&K              | -      |      |      |         |      | -              |             |
| VDCP F&K                 | -      |      |      |         |      |                | -           |

#### Parallel mode - REC Channels

The following table shows the supported protocol combinations in parallel mode on record channels.

| Secondary ><br>Primary v | Remote | VDCP | Sony | Odetics | DD35 | Odetics<br>F&K | VDCP<br>F&K |
|--------------------------|--------|------|------|---------|------|----------------|-------------|
| Remote                   | -      |      |      |         |      |                |             |
| VDCP                     | -      | -    |      |         |      |                |             |
| Sony                     | -      |      | -    |         |      |                |             |
| Odetics                  | -      |      |      | -       |      |                |             |

| Secondary ><br>Primary v | Remote | VDCP | Sony | Odetics | DD35 | Odetics<br>F&K | VDCP<br>F&K |
|--------------------------|--------|------|------|---------|------|----------------|-------------|
| DD35                     | -      |      |      |         | -    |                |             |
| Odetics F&K              | -      |      |      |         |      | -              |             |
| VDCP F&K                 | -      |      |      |         |      |                | -           |

# **Recorder Settings**

## Introduction

The Recorder settings allow specifying configuration settings associated to the record channels.

These fields are available in the following interfaces:

- in the Multicam Configuration window, Channels tab, in the advanced display mode:
  - on page 5, 6 or 7 on the server-based application.
  - on page 1 on the web-based interface.
- in the Technical menu of the Remote Control Panel (T2.X).

The following screenshot highlights the Recorder settings, defined on page 7 of the Channels tab in the server-based application:

|                     |         | CONFIG | J RATIO | N 2.XTna | no 2REC 2P | LAY NOT | RUNN | ING     |             |      |
|---------------------|---------|--------|---------|----------|------------|---------|------|---------|-------------|------|
| 1.SERVER 2.(        | CHANNE  | LS 3.N | ETWORK  | 4.MONITO | RING 5.PRO | TOCOL 6 | .GPI | 7.0PERF | TION        |      |
|                     |         |        |         |          |            |         |      | 7/9     | Advanced    | Mode |
| Recorders se        | ettino  | 18     |         |          |            |         |      |         |             |      |
| Loon wecowdi        | ing V   |        | Clin    | canacitu | Clobal     |         |      |         |             |      |
| IN1 EQ v los        | ung i   | 63     | OTTh    | capacity | dional     |         |      |         |             |      |
| $1N2 EQ \times 100$ | , h     |        |         |          |            |         |      |         |             |      |
| 1M2 30 % 100        | ιħ      |        |         |          |            |         |      |         |             |      |
|                     |         |        |         |          |            |         |      |         |             |      |
|                     |         |        |         |          |            |         |      |         |             |      |
|                     |         |        |         |          |            |         |      |         |             |      |
|                     |         |        |         |          |            |         |      |         |             |      |
|                     |         |        |         |          |            |         |      |         |             |      |
|                     |         |        |         |          |            |         |      |         |             |      |
|                     |         |        |         |          |            |         |      |         |             |      |
|                     |         |        |         |          |            |         |      |         |             |      |
|                     |         |        |         |          |            |         |      |         |             |      |
|                     |         |        |         |          |            |         |      |         |             |      |
|                     |         |        |         |          |            |         |      |         |             |      |
|                     |         |        |         |          |            |         |      |         |             |      |
|                     |         |        |         |          |            |         |      |         |             |      |
|                     |         |        |         |          |            |         |      |         |             |      |
|                     |         |        |         |          |            |         |      |         |             |      |
|                     |         |        |         |          |            |         |      |         |             |      |
|                     |         |        |         |          |            |         |      |         |             |      |
|                     |         |        |         |          |            |         |      |         |             |      |
| ALT+A:Apply         | F3 : Ba | sic/Ad | vanced  | Esc:Quit | Pallo/PaDu | :Change | page |         | <b>F1</b> : | lelp |

## Loop Recording

| Description | Enables/disables the endless loop recording of all record channels of the EVS server. |  |  |  |  |  |
|-------------|---------------------------------------------------------------------------------------|--|--|--|--|--|
| Values      | Yes (default) / No.<br>The value is forced to 'Yes' in SportLight configurations.     |  |  |  |  |  |

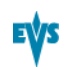

# **Clip Capacity**

| Description   | Recording mode on the recorder channels.                                                                                                    |
|---------------|----------------------------------------------------------------------------------------------------|
| Values        | The following values are available: Global / Per channel                                                                                                    |
|               | Global:                                                                                                    |
|               | In this mode, the clip capacity is shared between the different record trains.                                                                                                    |
|               | <b>Example:</b> When 3 record trains are used, creating a clip of 30 min on REC1 will take 10 min of recording capacity equally from each record train.                                                                                   |
|               | Per channel:                                                                                                    |
|               | In this mode, the clip capacity is only relevant to the individual record train.                                                                                                    |
|               | <b>Example:</b> When 3 record trains are used, creating a clip of 30 min on REC1 will take 30 min of recording capacity from the 1 <sup>st</sup> record train, but will not affect the recording capacity of the other two record trains. |
| Default value | The default value depends on the base configuration:                                                                                                    |
|               | Global (locked):                                                                                                    |
|               | <ul> <li>in SportLight configurations</li> </ul>                                                                                                    |
|               | Per channel:                                                                                                    |
|               | <ul> <li>in Server configurations</li> </ul>                                                                                                    |

# Rec Auto Start

| Availability | This setting is displayed when a Server configuration is running.            |
|--------------|------------------------------------------------------------------------------|
| Description  | Automatic start of the record channels after the EVS server has initialized. |
| Values       | Yes (default) / No                                                           |

### IN1 XX% Loop

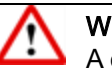

Warning

A change to this parameter requires an application reboot (ALT+Q from the operational windows) to be taken into account.

| Description | This parameter contains two types of information on the specified recorder:<br><b>Recording Capacity: XX%</b> percentage of the disk space allocated to each channel.<br><b>Loop / No Loop:</b> indicates whether the Loop Recording parameter is enabled or not. |  |  |  |  |  |  |  |
|-------------|----------------------------------------------------------------------------------------------------|--|--|--|--|--|--|--|
| Values      | The following values are possible:                                                                                                    |  |  |  |  |  |  |  |
|             | • <b>Recording Capacity:</b> The value is defined by the user.                                                                                                    |  |  |  |  |  |  |  |
|             | The total of all values must not exceed 100%.                                                                                                    |  |  |  |  |  |  |  |
|             | By default, the recording capacity is evenly distributed among all recorders.                                                                                                    |  |  |  |  |  |  |  |
|             | <b>Example:</b> In a 2 REC 2 PLAY configuration, the recording capacity will be 50% for each recorder by default.                                                                                                    |  |  |  |  |  |  |  |
|             | Loop / No Loop:                                                                                                    |  |  |  |  |  |  |  |
|             | • The value directly depends on the Loop Recording setting:                                                                                                    |  |  |  |  |  |  |  |
|             | <ul> <li>If the Loop Recoding is enabled, the value will be<br/>'Loop'.</li> </ul>                                                                                                    |  |  |  |  |  |  |  |
|             | <ul> <li>If the Loop Recording is disabled, the value will be 'No<br/>Loop'.</li> </ul>                                                                                                    |  |  |  |  |  |  |  |

# 3.3.3. Supported Configurations

**General Information on Supported Configurations** 

## **Overview on Supported Configuration Types**

An XTnano server, equipped with V3X boards, supports the following configurations types:

- standard SD/HD configurations
- standard SD/HD 2R/CM configurations (using secondary links for independent recorders)
- SLSM SD/HD configurations
- SLSM SD/HD 2R/CM configurations
- 3D configurations

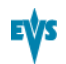

#### SLSM 3D configurations

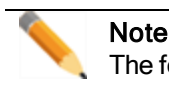

The feature 'Mix on one channel' for play channels is not available.

## Number of Recorder and Player Channels

The number of channels available may differ depending on the configurations running on the XTnano server:

- SportLight mode, when it is controlled by the Nano Remote Panel
- Server mode, when it is controlled by industry-standard protocols such as Sony BVW75, VDCP, Odetics, or DD35.

The following table shows the minimum and maximum number of channels that can be operated in both modes:

|                 | SportLight | Server |
|-----------------|------------|--------|
| Max. # channels | 6          | 4      |
| Min. # REC      | 1          | 0      |
| Max. # REC      | 4          | 4      |
| Min. # PLAY     | 1          | 0      |
| Max. # PLAY     | 2          | 4      |

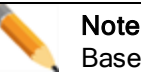

Based on the above-mentioned limitations, some configurations described in the following sections are only available in SportLight or Server mode.

•

## **Channel Assignment**

The following general principles apply to all configurations, and are valid for all EVS servers equipped with V3X boards:

• The record channels (IN connectors) are always assigned from the right to the left.

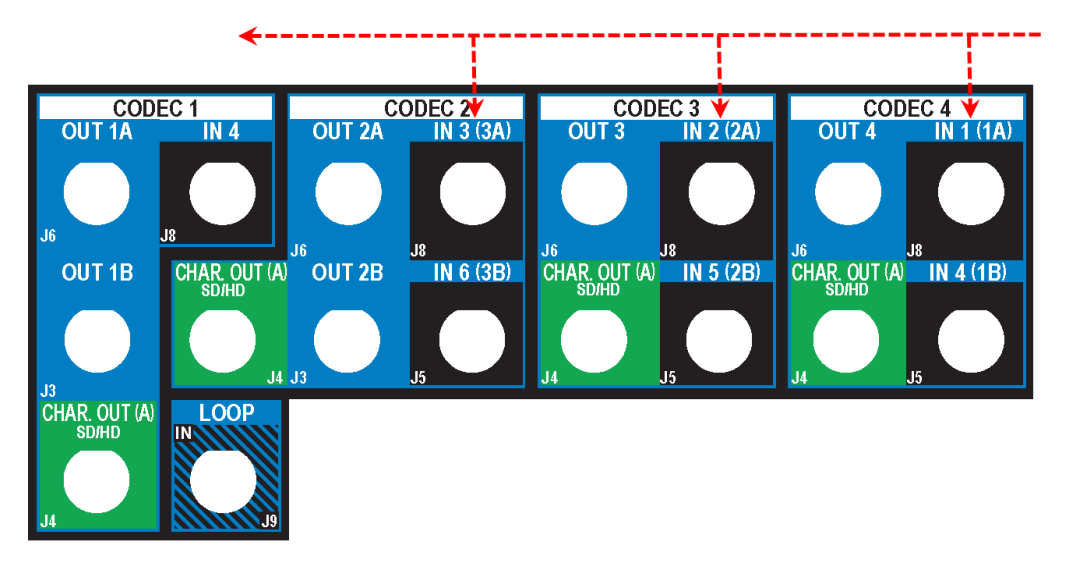

The play channels (OUT connectors) are always assigned from the left to the right.

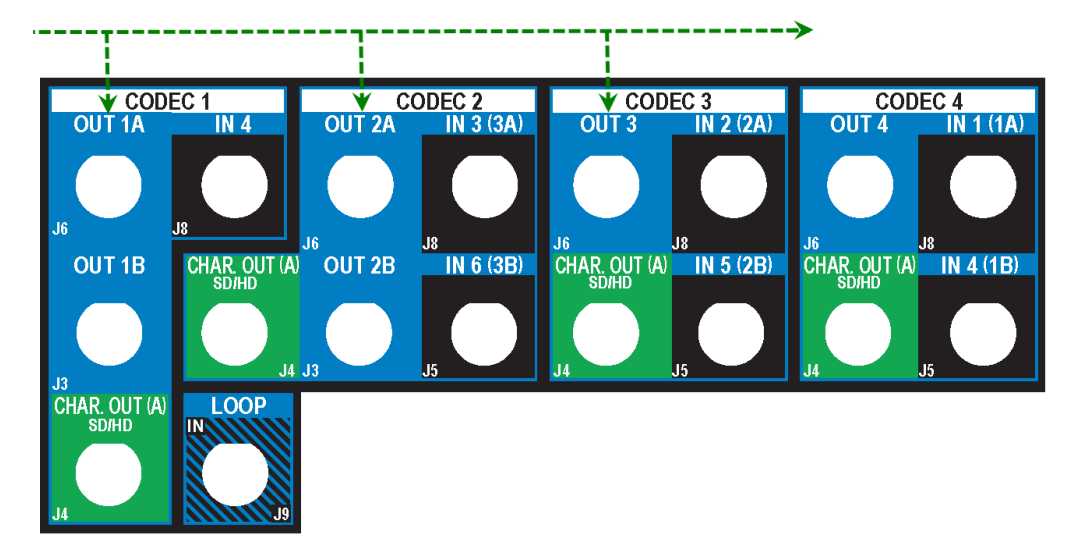

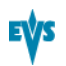

- The primary links mentioned in the tables of this section correspond to the upper connectors of a codec module.
  - J8 for IN connectors
  - J6 for OUT connectors

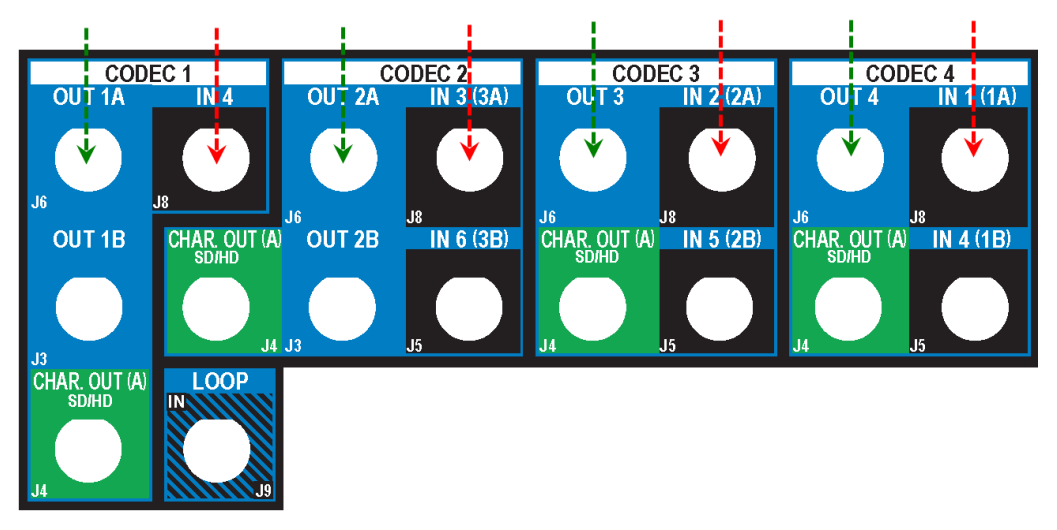

- The secondary links correspond to the middle connectors of a codec module:
  - J5 for IN connectors (only codecs 1 to 3)
  - J3 for OUT connectors (only codecs 1 and 2)

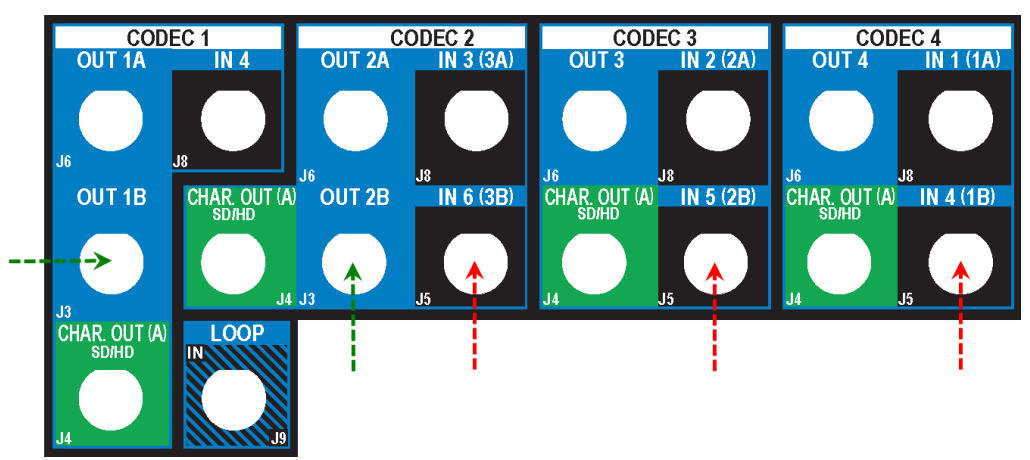

### **Channel Assignment in 2R/CM Configurations**

The 2R/CM configurations should be cabled in the following sequence:

- 1. Cable the play channels from left to right.
- 2. Cable the record channels from right to left starting with the primary links, without using the left codec modules already cabled as play channels.
- 3. Cable the remaining record channels to assign starting from right to left, and using the secondary link for the remaining codec modules.

# **SD/HD Base Configurations**

## Introduction

The table below shows the available standard SD/HD configurations with an XTnano server, and how the BNC connectors should be cabled.

The 2R/CM configurations, presented at the end of the table, make use of the secondary link of the codec module of a record channel as an independent recorder. See also the section section "Channel Assignment in 2R/CM Configurations" on page 83.

|       |          | IN4/OUT       | 1            | IN3/OU        | Т2           | IN2/OUT3      |              | IN1/OUT4      |              |
|-------|----------|---------------|--------------|---------------|--------------|---------------|--------------|---------------|--------------|
| #REC  | #PLAY    | Prim.<br>Link | Sec.<br>Link | Prim.<br>Link | Sec.<br>Link | Prim.<br>Link | Sec.<br>Link | Prim.<br>Link | Sec.<br>Link |
| 1     | 0        |               |              |               |              |               |              | REC1          |              |
| 2     | 0        |               |              |               |              | REC2          |              | REC1          |              |
| 3     | 0        |               |              | REC3          |              | REC2          |              | REC1          |              |
| 4     | 0        | REC4          |              | REC3          |              | REC2          |              | REC1          |              |
| 0     | 1        | PLAY1         |              |               |              |               |              |               |              |
| 1     | 1        | PLAY1         |              |               |              |               |              | REC1          |              |
| 2     | 1        | PLAY1         |              |               |              | REC2          |              | REC1          |              |
| 3     | 1        | PLAY1         |              | REC3          |              | REC2          |              | REC1          |              |
| 0     | 2        | PLAY1         |              | PLAY2         |              |               |              |               |              |
| 1     | 2        | PLAY1         |              | PLAY2         |              |               |              | REC1          |              |
| 2     | 2        | PLAY1         |              | PLAY2         |              | REC2          |              | REC1          |              |
| 0     | 3        | PLAY1         |              | PLAY2         |              | PLAY3         |              |               |              |
| 1     | 3        | PLAY1         |              | PLAY2         |              | PLAY3         |              | REC1          |              |
| 0     | 4        | PLAY1         |              | PLAY2         |              | PLAY3         |              | PLAY4         |              |
| 2R/CI | M Config | jurations     |              |               |              |               |              |               |              |
| 4     | 2        | PLAY1         |              | PLAY2         |              | REC2          | REC4         | REC1          | REC3         |

## Available Configurations

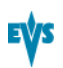

## Example: 3REC + 1PLAY

The BNC connectors to be used as record and play channels in a 3REC 1PLAY standard configuration need to be cabled as shown below:

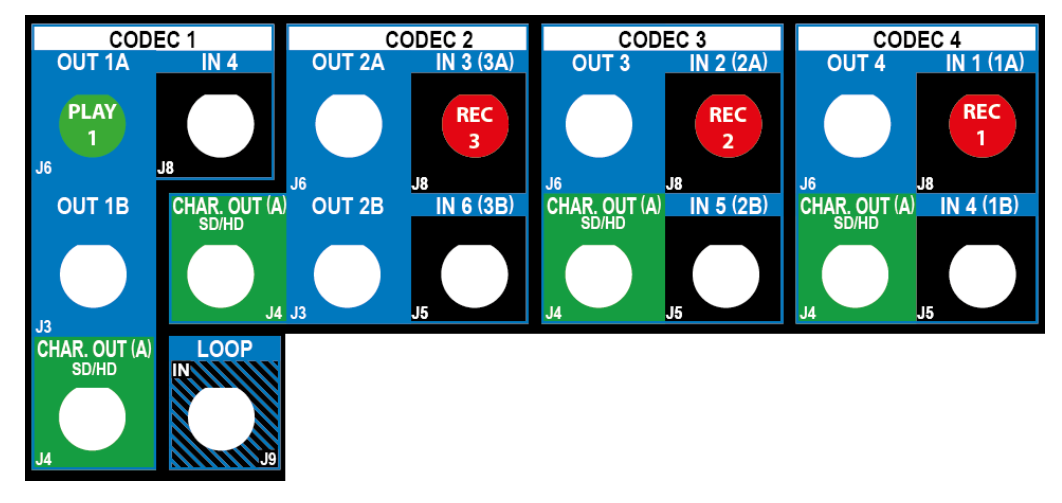

## Example: 4REC + 2PLAY 2R/CM

The BNC connectors to be used as record and play channels in a 4REC 2PLAY 2R/CM configuration need to be cabled as shown below:

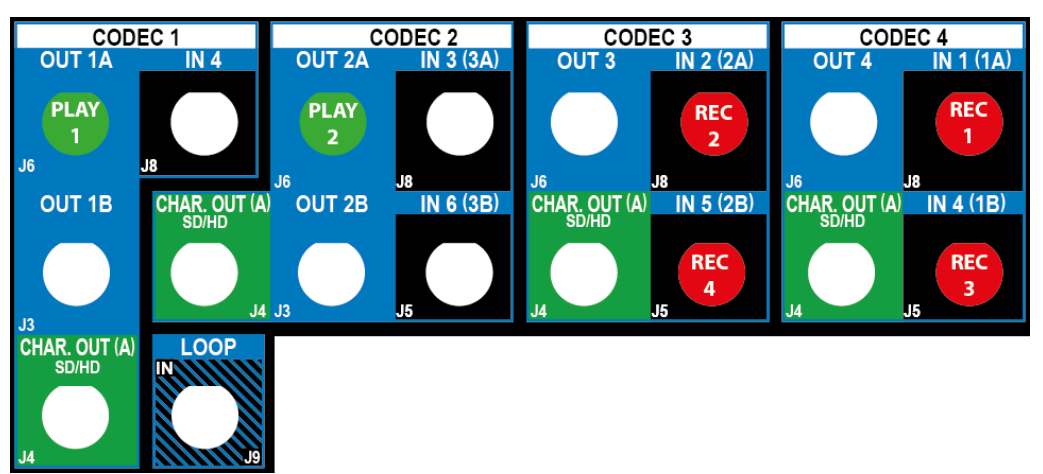

# **SLSM Configurations**

### Introduction

#### **SLSM Principles**

This section details the available 2 phase and 3 phase SLSM configurations in SD/HD on XTnano servers.

In SLSM 2 Phase configurations, one SLSM recorder accounts for one logical channel, but corresponds to two physical channels.

In SLSM 3 Phase configurations, one SLSM recorder accounts for one logical channel, but corresponds to three physical channels.

#### **Overview on Configurations**

The tables below show the available SLSM 2 Phase and SLSM 3 Phase configurations in SD/HD with a XTnano server, and how the BNC connectors should be cabled.

The 2R/CM configurations, presented at the end of the tables, make use of the secondary link of the codec module of a record channel as an independent recorder. See section "Channel Assignment in 2R/CM Configurations" on page 83.

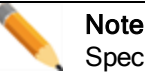

Specific SLSM configurations for 1080p and 3D dual link and 3G configurations are presented in section "3D SLSM Configurations" on page 91.

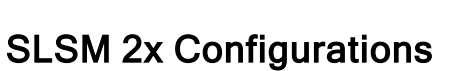

#### Available Configurations

|                    |          |           | IN4/OUT1 IN3/OUT2 |              | IN2/OUT3      |              | IN1/OUT4      |              |               |              |
|--------------------|----------|-----------|-------------------|--------------|---------------|--------------|---------------|--------------|---------------|--------------|
| #REC<br>SLSM<br>2x | #REC     | #PLAY     | Prim.<br>Link     | Sec.<br>Link | Prim.<br>Link | Sec.<br>Link | Prim.<br>Link | Sec.<br>Link | Prim.<br>Link | Sec.<br>Link |
| 1                  | 0        | 1         | PLAY1             |              |               |              | REC1,<br>2    |              | REC1,<br>1    |              |
| 1                  | 1        | 1         | PLAY1             |              | REC2          |              | REC1,<br>2    |              | REC1,<br>1    |              |
| 1                  | 0        | 2         | PLAY1             |              | PLAY2         |              | REC1,<br>2    |              | REC1,<br>1    |              |
| 2R/CI              | A config | gurations | 6                 |              |               |              |               |              |               |              |
| 1                  | 2        | 2         | PLAY1             |              | PLAY2         |              | REC1,<br>2    | REC3         | REC1,<br>1    | REC2         |
| 2                  | 0        | 2         | PLAY1             |              | PLAY2         |              | REC1,<br>2    | REC2,<br>2   | REC1,<br>1    | REC2,<br>1   |

#### Example: 2SLSM 2PH + 2PLAY (2R/CM)

The BNC connectors to be used as record and play channels in an SLSM configuration with 2SLSM 2PH + 2 PLAY in 2R/CM mode need to be cabled as shown below:

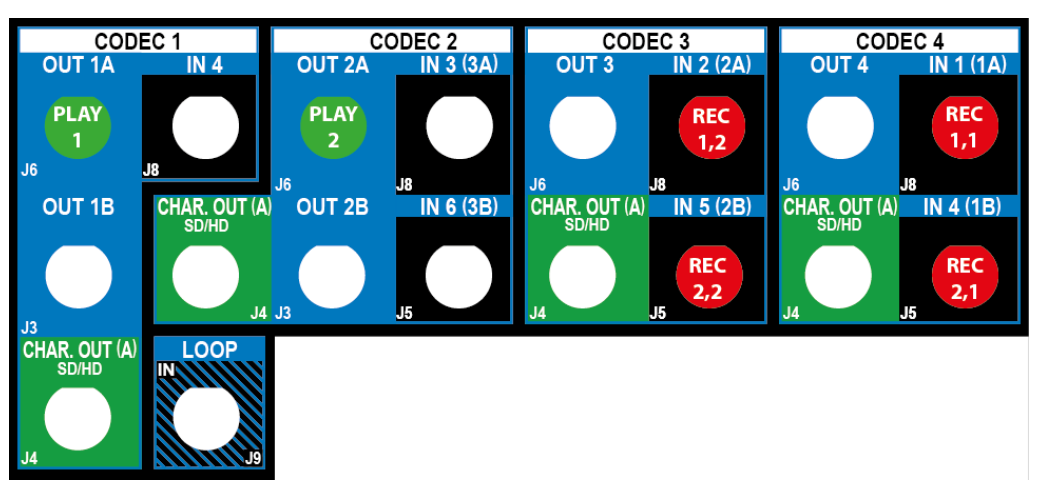

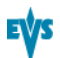

## SLSM 3x Configurations

#### **Available Configurations**

|                     |      |       | IN4/OUT3      |              | IN3/OUT4      |              | IN2/OUT5      |              | IN1/OUT6      |              |
|---------------------|------|-------|---------------|--------------|---------------|--------------|---------------|--------------|---------------|--------------|
| #REC<br>SLSM<br>3x  | #REC | #PLAY | Prim.<br>Link | Sec.<br>Link | Prim.<br>Link | Sec.<br>Link | Prim.<br>Link | Sec.<br>Link | Prim.<br>Link | Sec.<br>Link |
| 1                   | 0    | 1     | PLAY1         |              | REC1,<br>3    |              | REC1,<br>2    |              | REC1,<br>1    |              |
| 2R/CM Configuration |      |       |               |              |               |              |               |              |               |              |
| 1                   | 1    | 2     | PLAY1         |              | PLAY2         |              | REC1,<br>2    | REC2         | REC1,<br>1    | REC1,<br>3   |

#### Example: 1SLSM 3PH + 1REC + 2PLAY (2R/CM)

The BNC connectors to be used as record and play channels in an SLSM configuration with 1SLSM 3PH + 1REC + 2PLAY in 2R/CM mode need to be cabled as shown below:

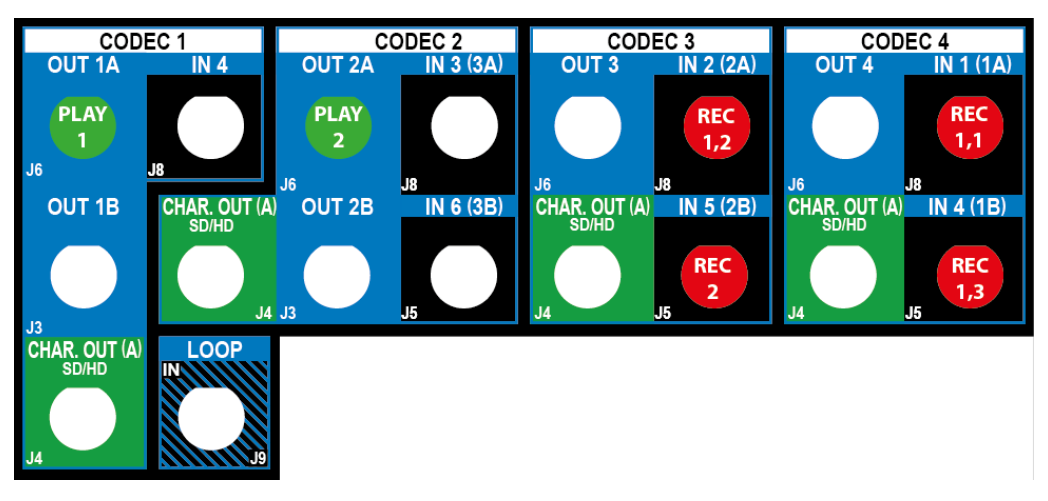

# **General Principles on 3D Configurations**

### Introduction

The 3D configurations can be used on an XTnano server, which is fitted with V3X boards, using the following connection interfaces:

• Dual Link interface, that is to say two connections (on a record or play channel) seen by the EVS server as one logical channel.

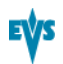

### Connections on the Rear Panel versus on the V3X Board

With 3D configurations, a clear distinction should be made between:

 the number of physical channels connected to the BNC connectors of a codec module on the rear panel

AND

 the links used on the corresponding codec module (COD A or COD B) of the V3X board.

The number of physical channels connected to the rear panel of the EVS server depends on the interface used:

• Both connectors of a codec module (for example IN1 and IN1B in REC) are connected with a **Dual Link interface**, which is the only available interface on an XTnano server.

Both primary and secondary links of the codec module (COD A or COD B) on the V3X board are used.

# **3D Standard Configurations**

### **Assignment Principles**

The following rules on connector assignments on the rear panel apply to 3D configurations:

• For 3D in Dual Link, the primary link of a codec module is used for the first connector, and the secondary link for the same codec module is used for the second connector.

## **Available Configurations**

The tables below show the available 3D configurations with standard cameras on an XTnano server. They show the link assignment at the level of the codec module of a V3X board.

|      |       | IN4/OUT       | IN4/OUT1     |               | IN3/OUT2     |               | 3            | IN1/OUT4      |              |
|------|-------|---------------|--------------|---------------|--------------|---------------|--------------|---------------|--------------|
| #REC | #PLAY | Prim.<br>Link | Sec.<br>Link | Prim.<br>Link | Sec.<br>Link | Prim.<br>Link | Sec.<br>Link | Prim.<br>Link | Sec.<br>Link |
| 1    | 0     |               |              |               |              |               |              | REC1A         | REC1B        |
| 2    | 0     |               |              |               |              | REC2A         | REC2B        | REC1A         | REC1B        |
| 3    | 0     |               |              | REC3A         | REC3B        | REC2A         | REC2B        | REC1A         | REC1B        |
| 4    | 0     | REC4A         | REC4B        | REC3A         | REC3B        | REC2A         | REC2B        | REC1A         | REC1B        |
| 0    | 1     | PLAY1A        | PLAY1B       |               |              |               |              |               |              |
| 1    | 1     | PLAY1A        | PLAY1B       |               |              |               |              | REC1A         | REC1B        |
| 2    | 1     | PLAY1A        | PLAY1B       |               |              | REC2A         | REC2B        | REC1A         | REC1B        |
| 0    | 2     | PLAY1A        | PLAY1B       | PLAY2A        | PLAY2B       |               |              |               |              |
| 1    | 2     | PLAY1A        | PLAY1B       | PLAY2A        | PLAY2B       |               |              | REC1A         | REC1B        |
| 2    | 2     | PLAY1A        | PLAY1B       | PLAY2A        | PLAY2B       | REC2A         | REC2B        | REC1A         | REC1B        |

## Example: 3D Dual Link 2REC + 2PLAY

The BNC connectors to be used as recorder and player channels in a 3D Dual Link configuration 2REC + 2PLAY need to be cabled as shown below:

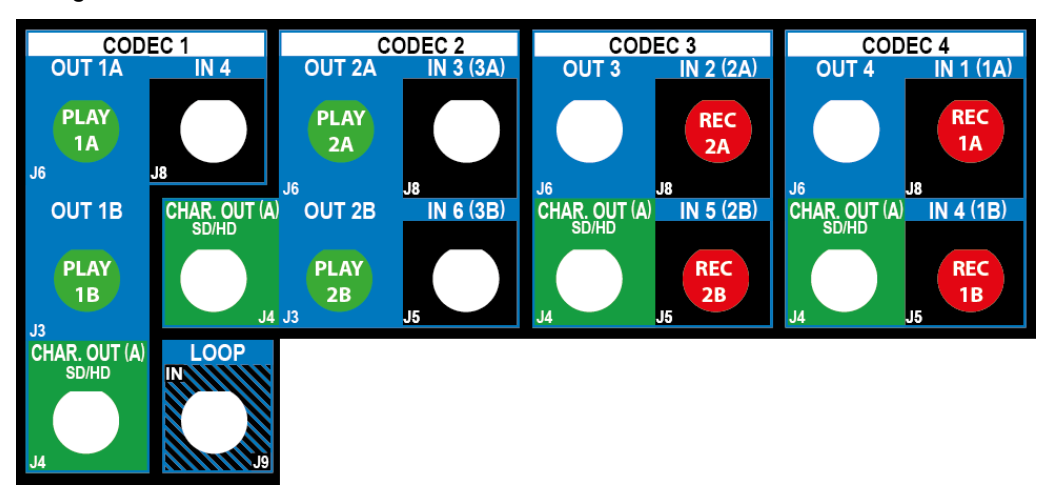

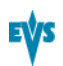

# **3D SLSM Configurations**

## **Assignment Principles**

The combination of 3D standards and SLSM configurations associates the individual rules for connector assignments on the rear panel:

- For 3D in Dual Link, the primary link of a codec module is used for the first connector, and the secondary link for the same codec module is used for the second connector.
- For the SLSM 2 Phase configurations, one SLSM recorder accounts for one logical channel, but corresponds to two physical channels. This means that the primary connectors of two codec modules will be used for one SLSM 2 Phase recorder.
- For the SLSM 3 Phase configurations, one SLSM recorder accounts for one logical channel, but corresponds to three physical channels. This means that the primary connectors of three codec modules will be used for one SLSM 3 Phase recorder.

## Available SLSM 2x Configurations

The table below shows the available 3D configurations with SLSM 2 Phase cameras on an XTnano server. The table shows the link assignment at the level of the codec module of a V3X board.

|                    |      |       | IN4/OUT1      |              | IN3/OUT2      |              | IN2/OUT3      |              | IN1/OUT4      |              |
|--------------------|------|-------|---------------|--------------|---------------|--------------|---------------|--------------|---------------|--------------|
| #REC<br>SLSM<br>2x | #REC | #PLAY | Prim.<br>Link | Sec.<br>Link | Prim.<br>Link | Sec.<br>Link | Prim.<br>Link | Sec.<br>Link | Prim.<br>Link | Sec.<br>Link |
| 1                  | 0    | 1     | PLAY<br>1A    | PLAY<br>1B   |               |              | REC<br>1,2A   | REC<br>1,2B  | REC<br>1,1A   | REC<br>1,1B  |
| 1                  | 1    | 1     | PLAY<br>1A    | PLAY<br>1B   | REC<br>2A     | REC<br>2B    | REC<br>1,2A   | REC<br>1,2B  | REC<br>1,1A   | REC<br>1,1B  |
| 1                  | 0    | 2     | PLAY<br>1A    | PLAY<br>1B   | PLAY<br>2A    | PLAY<br>2B   | REC<br>1,2A   | REC<br>1,2B  | REC<br>1,1A   | REC<br>1,1B  |

## Example: 3D Dual Link 1SLSM 2x + 1REC+ 1PLAY

The BNC connectors to be used as record and play channels in a 3D Dual Link configuration 1SLSM 2PH + 1REC + 1 PLAY need to be cabled as shown below:

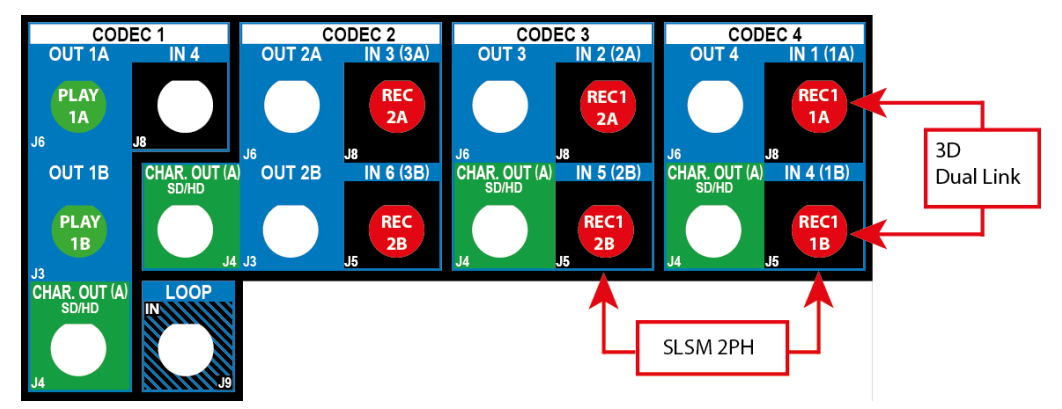

## Available SLSM 3x Configurations

The tables below show the available 3D configuration with SLSM 3 Phase cameras on an XTnano server. They show the link assignment at the level of the codec module of a V3X board.

|                    |      |       | IN4/OUT3      |              | IN3/OUT4      |              | IN2/OUT5      |              | IN1/OUT6      |              |
|--------------------|------|-------|---------------|--------------|---------------|--------------|---------------|--------------|---------------|--------------|
| #REC<br>SLSM<br>3x | #REC | #PLAY | Prim.<br>Link | Sec.<br>Link | Prim.<br>Link | Sec.<br>Link | Prim.<br>Link | Sec.<br>Link | Prim.<br>Link | Sec.<br>Link |
| 1                  | 0    | 1     | PLAY<br>1A    | PLAY<br>1B   | REC<br>1,3A   | REC<br>1,3B  | REC<br>1,2A   | REC<br>1,2B  | REC<br>1,1A   | REC<br>1,1B  |

# Example: 3D Dual Link 1SLSM 3x + 1PLAY

The BNC connectors to be used as record and play channels in a 3D Dual Link configuration 1SLSM 3PH + 1 PLAY need to be cabled as shown below:

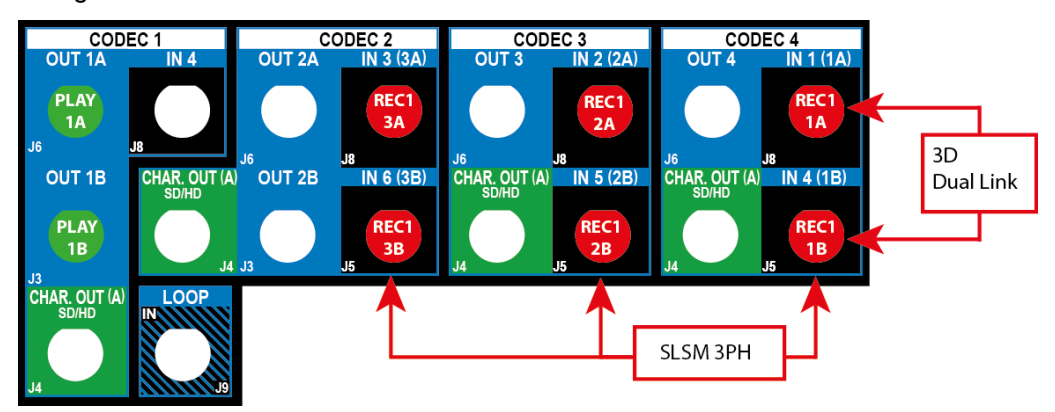

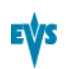

# 3.3.4. Audio

٠

# Audio and Audio Monitoring Settings

## Introduction

The Audio settings allow users to specify, among others, the physical configuration for audio connectors, and the number of audio tracks.

The Audio Monitoring settings allow users to specify which audio signals are monitored.

These fields are available in the following interfaces:

- in the Multicam Configuration window, Channels tab, in the advanced display mode:
  - on page 2 on the server-based application.
  - on page 1 on the web-based interface.
- in the Technical menu of the Remote Control Panel (T2.X).

The following screenshot shows Audio settings and Audio Monitoring settings, defined on page 2 of the Channels tab in the server-based application:

|                                                                                       | CONF                                                 | GURATION                                    | 2.8     | Inano | 2 REC  | 2PLAY N           | IOT RI                           | JNNI                         | NG           |                                                      |      |
|---------------------------------------------------------------------------------------|------------------------------------------------------|---------------------------------------------|---------|-------|--------|-------------------|----------------------------------|------------------------------|--------------|------------------------------------------------------|------|
| 1.SERVER 2.(                                                                          | CHANNELS 3                                           | NETWORK ·                                   | 4.MON   | ITORI | NG 5.1 | PROTOCOL          | 6.Gl،                            | PI 7                         | . OPER       | ATION                                                |      |
| Audio setti<br>Audio conne<br>Number of f<br>Audio full<br>Ancillary m<br>Sample rate | ings<br>ectors<br>tracks<br>scale<br>node<br>e conv. | 4 DB15 A<br>4 Monos<br>22<br>24 Bits<br>Yes | + 4 ]   | DB15  | D      |                   | Aud:<br>Mon<br>Mon<br>Mon<br>Mon | io m<br>#1<br>#2<br>#3<br>#4 | 2/9<br>onito | Advanced<br>ouri-01<br>OUT1-02<br>OUT1-03<br>OUT1-04 | Mode |
|                                                                                       |                                                      |                                             |         |       |        |                   |                                  |                              |              |                                                      |      |
|                                                                                       |                                                      |                                             |         |       |        |                   |                                  |                              |              |                                                      |      |
| ALT+A:Apply                                                                           | F3:Basic/                                            | )dvanced ]                                  | Esc : Q | uit P | ցՍթ∕Քց | <b>,Dn :</b> Chan | ige pa                           | age                          |              | <b>F1</b> :                                          | lelp |

## **Audio Connectors**

| Description | Type of connectors available in the hardware configuration.<br>The audio formats available on the EVS server, and in the<br>Advanced audio settings pages, depend on the audio<br>hardware configuration.<br>Note that the values defined on this field are not validated<br>against the real hardware configuration. |                                       |  |  |  |  |  |
|-------------|----------------------------------------------------------------------------------------------------|---------------------------------------|--|--|--|--|--|
| Values      | The following table shows the available audio hardware configurations, and the available audio formats based hardware configuration:<br>Hardware configuration                                                                                                    |                                       |  |  |  |  |  |
|             | None                                                                                                    | E (Embedded)<br>EY (Dolby E Embedded) |  |  |  |  |  |
|             | • 4 DB 15 A + 16 BNC D                                                                                                    | E-EY-A-D-DY                           |  |  |  |  |  |
|             | • 4 DB 15 A + 4 DB 15 D                                                                                                    | E - EY - A - D - DY                   |  |  |  |  |  |

## **Number of Tracks**

Warning

Ŷ

A change to this parameter requires an application reboot (ALT+Q from the operational windows) to be taken into account.

| Description | Number of mono audio tracks associated to each video channel. |
|-------------|---------------------------------------------------------------|
| Values      | 4 Monos (default), 8 Monos or 16 Monos                        |

## Audio Full Scale

| Description   | Maximum audio level for the analog outputs on the server (in dB).<br>It allows indirectly defining the head room, as the audio full scale is 4 dB higher than the head room. As the default value for the audio full scale is 22 dB, the default value for the head room is 18. |
|---------------|----------------------------------------------------------------------------------------------------|
| Values        | Range of values: [1030] dB                                                                                                    |
| Default value | 22 dB                                                                                                    |

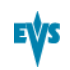

## Ancillary Mode

| Availability | This setting is displayed in SD configurations. |
|--------------|-------------------------------------------------|
| Description  | Encoding method used for digital audio.         |
| Values       | 20 Bits / 24 Bits (default)                     |

# Sample Rate Conv. (Conversion)

| Description | Specifies whether the input sample rate is converted. This parameter is only available with the digital AES/EBU audio format.<br>If this parameter is set to 'No', the user has to ensure that the signals are properly synchronized. |
|-------------|----------------------------------------------------------------------------------------------------|
| Values      | Yes (default) / No                                                                                                    |

# Audio Monitoring: Mon #1 - Mon #4

| Description    | Specifies the source of the audio signal that will be sent to each of the four audio monitoring connectors (numbered from left to right on the backplane).                                                                                                    |
|----------------|----------------------------------------------------------------------------------------------------|
| Value          | For each audio monitoring connector, the audio signal to be<br>monitored is specified by the video channel number and the<br>audio mono channel number.<br><b>Example:</b> The value 'OUT1-01' for Mon #1 means that the<br>audio signal of the 1 <sup>St</sup> audio mono channel of the PGM1 is<br>sent to the monitoring connector 1. |
| Default Values | By default, the audio signal of the first play channel, and the audio mono channels from 1 to 4 (OUT1-01 to OUT1-04) are respectively assigned to the Mon #1 to Mon #4 connectors.                                                                                                    |

# **Overview on Advanced Audio Settings**

## Introduction

The Advanced Audio settings are defined from the Channels tab, pages 3 to 6 of the Multicam Configuration window. These pages are only available in the advanced mode. They allow audio channel routing, muting, and adjusting the audio gain.

The Advanced Audio settings for the **inputs** allow users to specify how the audio sources are routed to the audio mono channels of each record channel.

The Advanced Audio settings for the **outputs** allow users to specify how the audio mono channels are routed to each play channel (for embedded audio) or to the various physical audio connectors (digital or analog connectors).

The table below shows in which page the advanced audio settings are available depending on the audio type:

| Page   | Type of audio settings          |
|--------|---------------------------------|
| Page 3 | audio inputs                    |
| Page 4 | audio embedded outputs          |
| Page 5 | audio digital outputs (AES/EBU) |
| Page 6 | audio analog outputs            |

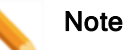

The settings for audio digital and analog outputs are only available when the corresponding connectors are defined in the **Audio Connectors** field that reflects the audio hardware configuration.

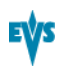

### **General Principles**

The advanced audio settings are presented on each page as a table:

| Advanced audio settings (Inputs) | Advanced audio settings (Embedded outputs) |
|----------------------------------|--------------------------------------------|
| IN1 IN2                          | OUT1 OUT2 OUT3 OUT4                        |
| CAM A CAM B                      | PGM1 PGM2 PGM3 PGM4                        |
| 1 E 1-01 E 2-01                  | 1 E 1-01 E 2-01 E 3-01 E 4-01              |
| 2 E 1-02 E 2-02                  | 2 E 1-02 E 2-02 E 3-02 E 4-02              |
| 3 E 1-03 E 2-03                  | 3 E 1-03 E 2-03 E 3-03 E 4-03              |
| 4 E 1-04 E 2-04                  | 4 E 1-04 E 2-04 E 3-04 E 4-04              |
| 5 E 1-05 E 2-05                  | 5 E 1-05 E 2-05 E 3-05 E 4-05              |
| 6 E 1-06 E 2-06                  | 6 E 1-06 E 2-06 E 3-06 E 4-06              |
| 7 E 1-07 E 2-07                  | 7 E 1-07 E 2-07 E 3-07 E 4-07              |
| 8 E 1-08 E 2-08                  | 8 E 1-08 E 2-08 E 3-08 E 4-08              |

In the table, the information is organized as follows:

- The rows correspond to the audio mono channels of the A/V material stored on the EVS server. The number of rows depends on the value assigned to the Number of tracks setting defined in the Audio settings field group.
- The columns correspond to the record channels or play channels.
- The values in the cells show the rooting of the audio mono channels:
  - from the source to the material stored on the EVS server (audio inputs)
  - from the material stored on the EVS server to the play channels (audio outputs)

The values in the cells of the table, for example 'E1-01', are made up as follows:

- The first letter refers to the audio type (E for embedded, D for digital, A for analog, DY for Dolby Digital, EY for Dolby Embedded).
- The first number before the hyphen refers to the play or record channel.
- The figure after the hyphen refers to the audio mono channel.

# **Audio Input Settings**

## Description

The advanced audio input settings allow users to specify:

- which type of audio source should be taken into account in the recording process
- how the audio mono channels of the source material will be distributed to the material recorded on the EVS server.
- whether audio gain or audio muting should be applied in the recording process.

|                        | 0                                                                | ONF1                                                                         | GURAT                                                     | ION    | ADL  | 1.5701800 | E IPOP 2REC | 4 PLAY | RUNNIN  | łG       |      |
|------------------------|------------------------------------------------------------------|------------------------------------------------------------------------------|-----------------------------------------------------------|--------|------|-----------|-------------|--------|---------|----------|------|
| <b>1.SERVER</b>        | 2.CHA                                                            | INNEL                                                                        | <mark>.δ</mark> 3.Ν                                       | ETWORK | 4.MO | NITORING  | 5.PROTOCOL  | 6.GPI  | 7.0PER  | ATION    |      |
|                        |                                                                  |                                                                              |                                                           |        |      |           |             |        | 3/9     | Advanced | Mode |
| Advanced               | audio                                                            | set                                                                          | tings:                                                    |        | ;s)  |           |             |        |         |          |      |
| INA<br>CA<br>122345678 | 1<br>M A<br>1-01<br>1-02<br>1-03<br>1-04<br>1-05<br>1-08<br>1-08 | IN2<br>CAM<br>CE 2-<br>EE 2-<br>EE 2-<br>E 2-<br>E 2-<br>E 2-<br>E 2-<br>E 2 | B<br>-01<br>-02<br>-03<br>-04<br>-05<br>-06<br>-07<br>-08 |        |      |           |             |        |         |          |      |
|                        |                                                                  |                                                                              |                                                           |        |      |           |             |        |         |          |      |
|                        |                                                                  |                                                                              |                                                           |        |      |           |             |        |         |          |      |
| Ct1+                   | G:Gai                                                            | in E                                                                         | all                                                       | E D:al | L1 D | A:all A   | Y:all EY∕I  | DY 0:1 | Rec1 on | all F1:  | Help |

### **Example 1**

|     | IN1<br>CAM A  | IN2<br>CAM B |
|-----|---------------|--------------|
| 1   | E 1-01        | E 2-01       |
| 2   | <u>E</u> 1-02 | E 2-02       |
| 3   | <u>E</u> 1-03 | E 2-03       |
| 4   | E 1-04        | E 2-04       |
| 5   | E 1-05        | E 2-05       |
| 6   | E 1-06        | E 2-06       |
| - 2 | E 1-07        | E 2-07       |
| 8   | E 1-08        | E 2-08       |

The E2-03 value located in the intersection between row 3 and column IN2 means that the 3rd audio mono channel of the embedded audio source recorded into the IN2 (CAMB) connector will be recorded on the same position on the EVS server.

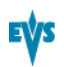

### Example 2

|   | IN1<br>CAM A | IN2<br>CAM B |
|---|--------------|--------------|
| 1 | E 1-01       | E 2-01       |
| 2 | E 1-01       | E 2-01       |
| 3 | E 1-01       | E 2-01       |
| 4 | E 1-01       | E 2-01       |
| 5 | E 1-05       | E 2-05       |
| 6 | E 1-05       | E 2-05       |
| 7 | E 1-05       | E 2-05       |
| 8 | E 1-05       | E 2-05       |

The allocation of the source audio mono channels shown above means that:

- The embedded audio source of the 1st mono channel of the record channel (IN1 or IN2) will be stored on mono channels 1 to 4 of the recorded material.
- The embedded audio source of the 5th mono channel of the record channel (IN1 or IN2) will be stored on mono channels 5 to 8 of the recorded material.

## **Example 3**

|   | IN1<br>CAM A | IN2<br>CAM B |
|---|--------------|--------------|
| 1 | D Ø1         | D Ø9         |
| 2 | D 02         | D 10         |
| 3 | D 03         | D 11         |
| 4 | D 04         | D 12         |
| 5 | D 05         | D 13         |
| 6 | D 06         | D 14         |
| 7 | D 07         | D 15         |
| 8 | D Ø8         | D 16         |

The allocation of the source audio mono channels shown above means that:

- The audio source from the digital connectors is used for the material recorded on the EVS server.
- The audio source 1 from the digital connector will be mapped to the 1st mono channel of the material recorded on the EVS server, and so on.

## Example 4

|    | IN1<br>CAM A     | IN2<br>CAM B     |
|----|------------------|------------------|
| 1  | E 1-01           | E 1-01           |
| 23 | E 1-02<br>E 1-03 | E 1-02<br>E 1-03 |
| 4  | Ē 1-04           | E 1-04           |
| 5  | E 1-05<br>E 1-06 | E 1-05<br>E 1-06 |
| 2  | E 1-07           | E 1-07           |
| 8  | E 1-08           | E 1-08           |

You will allocate the source audio mono channels as shown above when you want to send the audio mono channels from REC1 to all other record channels.

The shortcut CTRL+0 allows you doing this more rapidly in the server-based application.

# **Audio Output Settings**

## Description

The audio output settings for audio allow users to:

- map the audio mono channels of the material stored on the EVS server to an output mono channel of a play channel.
- specify which audio gain should be applied to each output mono channel.
- mute an output mono channel.

This can be defined for the three audio types: embedded audio, as well as digital and analog audio, if the corresponding connectors are available on the hardware configuration.

## Display

The following screenshots show the default audio channel assignment for the three audio types in a configuration with 8 mono channels, 16 digital audio connectors, and 8 analog audio connectors

See section "Default Mapping for Audio Inputs and Outputs" on page 102 for a full overview on the default mono channel assignment in the various supported configurations.

| CONFIGURATIO              |                    | HE 19909 2000C 4 | RUNNING         | Zi     |
|---------------------------|--------------------|------------------|-----------------|--------|
| 1.SERVER 2.CHANNELS 3.NET | WORK 4.MONITORING  | 5.PROTOCOL 6.    | GPI 7.0PERATION |        |
|                           |                    |                  | 4/9 Advanced    | l Mode |
| Advanced audio settings 🤇 | (Embedded outputs) |                  |                 |        |
| OUT1 OUT2 OUT             | I3 OUT4            |                  |                 |        |
| PGM1 PGM2 PGM             | 13 PGM4            |                  |                 |        |
| 1 E 1-01 E 2-01 E 3       | 3-01 E 4-01        |                  |                 |        |
| 2 E 1-02 E 2-02 E 3       | 3-02 E 4-02        |                  |                 |        |
| 3 E 1-03 E 2-03 E 3       | 3-03 E 4-03        |                  |                 |        |
| 4 E 1-04 E 2-04 E 3       | 3-04 E 4-04        |                  |                 |        |
| 5 E 1-05 E 2-05 E 3       | 3-05 E 4-05        |                  |                 |        |
| 6 E 1-06 E 2-06 E 3       | 3-06 E 4-06        |                  |                 |        |
| 7 E 1-07 E 2-07 E 3       | -07 E 4-07         |                  |                 |        |
| 8 E 1-08 E 2-08 E 3       | 1-08 E 4-08        |                  |                 |        |
|                           |                    |                  |                 |        |
|                           |                    |                  |                 |        |
|                           |                    |                  |                 |        |
|                           |                    |                  |                 |        |
|                           |                    |                  |                 |        |
|                           |                    |                  |                 |        |
|                           |                    |                  |                 |        |
|                           |                    |                  |                 |        |
|                           |                    |                  |                 |        |
| Ctlt G:Gain F:all F       | Y:all FY N:all     | None             | F1 :            | Heln   |

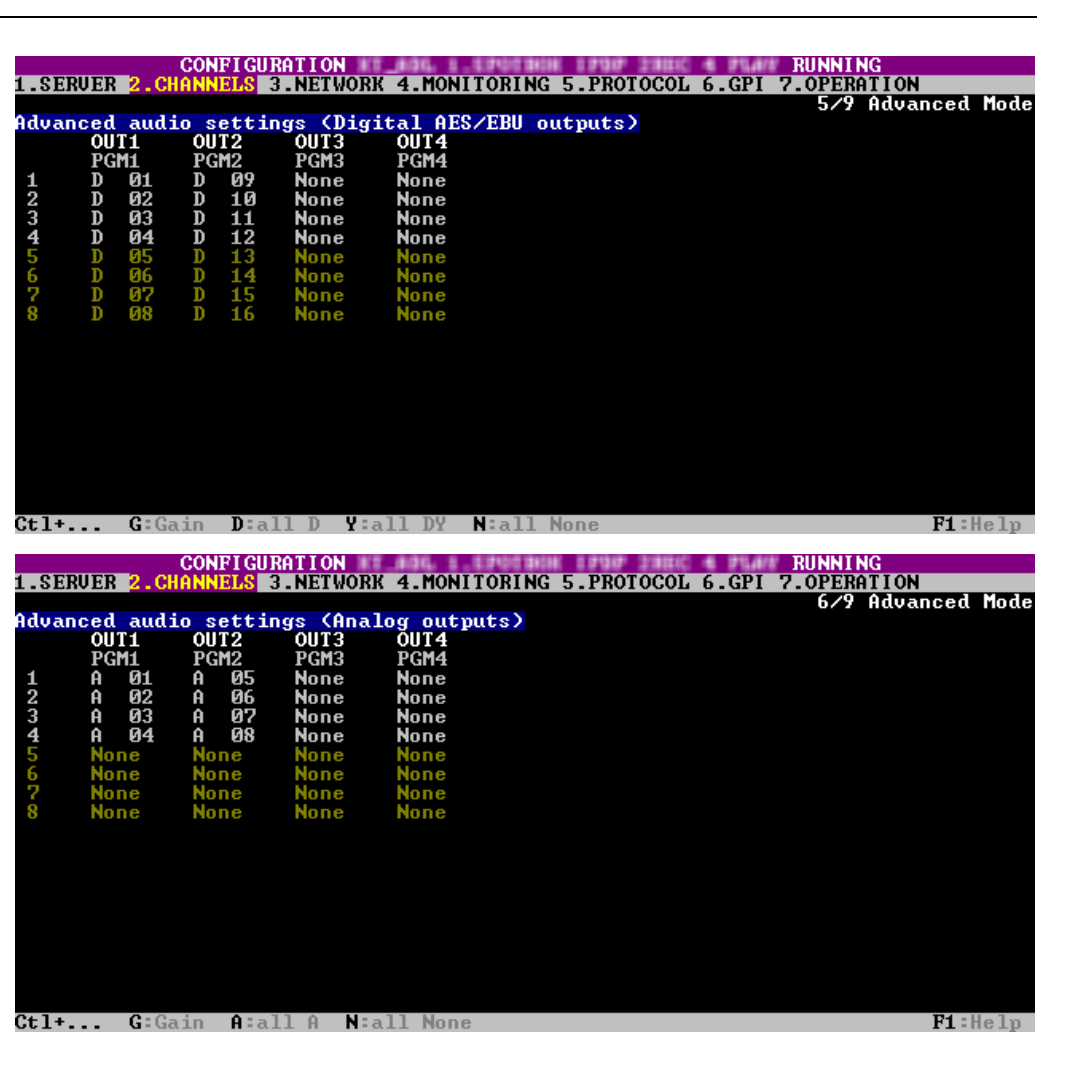

## Example

In the screenshot displayed below, the audio mono channels defined on the A/V material on the EVS server are allocated to the play channels in the following way:

The audio outputs are in dolby embedded format.

By default, an audio mono channel of the A/V material stored the EVS server is sent to the corresponding embedded channel of the play channel. In this example, this is the case for mono channels from 3 to 8.

For mono channels 1 and 2, the default mapping has been changed as follows:

- The audio mono channel 1 of the A/V material is sent to the mono channel 2 of the play channel, and this for all play channels.
- The audio mono channel 2 of the A/V material is sent to the mono channel 1 of the play channel, and this for all play channels.

| Advan | ced audi | o settin | gs (Embe | dded outputs) |
|-------|----------|----------|----------|---------------|
|       | OUT1     | OUT2     | OUT3     | OUT4          |
|       | PGM1     | PGM2     | PGM3     | PGM4          |
| 1     | EY1-02   | EY2-02   | EY3-02   | EY4-02        |
| 2     | EY1-01   | EY2-01   | EY3-01   | EY4-01        |
| 3     | EY1-03   | EY2-03   | EY3-03   | EY4-03        |
| 4     | EY1-04   | EY2-04   | EY3-04   | EY4-04        |
| 5     | EY1-05   | EY2-05   | EY3-05   | EY4-05        |
| 6     | EY1-06   | EY2-06   | EY3-06   | EY4-06        |
| 7     | EY1-07   | EY2-07   | EY3-07   | EY4-07        |
| 8     | EY1-08   | EY2-08   | EY3-08   | EY4-08        |

# **Default Mapping for Audio Inputs and Outputs**

### Introduction

The tables below present the channel mapping for audio inputs and outputs in the following configuration:

- XTnano chassis
- Maximum number of recorders or players (see section "General Information on Supported Configurations" on page 80
- Audio hardware configuration: 4 DB15 Analog + 16 BNC Digital

In configurations with less recorders or players, the irrelevant rows or columns should be disregarded.
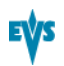

## Audio (Embedded) Inputs

By default, the audio embedded mono channels from the source material are mapped as shown in the table below onto the A/V material stored on the EVS server.

The table shows the maximum number of players, and an audio configuration with 16 tracks (mono channels):

|        | OUT 1 | OUT 2 | OUT 3 | OUT 4 |
|--------|-------|-------|-------|-------|
| Mono1  | E1-01 | E2-01 | E3-01 | E4-01 |
| Mono2  | E1-02 | E2-02 | E3-02 | E4-02 |
| Mono3  | E1-03 | E2-03 | E3-03 | E4-03 |
| Mono4  | E1-04 | E2-04 | E3-04 | E4-04 |
| Mono5  | E1-05 | E2-05 | E3-05 | E4-05 |
| Mono6  | E1-06 | E2-06 | E3-06 | E4-06 |
| Mono7  | E1-07 | E2-07 | E3-07 | E4-07 |
| Mono8  | E1-08 | E2-08 | E3-08 | E4-08 |
| Mono9  | E1-09 | E2-09 | E3-09 | E4-09 |
| Mono10 | E1-10 | E2-10 | E3-10 | E4-10 |
| Mono11 | E1-11 | E2-11 | E3-11 | E4-11 |
| Mono12 | E1-12 | E2-12 | E3-12 | E4-12 |
| Mono13 | E1-13 | E2-13 | E3-13 | E4-13 |
| Mono14 | E1-14 | E2-14 | E3-14 | E4-14 |
| Mono15 | E1-15 | E2-15 | E3-15 | E4-15 |
| Mono16 | E1-16 | E2-16 | E3-16 | E4-16 |

#### **Audio Embedded Outputs**

By default, the audio mono channels from the A/V material stored on the EVS server are mapped to the embedded mono channels on the player channels as presented in the table below.

The table shows the maximum number of players, and an audio configuration with 16 tracks (mono channels):

|        | OUT 1 | OUT 2 | OUT 3 | OUT 4 |
|--------|-------|-------|-------|-------|
| Mono1  | E1-01 | E2-01 | E3-01 | E4-01 |
| Mono2  | E1-02 | E2-02 | E3-02 | E4-02 |
| Mono3  | E1-03 | E2-03 | E3-03 | E4-03 |
| Mono4  | E1-04 | E2-04 | E3-04 | E4-04 |
| Mono5  | E1-05 | E2-05 | E3-05 | E4-05 |
| Mono6  | E1-06 | E2-06 | E3-06 | E4-06 |
| Mono7  | E1-07 | E2-07 | E3-07 | E4-07 |
| Mono8  | E1-08 | E2-08 | E3-08 | E4-08 |
| Mono9  | E1-09 | E2-09 | E3-09 | E4-09 |
| Mono10 | E1-10 | E2-10 | E3-10 | E4-10 |
| Mono11 | E1-11 | E2-11 | E3-11 | E4-11 |
| Mono12 | E1-12 | E2-12 | E3-12 | E4-12 |
| Mono13 | E1-13 | E2-13 | E3-13 | E4-13 |
| Mono14 | E1-14 | E2-14 | E3-14 | E4-14 |
| Mono15 | E1-15 | E2-15 | E3-15 | E4-15 |
| Mono16 | E1-16 | E2-16 | E3-16 | E4-16 |

#### **Audio Digital Outputs**

The default mapping to audio digital output connectors differ depending on the number of tracks (mono channels) defined.

#### 8 Audio Tracks

With audio configurations with 4 or 16 tracks (mono channels), the audio mono channels of the A/V material stored on the EVS server are sent to the digital audio output connectors of the player channels as presented in the table below.

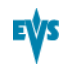

| The table shows the maximum number of pla | yers, and the audio configuration with 8 |
|-------------------------------------------|------------------------------------------|
| tracks (mono channels):                   |                                          |

|       | OUT 1 | OUT 2 | OUT 3 | OUT 4 |
|-------|-------|-------|-------|-------|
| Mono1 | D 01  | D 09  | None  | None  |
| Mono2 | D 02  | D 10  | None  | None  |
| Mono3 | D 03  | D 11  | None  | None  |
| Mono4 | D 04  | D 12  | None  | None  |
| Mono5 | D 05  | D 13  | None  | None  |
| Mono6 | D 06  | D 14  | None  | None  |
| Mono7 | D 07  | D 15  | None  | None  |
| Mono8 | D 08  | D 16  | None  | None  |

#### 4 or 16 Audio Tracks

With audio configurations with 4 or 16 tracks (mono channels), the audio mono channels of the A/V material stored on the EVS server are sent to the digital audio output connectors of the player channels as presented in the table below.

The table shows maximum number of players, and an audio configuration with 16 tracks (mono channels):

|        | OUT 1 | OUT 2 | OUT 3 | OUT 4 |
|--------|-------|-------|-------|-------|
| Mono1  | D 01  | D 05  | D 09  | D 13  |
| Mono2  | D 02  | D 06  | D 10  | D 14  |
| Mono3  | D 03  | D 07  | D 11  | D 15  |
| Mono4  | D 04  | D 08  | D 12  | D 16  |
| Mono5  | None  | None  | None  | None  |
| Mono6  | None  | None  | None  | None  |
| Mono7  | None  | None  | None  | None  |
| Mono8  | None  | None  | None  | None  |
| Mono9  | None  | None  | None  | None  |
| Mono10 | None  | None  | None  | None  |
| Mono11 | None  | None  | None  | None  |
| Mono12 | None  | None  | None  | None  |
| Mono13 | None  | None  | None  | None  |

|        | OUT 1 | OUT 2 | OUT 3 | OUT 4 |
|--------|-------|-------|-------|-------|
| Mono14 | None  | None  | None  | None  |
| Mono15 | None  | None  | None  | None  |
| Mono16 | None  | None  | None  | None  |

#### Audio Analog

By default, the audio mono channels of the A/V material stored on the EVS server are sent to the analog audio output connectors of the player channels as presented in the table below.

The table shows the maximum number of players, and an audio configuration with 8 tracks (mono channels):

|       | OUT 1 | OUT 2 | OUT 3 | OUT 4 |
|-------|-------|-------|-------|-------|
| Mono1 | A 01  | A 05  | None  | None  |
| Mono2 | A 02  | A 06  | None  | None  |
| Mono3 | A 03  | A 07  | None  | None  |
| Mono4 | A 04  | A 08  | None  | None  |
| Mono5 | None  | None  | None  | None  |
| Mono6 | None  | None  | None  | None  |
| Mono7 | None  | None  | None  | None  |
| Mono8 | None  | None  | None  | None  |

## Modifying the Audio Routing or Type

#### Introduction

Audio routing settings can be modified in the Advanced Audio Settings pages (p.3-6) of the Channels tab:

- Changing the audio type for all audio channels of a page at the same time is possible using the shortcut keys described below. Changes on individual channels are also possible by manually editing the audio type value.
- Changing the routing of an individual audio channel can be done by editing the cell value in the advanced audio settings tables.

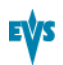

### **Collective Editing Actions**

You can apply the following editing actions to all audio channels of a page using the following shortcuts, when available on the current page:

| Command description                                                                     | Command key |
|-----------------------------------------------------------------------------------------|-------------|
| Set all audio channels to Embedded                                                      | CTRL+E      |
| Set all audio channels to Digital                                                       | CTRL+D      |
| Set all audio channels to Analog                                                        | CTRL+A      |
| Set all audio channels to Embedded Dolby E or Digital DolbyE                            | CTRL+Y      |
| Set all audio channels to None                                                          | CTRL+N      |
| Reset all the audio configuration (also on other pages) to default values               | F5          |
| Route all audio input channels of REC1 to the other record channels (only audio inputs) | CTRL+0      |
| Validating the changes                                                                  | ALT+A       |

#### **Individual Editing Actions**

To modify individual field/cell values (audio type or audio routing), use the general editing commands that are described again below:

| Command description                                                      | Command key      |
|--------------------------------------------------------------------------|------------------|
| Selecting a field value                                                  | ТАВ              |
| Scrolling down in the list of the possible values for the selected field | SPACEBAR         |
| Scrolling up in the list of the possible values for the selected field   | SHIFT + SPACEBAR |

## Modifying the Audio Gain and Mute Settings

#### Introduction

From the Advanced Audio Settings pages (3-6) of the Channels tab, you can not only modify the default routing of audio channels, but you can also do the following:

- · adjust the audio gain for each audio mono channel individually
- mute individual audio channels.

The audio gain and audio mute information is hidden by default. The **CTRL+G** command allows you to toggle the display in the tables to show the audio gain and mute information.

The audio gain can be adjusted by steps of 0.75dB, 3dB or 6dB, in the range from -77.25dB to +23.25dB of the current audio level.

The following screenshot shows the display of mute and audio gain settings:

| Advanc | ed audi | io settings | (Inputs) |
|--------|---------|-------------|----------|
|        | CAM A   | CAM B       |          |
| 1      | Mute    | Mute        |          |
| 2      | 6.00    | 6.00        |          |
| 3      | 3.00    | 3.00        |          |
| 4      | -7.50   | -7.50       |          |
| 5      | 0 dB    | 0 dB        |          |
| 6      | 0 dB    | 0 dB        |          |
| 7      | 0 dB    | 0 dB        |          |
| 8      | 0 dB    | 0 dB        |          |

#### Commands

The following table shows the various commands available to adjust the audio gain, and mute an audio channel.

One of the following command can be applied on an individual channel when it is selected and when the audio gain display is on.

| Command description                                                | Command key      |
|--------------------------------------------------------------------|------------------|
| Hiding and Showing the audio gain display                          | CTRL+G           |
| Muting the selected audio channel                                  | CTRL+M           |
| Un-muting the selected audio channel                               | CTRL+U           |
| Increasing by 0.75dB the audio level of the selected audio channel | SPACEBAR         |
| Lowering by 0.75dB the audio level of the selected audio channel   | SHIFT + SPACEBAR |
| Increasing by 3dB the audio level of the selected audio channel    | CTRL+ARROW RIGHT |
| Lowering by 3dB the audio level of the selected audio channel      | CTRL+ARROW LEFT  |
| Increasing by 6dB the audio level of the selected audio channel    | CTRL+ARROW UP    |
| Lowering by 6dB the audio level of the selected audio channel      | CTRL+ARROW DOWN  |

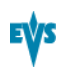

## **Dolby Audio Management**

### Concepts

- Dolby Digital or Dolby 5.1 or AC-3, is an audio coding system containing up to 6 discrete channels of sound, with 5 channels for normal-range speakers (20 Hz 20, 000 Hz) (Right front, Center, Left Front, Right Rear and Left Rear) and one channel (20 Hz 120 Hz) for the LFE, or subwoofer.
- **Dolby E** is a professional coding system optimized for the distribution of surround and multichannel audio through two-channel postproduction and broadcasting infrastructures, or for recording surround audio on two audio tracks of conventional digital video tapes, video servers, communication links, switchers, and routers.

## Available Dolby Configurations

# Case 1: The 5.1 audio signal is carried on 6 discrete PCM audio channels

- It is available on an XTnano server in all configurations.
- The audio can be analog, digital or embedded depending on the configuration.
- In AES audio, if the audio is correctly genlocked to the video, the sample rate converter can be switched off.

# Case 2: The 5.1 audio signal is coded in the two-channel Dolby E standard

- Dolby E over AES/EBU links
  - Set the configuration of the pair of channels carrying the Dolby E signal to "DY" in the Multicam Configuration window, Channels tab. This has two effects :
- It disables the sample rate converter on the input channels.
- It forces all transitions to a hard cut.

If the sample rate converter is activated and the audio configuration is a mix between PCM audio over AES and Dolby E over AES, the sample rate converter will only be applied to the PCM over AES signal.

- Dolby E Embedded in the SDI/HD SDI stream
  - Set the configuration of the pair of channels carrying the Dolby E signal to "EY" in the Multicam Configuration window, Channels tab. This will force the transition to a hard cut.
  - The sample rate converter parameter does not apply to embedded audio.

The Dolby E transitions will be correct as long as:

- the configuration is correct
- the AES stream containing Dolby E is correctly synchronized with the video

Dolby E transitions will not be correct (2 frames of mute at the transitions) if the audio type is set to E instead of EY or D instead of DY.

Audio effects (scrub, slow motion) are not possible in Dolby E. If they are used anyway, the audio will be muted.

## 3.3.5. Timecode and Data Insertion

#### **Timecode Settings**

#### Introduction

The Timecode settings allow specifying which type of timecode the users want to use as the reference to work on a given recorder of an EVS server.

The selection of a timecode type, using the timecode settings, rely on the management of two timecode jump tables.

These fields are available in the following interfaces:

- in the Multicam Configuration window, Channels tab, in the advanced display mode:
  - on page 6, 7 or 8 on the server-based application.
  - on page 1 on the web-based interface.
- partly in the Technical menu of the Remote Control Panel (T2.X).

The following screenshot highlights the Timecode settings, defined on page 8 of the Channels tab in the server-based application:

|                      | C                | ONFIGURATIO            | N 2.XTna   | ano 2REC 2PLAY NOT RUNNING         |        |
|----------------------|------------------|------------------------|------------|------------------------------------|--------|
| 1.SERVER 2           | . CHANNEL        | S 3.NETWORK            | 4.MONITO   | DRING 5.PROTOCOL 6.GPI 7.OPERATION |        |
| Timecode s           | ettings<br>LTC   | llser                  | Primaru    | 8/9 Advanced                       | l Mode |
| cama<br>Camb         | LTC<br>LTC       | HANC UITC<br>HANC UITC | LTC<br>LTC |                                    |        |
| SMPTE 334M           | packets<br>PGM1  | management<br>PGM2     | CAMA       | CAMB                               |        |
| Decoding<br>Encoding | No               | No                     | Yes        | Yes                                |        |
| Custom 1<br>Custom 2 |                  |                        | No<br>No   | No<br>No                           |        |
| SD OUT<br>Encoding   | No               | No                     |            |                                    |        |
|                      |                  |                        |            |                                    |        |
| ALT+A:Appl           | y <b>F3</b> :Bas | ic/Advanced            | Esc:Quit   | : PgUp/PgDn:Change page F1:        | Help   |

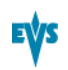

## LTC

| Description | Longitudinal timecode (timecode defined on or plugged into the<br>EVS server) automatically stored in the first timecode jump<br>table (LTC table).<br>This is not possible to modify the timecode type stored in the<br>first timecode jump table. |
|-------------|----------------------------------------------------------------------------------------------------|
| Values      | LTC (non-editable)                                                                                                    |

#### User

| Description | Timecode type stored in the second timecode jump table (User TC table). |  |  |  |
|-------------|-------------------------------------------------------------------------|--|--|--|
| Values      | In SD:                                                                  |  |  |  |
|             | • LTC                                                                   |  |  |  |
|             | • VITC                                                                  |  |  |  |
|             | In HD:                                                                  |  |  |  |
|             | • LTC                                                                   |  |  |  |
|             | HANC LTC                                                                |  |  |  |
|             | HANC VITC                                                               |  |  |  |

## Primary TC

| Description | Timecode type that is displayed at the bottom the VGA and is<br>used to work with the video material stored on the given<br>recorder.<br>Usually, an LTC timecode is used to perform operations on<br>live events. A VITC timecode is used for video material<br>ingested from tapes as it is the timecode embedded in the<br>video signal. |  |
|-------------|----------------------------------------------------------------------------------------------------|--|
| Values      | <ul> <li>LTC: LTC timecode, which is automatically stored in the LTC table. It is specified in the LTC field.</li> <li>User: User-defined timecode, which is stored in the USER TC table and specified in the User field.</li> </ul>                                                                                                    |  |
| OSD Display | <ul> <li>Depending on the value selected for this setting, the timecod displayed at the bottom of the user's OSD will have a difference color:</li> <li>If the LTC timecode is selected, the timecode color will white.</li> <li>If the USER timecode is selected, the timecode color will be velow.</li> </ul>                             |  |

## **Timecode Insertion Settings**

#### Introduction

The Timecode Insertion settings allow the management of VITC or ANC timecodes channel by channel.

These fields are available in the following interfaces:

- in the Multicam Configuration window, Channels tab, in the advanced display mode:
  - on page 7, 8 or 9 on the server-based application.
  - on page 1 on the web-based interface.

The following screenshot shows the Timecode Insertion settings in SD on page 9 of the Channels tab in the server-based application:

|                   | CON               | IFI GURATION | 2460-096 | 6 _/C#### | ng Millererer      | NOT RUI | NNING  |          |      |
|-------------------|-------------------|--------------|----------|-----------|--------------------|---------|--------|----------|------|
| 1.SERVER 2.       | CHANNELS          | 3.NETWORK    | 4.MONIT  | ORING     | 5.PROTOCO          | L 6.GPI | 7.0PER | ATION    |      |
|                   |                   |              |          |           |                    |         | 9/9    | Advanced | Mode |
| Timecode ir       | nsertion          | settings     |          |           |                    |         |        |          |      |
|                   | PGM1              | PGM2         | CAMA     | CAMB      |                    |         |        |          |      |
| IN LOOP<br>D-VITC |                   |              |          |           |                    |         |        |          |      |
| Lines             |                   |              | 14-16    | 14-16     |                    |         |        |          |      |
| SD OUT            |                   |              |          |           |                    |         |        |          |      |
| D-VITC            | No                | No           |          |           |                    |         |        |          |      |
| Lines             | 14-16             | 14-16        |          |           |                    |         |        |          |      |
| Userbits          | s Yes             | Yes          |          |           |                    |         |        |          |      |
| CleanVB           | No                | No           |          |           |                    |         |        |          |      |
|                   |                   |              |          |           |                    |         |        |          |      |
|                   |                   |              |          |           |                    |         |        |          |      |
|                   |                   |              |          |           |                    |         |        |          |      |
|                   |                   |              |          |           |                    |         |        |          |      |
|                   |                   |              |          |           |                    |         |        |          |      |
|                   |                   |              |          |           |                    |         |        |          |      |
|                   |                   |              |          |           |                    |         |        |          |      |
|                   |                   |              |          |           |                    |         |        |          |      |
|                   |                   |              |          |           |                    |         |        |          |      |
|                   |                   |              |          |           |                    |         |        |          |      |
| ALT+A:Annlı       | ı <b>F3</b> :Basi | ic/Aduanced  | Esc:Oui  | t Pally   | <b>∠PαDn</b> ∶Chai | nue nau | p.     | F1 : I   | leln |

The screenshot below shows the Timecode Insertion settings in HD.

|             | CON             | IF I GURATION | 21882-0416 | 6 _/(i+++# 5) | g Millioneren | IOT RUN | INING   |             |      |
|-------------|-----------------|---------------|------------|---------------|---------------|---------|---------|-------------|------|
| 1.SERVER 🙎  | CHANNELS        | 3.NETWOR      | 4.MONIT    | ORING 5       | .PROTOCOL     | 6.GPI   | 7.OPERA | TION        |      |
|             |                 |               |            |               |               |         | 9/9     | Advanced    | Mode |
| Timecode in | sertion         | settings      |            |               |               |         |         |             |      |
|             | PGM1            | PGM2          | CAMA       | CAMB          |               |         |         |             |      |
| IN LOOP     |                 |               |            |               |               |         |         |             |      |
| D-VITC      |                 |               |            |               |               |         |         |             |      |
| Lines       |                 |               | 14-16      | 14-16         |               |         |         |             |      |
| HD OUT      |                 |               |            |               |               |         |         |             |      |
| HancLTC     | No              | No            |            |               |               |         |         |             |      |
| Userbits    | Yes             | Yes           |            |               |               |         |         |             |      |
| HancVITC    | No              | No            |            |               |               |         |         |             |      |
| Userbits    | Yes             | Yes           |            |               |               |         |         |             |      |
| SD OUT      |                 |               |            |               |               |         |         |             |      |
| D-VITC      | No              | No            |            |               |               |         |         |             |      |
| Lines       | 14-16           | 14-16         |            |               |               |         |         |             |      |
| CleanVBI    | No              | No            |            |               |               |         |         |             |      |
|             |                 |               |            |               |               |         |         |             |      |
|             |                 |               |            |               |               |         |         |             |      |
|             |                 |               |            |               |               |         |         |             |      |
|             |                 |               |            |               |               |         |         |             |      |
|             |                 |               |            |               |               |         |         |             |      |
|             |                 |               |            |               |               |         |         |             |      |
|             |                 |               |            |               |               |         |         |             |      |
| ALT+A:Apply | <b>F3:B</b> asi | .c/Advanced   | l Esc:Quit | t PgUp∕l      | PgDn:Chang    | re page | 1       | <b>F1</b> : | lelp |
|             |                 |               |            |               |               |         |         |             |      |

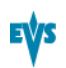

## In Loop

#### D-VITC

The D-VITC (Digital Vertical Interval Timecode) and userbits are always written on the monitoring SD outputs of the record codec and are the same as on the source video.

#### Lines

| Description    | Lines on which the VITC must be written on the output connectors of the record codec. |
|----------------|---------------------------------------------------------------------------------------|
| Values         | From 06-08 to 20-22                                                                   |
| Default Values | 14-16 in NTSC<br>19-21 in PAL                                                         |

## HD OUT (in HD)

#### HAnc LTC / HAnc VITC

| Description | Ena<br>(H <i>A</i> | Enables/disables the insertion of the embedded timecode (HAnc LTC or HAnc VITC) in the HD output.             |                                                                                                    |  |
|-------------|--------------------|----------------------------------------------------------------------------------------------------|----------------------------------------------------------------------------------------------------|--|
| Values      | The<br>hav         | The values specified for the HAnc LTC and HAnc VITC fields have to be the same. The values can be as follows: |                                                                                                    |  |
|             | •                  | No                                                                                                    | No new timecode inserted in the output.                                                                                                    |  |
|             | •                  | In (default)                                                                                                  | Same timecode as in the input inserted in the output.                                                                                            |  |
|             | •                  | LTC                                                                                                    | Timecode from the LTC table inserted in the output.                                                                                              |  |
|             | •                  | USER                                                                                                    | User-defined timecode inserted in the<br>output.                                                                                                 |  |
|             | •                  | TC 0                                                                                                    | All HAnc LTC/HAnc VITC timecodes<br>generated in the video signal coming out of<br>the given PGM will remain static and fixed<br>to 00:00:00:00. |  |

#### UserBits

| Description | Enables/disables the insertion of the user bits in the HD<br>output.<br>The values specified for the HAnc LTC and HAnc VITC fields<br>have to be the same.<br>When TC0 is selected in the HAnc LTC and HAnc VITC field,<br>the user bits values will also remain static and fixed to<br>00:00:00:00 whatever the selected value. |
|-------------|----------------------------------------------------------------------------------------------------|
| Values      | Yes (default) / No                                                                                                    |

## SD OUT (in HD and SD)

#### D-VITC

| Description | En<br>VIT | Enables/disables the insertion of the embedded timecode (D-VITC) in the SD output. |                                                                                                    |  |
|-------------|-----------|------------------------------------------------------------------------------------|----------------------------------------------------------------------------------------------------|--|
| Values      | Th        | e values spec                                                                      | ified for the D-VITC field can be as follows:                                                                               |  |
|             | •         | No                                                                                 | No new timecode inserted in the output.                                                                                     |  |
|             | •         | In (default)                                                                       | Same timecode as in the input inserted in the output.                                                                       |  |
|             | • LTC     | Timecode from the LTC table inserted in the output.                                |                                                                                                    |  |
|             | •         | • USER                                                                             | User-defined timecode inserted in the output.                                                                               |  |
|             | •         | TC 0                                                                               | All D-VITC timecodes generated in the video signal coming out of the given PGM will remain static and fixed to 00:00:00:00. |  |

#### Lines

| Description    | Lines on which the specified timecode must be written on the loop of the input. |  |  |  |
|----------------|---------------------------------------------------------------------------------|--|--|--|
| Values         | From 06-08 to 20-22                                                             |  |  |  |
| Default Values | <ul><li>14-16 in NTSC</li><li>19-21 in PAL</li></ul>                            |  |  |  |

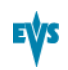

#### **UserBits**

| Description | Enables/disables the insertion of the user bits in the SD<br>output.<br>When TC0 is selected for the D-VITC field, the user bits<br>values will also remain static and fixed to 00:00:00:00<br>whatever the selected value. |
|-------------|----------------------------------------------------------------------------------------------------|
| Values      | Yes (default) / No                                                                                                    |

#### CleanVBI

| Description | Specifies whether the VBI (Vertical Blanking Interface)<br>information needs to be cleaned on the output.<br>The VITC being recorded in the active video lines, it can be<br>disrupted in play var because of interpolation or parity violation<br>on some fields. Moreover, if the server inserts VITC on the<br>output while there is already VITC on another line, it can<br>create problems. |                                     |                                                                                                    |
|-------------|----------------------------------------------------------------------------------------------------|-------------------------------------|----------------------------------------------------------------------------------------------------|
| Values      | •                                                                                                    | No (default)<br>Always<br>If not OK | The VBI is not cleaned in the output.<br>The VBI is always cleaned in the output.<br>The VBI is cleaned in the output if it is not<br>correct (play var mode, vertical split<br>screen, etc). |

## **SMPTE Package Settings**

### Introduction

The SMPTE Package Management settings specify how ancillary data packets stored in the vertical ancillary data space in HD and SD signals are handled.

These fields are available in the following interfaces:

- in the Multicam Configuration window, Channels tab, in the advanced display mode:
  - on page 6, 7 or 8 on the server-based application.
  - on page 1 on the web-based interface.
- partly in the Technical menu of the Remote Control Panel (T2.X).

The following screenshot highlights the SMPTE Package settings area, defined on page 8 of the Channels tab in the server-based application:

|                      | (                 | CONFIGURATION                  | 1 2.XTna              | ano 2RE   | C 2PLAY NOT      | RUNN | I NG    |          |      |
|----------------------|-------------------|--------------------------------|-----------------------|-----------|------------------|------|---------|----------|------|
| 1.SERVER 2.          | . CHANNEI         | S 3.NETWORK                    | 4.MONITO              | DRING 5   | .PROTOCOL 6      | .GPI | 7.OPERA | TION     |      |
| Timecode se          | ettings           |                                |                       |           |                  |      | 8/9     | Advanced | node |
| CAMA<br>CAMB         | LTC<br>LTC<br>LTC | User<br>Hanc UITC<br>Hanc VITC | Primary<br>LTC<br>LTC | TC        |                  |      |         |          |      |
| SMPTE 334M           | packets<br>PCM1   | management                     | COMO                  | COMB      |                  |      |         |          |      |
| Decoding             | I GILI            | 1 (112                         | Yes                   | Yes       |                  |      |         |          |      |
| Encoding             | No                | No                             |                       |           |                  |      |         |          |      |
| Custom 1<br>Custom 2 |                   |                                | No<br>No              | No<br>No  |                  |      |         |          |      |
| SD OUT               | Ma                | No                             |                       |           |                  |      |         |          |      |
| cheouthy             | NU                | NU                             |                       |           |                  |      |         |          |      |
|                      |                   |                                |                       |           |                  |      |         |          |      |
|                      |                   |                                |                       |           |                  |      |         |          |      |
|                      |                   |                                |                       |           |                  |      |         |          |      |
|                      | . <b>P2</b> . D   |                                | E                     | Deiller ( | <b>DD</b> = (01, |      |         | T-1 - 1  | 1-1  |
| нгтан:нррта          | / rs:Bas          | sic/Havanced                   | ESC: Yull             | t rgup∕   | rgun : Change    | page |         | F1 :     | петр |

#### **Supported Packets**

The supported ancillary data packets shall comply with the SMPTE standards 334M, 291M (type 2 ANC packet).

Up to now, SMPTE 334M data packets carried on the chrominance (C) data stream within the SMPTE 292M signal are not decoded (HD).

All DIDs mentioned in the SMPTE 334M standards are supported:

- 61 => 62
- 40 => 5F
- C0 => DF

Those DIDs are saved and restored on the output channels on their original lines. The other DIDs are not saved.

The maximum number of bytes saved per field (frame for 720p) is 2014. One saved SMPTE 334M packet is composed of user data word (UDW) plus 7 configuration bytes. It has to be taken into account to compute the number of bytes saved.

Please refer to the SMPTE RP 291-2006 standard for the assignment of DIDs to specific applications.

#### Decoding

| Description | Enables/disables the decoding of SMPTE 334M data packets<br>on each record channel. |
|-------------|-------------------------------------------------------------------------------------|
| Values      | Yes (default) / No                                                                  |

#### Encoding

| Description | Enables/disables the encoding of the SMPTE 334M data onto each play channel in HD. |
|-------------|------------------------------------------------------------------------------------|
| Values      | Yes / No (default)                                                                 |

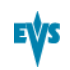

#### Custom 1/2

| Description | Enables/disables a customized decoding of the SMPTE 334M data packets. See section "Customizing the Decoding of SMPTE Data" on page 117 for more information. |
|-------------|----------------------------------------------------------------------------------------------------|
| Values      | Yes / No (default)                                                                                                    |

### Customizing the Decoding of SMPTE Data

Upon request, it is possible to customize the decoding of the SMPTE 334M data.

If you wish to keep uncompressed 8-bit data in the VANC data space, you can select two lines -  $L_a$  and  $L_b$  - on which  $N_a$  and  $N_b$  bytes can be saved per field (frame for 720p).

The saved data are left aligned after SAV (Start of Active Video) and the maximum number of data saved ( $N_a + N_b$  + regular SMPTE 334M packet) must not exceed 2014.

If you require this customization, please contact your EVS representative to specify the number of bytes you want to keep and on which lines. EVS will provide you with a specific customization file.

This customization file will be activated using the Custom 1, Custom 2 settings.

### SD OUT Encoding

| Description | Enables/disables the encoding of the SMPTE334M data<br>present on the HD output on the SD downconverted output on<br>each play channel. See section "SMPTE 334 Data Encoding<br>on Downconverted Output" on page 117 for more information. |
|-------------|----------------------------------------------------------------------------------------------------|
| Values      | Yes / No (default)                                                                                                    |

#### SMPTE 334 Data Encoding on Downconverted Output

For the downconverted output, one SMPTE 334M packet is encoded per line starting from the second line after the line specified for the switching line. In other words, the maximum number of packets per field is as follows:

- 8 packets per field in 525i (lines 12-19 and 275-282)
- 15 packets per field in 625i (lines 8-22 and 321-335)

The limitations are:

- The data are re-encoded in the same order as they were in HD, but not necessarily on the same lines.
- If VITC is inserted in the downconverted output, no SMPTE 334M data will be inserted on the lines carrying the VITC.

## 3.4. Network Tab

## 3.4.1. Overview

#### **Network Tab**

The Network tab consists of one page in the basic and/or advanced mode in the serverbased application. The Network tab includes the settings on the SDTI network and Gigabit Ethernet network, both networks used for the backup and transfer of video and audio data.

No SDTI network is available with an XTnano server. The Net name can however be used.

### **Setting List**

The table below presents the settings of the Network tab. It specifies whether the setting is available:

- in the basic or advanced display mode in the server-based and web-based interfaces
- in the Technical Setup menu of the Remote Panel.

| Setting Name              | Basic | Advanced | Technical<br>Setup |
|---------------------------|-------|----------|--------------------|
| Net Name                  | Х     | Х        | -                  |
| Gigabit Ethernet settings | P1    | P1       | Т3.Х               |
| IP Address                | Х     | Х        | Х                  |
| Subnet Mask               | Х     | Х        | Х                  |
| Default Gateway           | Х     | Х        | Х                  |

## 3.4.2. Net Name

#### Introduction

No SDTI network is available with an XTnano server.

The Net name can however be useful.

This field is available

• in the Multicam Configuration window, Network tab, in the basic and advanced display mode on page 1 in the server- and web-based interfaces.

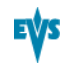

The following screenshot shows the Net Name field on page 1 of the Network tab in the server-based application in advanced mode when no SDTI network is available:

| CO                   | VELCHROTION 2 VTpa  | A 2REC 2PLAY NOT RUNN | INC               |
|----------------------|---------------------|-----------------------|-------------------|
| 1 SERUER 2 CHANNELS  | 3 NETHORK 4 MONITO  | RING 5 PROTOCOL 6 CPL | 2 OPERATION       |
|                      |                     |                       | 1/1 Advanced Mode |
|                      |                     |                       | 1/1 navancea noac |
| Net Name             |                     |                       |                   |
| Cigabit Ethewnet     |                     |                       |                   |
| digable Lehernet     | Post 1              | Post 2                |                   |
| IP Oddmass           | 107 169 011 010     | 102 168 012 010       |                   |
| Subnat Maak          | 255 255 255 AAA     | 255 255 255 000       |                   |
| Default Cateway      | 102 168 011 001     | 102 168 012 001       |                   |
| Derault Gateway      | 172.100.011.001     | 172.100.012.001       |                   |
|                      |                     |                       |                   |
|                      |                     |                       |                   |
|                      |                     |                       |                   |
|                      |                     |                       |                   |
|                      |                     |                       |                   |
|                      |                     |                       |                   |
|                      |                     |                       |                   |
|                      |                     |                       |                   |
|                      |                     |                       |                   |
|                      |                     |                       |                   |
|                      |                     |                       |                   |
|                      |                     |                       |                   |
| ALT+A:Apply F3:Basid | :/Advanced Esc:Quit | PgUp/PgDn:Change page | F1:Help           |

### Net Name

| Description    | Machine name on the SDTI network.<br>It is not mandatory. It can however be useful to easily identify<br>the servers running a given configuration, as it is tied to the<br>running configuration.<br>The Net Name will be displayed even if the SDTI code is not<br>valid. |
|----------------|----------------------------------------------------------------------------------------------------|
| Values         | The Net Name is user-defined and cannot exceed 8 characters.                                                                                                    |
| Default Values | By default, no Net Name is assigned.                                                                                                    |

## 3.4.3. Gigabit Ethernet Settings

#### Introduction

The **Gigabit Ethernet settings** specify the settings related to the Gigabit Ethernet network. It allows the backup and transfer of the audio and video data without going through the SDTI network.

The Gigabit connection is provided via the HCTX board. Its backplane is equipped with two Gigabit Ethernet ports. The settings need to be defined on at least one port for the server to be able to operate the Ethernet connection.

When the Gigabit module is not present on the HCTX board or when the Gigabit connection has been lost, the first line of the Gigabit Ethernet settings will display the message !Not detected!.

These fields are available in the following interfaces:

- in the Multicam Configuration window, Network tab, in the basic and advanced display modes on page 1 in the server- and web-based interfaces.
- in the Technical menu of the Remote Control Panel (T3.X).

Marning Changes

Changes to the Gigabit Ethernet parameters require an application reboot (ALT+Q from the operational windows) to be taken into account.

The following screenshot highlights the Gigabit Ethernet settings, defined on page 1 of the Network tab in the server-based application:

|                   | CONFIGURATION 2.XTna           | no 2REC 2PLAY NOT RUN | NING               |
|-------------------|--------------------------------|-----------------------|--------------------|
| 1.SERVER 2.CHANNE | ELS 3.NETWORK 4.MONITO         | RING 5.PROTOCOL 6.GPI | 7.0PERATION        |
|                   |                                |                       | 1/1 Advanced Mode  |
|                   |                                |                       |                    |
| Net Name          |                                |                       |                    |
|                   |                                |                       |                    |
| Gigabit Ethernet  | ;                              |                       |                    |
|                   | Port 1                         | Port 2                |                    |
| IP Address        | 192.168.011.010                | 192.168.012.010       |                    |
| Subnet Mask       | 255.255.255.000                | 255.255.255.000       |                    |
| Default Gateway   | 192.168.011.001                | 192.168.012.001       |                    |
|                   |                                |                       |                    |
|                   |                                |                       |                    |
|                   |                                |                       |                    |
|                   |                                |                       |                    |
|                   |                                |                       |                    |
|                   |                                |                       |                    |
|                   |                                |                       |                    |
|                   |                                |                       |                    |
|                   |                                |                       |                    |
|                   |                                |                       |                    |
|                   |                                |                       |                    |
|                   |                                |                       |                    |
|                   |                                |                       |                    |
| ALT+A:Apply F3:Ba | asic/Advanced <b>Esc:</b> Quit | PgUp/PgDn:Change pag  | je <b>F1</b> :Help |

## IP Address (Port 1/Port 2)

| Description | IP address to connect to the port #1/port #2 of the Gigabit<br>Ethernet connection on the EVS server. |
|-------------|----------------------------------------------------------------------------------------------------|
| Values      | The IP addresses 0.0.0.0 and 255.255.255.255 are not allowed.                                         |

### Subnet Mask (Port 1/Port 2)

| Description | Range of logical addresses within the address space assigned |  |
|-------------|--------------------------------------------------------------|--|
|             | to the Gigabit Ethernet connection.                          |  |
|             | The IP addresses of both GigE ports must belong to different |  |
|             | subnet masks. Otherwise, it would return an error message.   |  |

## Default Gateway (Port 1/Port 2)

| Description | IP address of the router on the Gigabit Ethernet network that |
|-------------|---------------------------------------------------------------|
|             | serves as an access point to external networks.               |

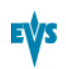

## 3.5. Monitoring Tab

## 3.5.1. Overview

### **Monitoring Tab**

The Monitoring tab consists of one page in basic mode (there are no advanced parameters) in the server-based application. The Monitoring tab includes the settings of the Multiviewer output, the OSD information to be displayed, and the downconverted outputs configuration.

### Setting List

The table below presents the settings of the Monitoring tab. It specifies where the setting groups are available (page) and whether each setting is available:

- in the basic and advanced display mode in the server-based and web-based interfaces
- in the **Technical Setup** menu of the Remote Panel.

| Setting Name                       | Basic & Advanced | Technical<br>Setup |
|------------------------------------|------------------|--------------------|
| Multiviewer Settings               | P1               | -                  |
| Layout                             | Х                | -                  |
| Audio Monitoring from video        | Х                | -                  |
| Audio Monitoring left-right tracks | Х                | -                  |
| Aspect ratio - Videos              | Х                | -                  |
| Aspect ratio - SD downconverted    | Х                | -                  |
| HD output format                   | Х                | -                  |
| OSD Settings                       | P1               | T4.1               |
| Genlock Error                      | Х                | Х                  |
| Disk Error                         | Х                | Х                  |
| Downconverted Outputs Settings     | P1               | T4.2               |
| Char OUT J4                        | Х                | Х                  |
| J1                                 | Х                | Х                  |
| OUT B J3                           | X                | Х                  |

| Setting Name           | Basic & Advanced | Technical<br>Setup |
|------------------------|------------------|--------------------|
| Aspect ratio           | Х                | Х                  |
| SD Edge Enh.           | Х                | Х                  |
| REC HD->SD Low latency | Х                | Х                  |

## 3.5.2. Multiviewer Settings

#### Introduction

The **Multiviewer settings** allow specifying the settings related to the Multiviewer display such as the number of channels to combine and display, the audio and output video configuration.

These fields are available in the Multicam Configuration window, Monitoring tab .

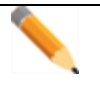

Note

The Multiviewer settings will only be displayed if a Multiviewer board is present on the EVS server.

The following screenshot presents the settings page of the Monitoring tab in the serverbased application and highlights the Multiviewer settings area.

|                                    | CONFIGURATION                                                         | 2REC 2PLAY NOT RUNNING                                                                                                    |             |
|------------------------------------|-----------------------------------------------------------------------|----------------------------------------------------------------------------------------------------|-------------|
| 1.SERVER 2.CHA                     | NNELS 3.NETWORK 4.MO                                                  | NITORING 5.PROTOCOL 6.GPI 7.0PERAT                                                                                                 | ION         |
| Multiviewer                        |                                                                       |                                                                                                    | 1/1         |
| Layout                             | REC1                                                                  | REC2                                                                                                    |             |
| 4(2+2)                             | PGM1                                                                  | PGM2                                                                                                    |             |
| Audio Moniton<br>Aspect ratio      | ring from video<br>left-right trac}<br>- Videos<br>- SD downconverted | REC1<br>ks 1/2 HD output format<br>Anamorphic<br>Anamorphic                                                                        | 720p        |
| OSD<br>Genlock Error<br>Disk Error | Yes<br>Yes                                                            | Downconverted outputs<br>Char OUT J4 SD J1<br>OUT B J3 SD<br>Aspect ratio 4:3 L Box<br>SD Edge Enh. 66 %<br>REC HD->SD Low latency | CUBS<br>Yes |
| ALT+A:Apply F3                     | Basic/Advanced <b>Esc</b> :                                           | Quit PgUp/PgDn:Change page                                                                                                    | F1:Help     |

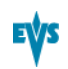

## Layout

| Description   | Specifies how the sources are displayed on the Multiviewer screen. |
|---------------|--------------------------------------------------------------------|
| Values        | <ul> <li>4 (2+2)</li> <li>6 (4+2)</li> <li>6 (3+3)</li> </ul>      |
| Default value | • 4 (2+2) for 4U servers                                           |

## **Available Layouts**

The available layouts are:

• 4 (2+2): 4 identical size images, 2 at the top, 2 at the bottom.

| PGM1 | E | PGM2 |  |
|------|---|------|--|
| REC1 | E | REC2 |  |

• 6 (4+2): 4 small size images at the top, 2 larger images at the bottom.

| PGM1 | PGM2 | REC1 | REC2 |  |
|------|------|------|------|--|
|      | None | E    | None |  |

• 6 (3+3): 6 identical size images, 3 at the top, 3 at the bottom.

| PGM1 | Ĩ | PGM2 | Ĩ | REC1 |  |
|------|---|------|---|------|--|
| REC2 | Ĩ | None | 1 | None |  |

## Display 1 to 6

| Description | Specifies the source linked to the corresponding display in the selected layout. You can select play channels (PGM), record channels (REC), or no image (none). |
|-------------|----------------------------------------------------------------------------------------------------|
| Values      | <ul> <li>PGM1 to PGM4</li> <li>REC1 to REC4</li> <li>none</li> </ul>                                                                                            |

Note

In 6 (4+2) configurations, it is impossible to display simultaneously the same source in two different sizes. So, if you have already set a small image at the top and you try to set the same image in a larger size, the small one will be automatically replaced by **none**.

## Audio Monitoring from video

| Description   | Specifies the channel for which the audio will be monitored via the SDI outputs. |
|---------------|----------------------------------------------------------------------------------|
| Values        | The channels selected for display using the previous parameter.                  |
| Default value | By default, the top left image channel is selected.                              |

## Audio Monitoring left-right tracks

| Description   | Specifies the pair of stereo audio tracks of the selected channel to monitor. |
|---------------|-------------------------------------------------------------------------------|
| Values        | 1/2, 3/4, 5/6, 7/8, 9/10, 11/12, 13/14, 15/16                                 |
| Default value | 1/2 (By default, the first stereo pair of the source is selected)             |

### Aspect ratio - Videos

| Description   | Changes the aspect ratio of the video output in HD mode.              |
|---------------|-----------------------------------------------------------------------|
| Values        | <ul> <li>16:9 Anamorphic</li> <li>Crop</li> <li>4:3 aspect</li> </ul> |
| Default value | 16:9 Anamorphic                                                       |

#### Aspect ratio - SD downconverted

| Description   | Changes the aspect ratio of the video output in SD mode.                     |
|---------------|------------------------------------------------------------------------------|
| Values        | <ul> <li>16:9 Anamorphic</li> <li>4:3 Crop</li> <li>4:3 Letterbox</li> </ul> |
| Default value | 16:9 Anamorphic                                                              |

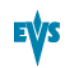

#### HD output format

| Description   | Specifies the format for HD output.                                                                |  |
|---------------|----------------------------------------------------------------------------------------------------|--|
| Values        | • 720p<br>• 1080i                                                                                  |  |
| Default value | <ul> <li>720p (if the EVS Server is configured in 720p)</li> <li>1080i (in other cases)</li> </ul> |  |

## 3.5.3. OSD Settings

### Introduction

The **OSD settings** allow specifying the settings related to the OSD and information to be displayed on the monitoring screen.

These fields are available in the following interfaces:

- in the Multicam Configuration window, Monitoring tab.
- in the Technical menu of the Remote Control Panel (T4.1).

The following screenshot presents the settings page of the Monitoring tab in the serverbased application and highlights the OSD settings area:

| CONFIGURATION 2REC 2PLAY NOT RUNNING |                                                                       |                                               |                                                                                                    |                      |
|--------------------------------------|-----------------------------------------------------------------------|-----------------------------------------------|----------------------------------------------------------------------------------------------------|----------------------|
| 1.SERVER 2.CHA                       | NNELS 3.NETWORK 4.10                                                  | NITORING 5.PROT                               | OCOL 6.GPI 7.OPER                                                                                      | ATION 1/1            |
| Multiviewer                          |                                                                       |                                               |                                                                                                    | 1/1                  |
|                                      |                                                                       |                                               |                                                                                                    |                      |
| Layout                               | REC1                                                                  | I                                             | REC2                                                                                                   |                      |
| 4(2+2)                               | PGM1                                                                  | I                                             | PGM2                                                                                                   |                      |
| Audio Monitor<br>Aspect ratio        | ring from video<br>left-right tracl<br>- Videos<br>- SD downconverted | REC1<br>ks 1/2 HD<br>Anamorphic<br>Anamorphic | output format                                                                                          | 720p                 |
| OSD<br>Genlock Error<br>Disk Error   | Yes<br>Yes                                                            | Down<br>Char<br>OUT<br>Aspe<br>SD E<br>REC    | converted outputs<br>OUT J4 SD J<br>B J3 SD<br>ct ratio 4:3 L Bo<br>dge Enh. 66 %<br>HD->SD Low latenc | 1 CUBS<br>×<br>y Yes |
| ALT+A:Apply F3                       | :Basic/Advanced Esc:                                                  | Quit PgUp/PgDn:                               | Change page                                                                                            | F1:Help              |

#### **Genlock Error**

| Description | Enables or disables the Genlock information display on the output monitor.<br>If the Genlock reference is not correct, the <b>!GkV</b> message appears on the output monitor. |
|-------------|----------------------------------------------------------------------------------------------------|
| Values      | Yes (default) / No                                                                                                    |

| Description | Enables or disables the disk error information display on the output monitor.<br>As the server is equipped with a RAID disk array, the operation can continue seamlessly even with 1 faulty disk. If 1 disk is disconnected during operation, the <b>!Raid</b> message appears on all output monitors, and another message appears when the operator shuts down the application, to invite him to replace the disk and rebuild the RAID array.<br>Please, refer to the Technical Reference manual for details on the RAID system and its maintenance. |
|-------------|----------------------------------------------------------------------------------------------------|
| Values      | Yes (default) / No                                                                                                    |

#### **Disk Error**

## 3.5.4. Downconverted Outputs Settings

#### Introduction

The **Downconverted outputs settings** allow specifying the settings related to the downconverted output lines and the downconverter parameters.

These fields are available in the following interfaces:

- in the Multicam Configuration window, Monitoring tab.
- in the Technical menu of the Remote Control Panel (T4.2).

The following screenshot presents the settings page of the Monitoring tab in the serverbased application and highlights the Downconverted outputs settings area.

|                                    | CONFIGURATION                                                        | 2REC 2F                                       | LAY NOT RUNNING                                                                                              |                      |
|------------------------------------|----------------------------------------------------------------------|-----------------------------------------------|----------------------------------------------------------------------------------------------------|----------------------|
| .SERVER 2.CHA<br>Multiviewer       | INNELS 3.NEIWORK 4.1                                                 | UNITORING 5.PRO                               | TOCOL 6.GPI 7.OPER                                                                                           | ATTON                |
| Layout                             | REC1                                                                 |                                               | REC2                                                                                                    |                      |
| 4(2+2)                             | PGM1                                                                 | I                                             | PGM2                                                                                                    |                      |
| Audio Monitor<br>Aspect ratio      | ring from video<br>left-right trac<br>- Videos<br>- SD downconverted | REC1<br>ks 1/2 HI<br>Anamorphic<br>Anamorphic | ) output format                                                                                              | 720p                 |
| OSD<br>Genlock Error<br>Disk Error | Yes<br>Yes                                                           | Dow<br>Cha<br>Out<br>Asp<br>SD<br>REC         | nconverted outputs<br>r OUT J4 SD J<br>B J3 SD<br>wect ratio 4:3 L Bo<br>Edge Enh. 66 %<br>HD->SD Low latenc | 1 CUBS<br>×<br>y Yes |
| LT+0 - 0 mm lu F2                  | Basic Aduanced Fee                                                   | Quit Bally/Pally                              | Change nage                                                                                                  | R1 * He              |

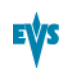

### Char OUT J4

| Description   | Specifies the monitoring output type generated on the J4 connector. |
|---------------|---------------------------------------------------------------------|
| Values        | • SD<br>• HD                                                        |
| Default value | System dependent                                                    |

## Char OUT J1

| Description   | Specifies the monitoring output type generated on the J1 connector. |
|---------------|---------------------------------------------------------------------|
| Values        | <ul><li>CVBS</li><li>SDI</li></ul>                                  |
| Default value | CVBS                                                                |

### OUT B J3

| Description   | Specifies the output type generated on the J3 connector. |  |  |
|---------------|----------------------------------------------------------|--|--|
| Values        | • SD<br>• HD                                             |  |  |
| Default value | System dependent                                         |  |  |

## Aspect ratio

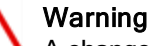

A change to this parameter requires an application reboot (ALT+Q from the operational windows) to be taken into account.

| Description   | Defines the frame ratio.                                      |  |
|---------------|---------------------------------------------------------------|--|
| Values        | <ul> <li>4:3 L Box</li> <li>4:4 crop</li> <li>16:9</li> </ul> |  |
| Default value | 4:3 L Box                                                     |  |

## SD Edge Enh.

| Description   | Defines the edge enhancer strength used when generating the SD downconverted output video. |
|---------------|--------------------------------------------------------------------------------------------|
| Values        | 0 to 100                                                                                   |
| Default value | 66                                                                                         |

## **REC HD->SD Low latency**

| Description | Prevents the downconverted output of the record channels<br>from being delayed. This parameter is only useful on a Hi-Lo<br>configuration when the same signal is sent from a HD to a SD<br>server. |
|-------------|----------------------------------------------------------------------------------------------------|
| Values      | Yes (default)/ No                                                                                                    |

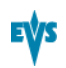

## 3.6. Protocol Tab

## 3.6.1. Overview

### **Protocol Tab**

The Protocol tab consists of 3 pages in the basic mode and 4 pages in the advanced mode in the server-based application. The Protocol tab includes the settings that will be used with the Sony BVW75 protocol and the EditRec feature.

### **Setting List**

The table below presents the settings of the Protocol tab. It specifies whether the setting is available:

- in the basic or advanced display mode in the server-based and web-based interfaces
- in the Technical Setup menu of the Remote Panel.

| Setting Name             | Basic | Advanced  | Technical<br>Setup |
|--------------------------|-------|-----------|--------------------|
| Sony BVW Settings        | P1    | P1        | T5.2               |
| FFW/REW speed            | Х     | Х         | Х                  |
| Use guardband            | Х     | Х         | Х                  |
| List Remote CAM          | Х     | Х         | Х                  |
| SONY Parallel Status     | Х     | Х         | Х                  |
| RS422 VarID Settings     | -     | P4        | -                  |
| Uniqueness               | -     | read only | -                  |
| Length                   | -     | read only | -                  |
| Format                   | -     | read only | -                  |
| VDCP visibility Settings | -     | P4        | -                  |
| Port #16                 | -     | read only | -                  |

## 3.6.2. Clip Identifiers

### LSM ID

The LSM ID is a clip identifier based on the EVS video server structure.

The LSM ID is made up of 3 digits and 1 letter, for example 112B, where the digits and letter represent the following elements in the server structure:

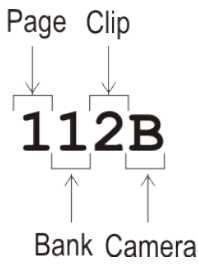

## UmID

The UmID is an 8-bytes ID with fixed length.

## VarID

The VarID is a 32-bytes ID with variable length and format.

The following VarID parameters need to be set up:

- Length (8 bytes, 32 bytes)
- Format (ASCII, binary)
- Uniqueness level (local = server level, global = network level)
- Protocol visibility (list of Net Numbers of the servers)

## 3.6.3. Sony BVW Settings

#### Introduction

The **Sony BVW settings** allow specifying the settings that will be used with the Sony BVW75 protocol.

These fields are available in the following interfaces:

- in the Multicam Configuration window, Protocol tab, on page 1 in the basic and advanced display mode in the server- and web-based interfaces.
- in the Technical menu of the Remote Control Panel (T5.X).

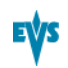

## Warning

The Sony BVW settings are only available if the license code 118, required to work with the Sony protocol, is valid.

The following screenshot presents page 1 of the Protocol tab in the server-based application and highlights the Sony BVW settings area.

| CONFI                            | GURATION     | e 2.XInar  | 10 2.REC 2 | PLAY NOT  | RUNNI | NG      |             |      |
|----------------------------------|--------------|------------|------------|-----------|-------|---------|-------------|------|
| 1.SERVER 2.CHANNELS 3.           | NETWORK      | 4.MONITOF  | RING 5.PR  | OTOCOL 6. | GPI 7 | . OPERA | TION        |      |
| Sony BUW<br>FFW/RFW speed        | 50%          |            |            |           |       | 1/2     | Advanced    | Mode |
| Use guardband<br>List Remote CAM | No (C)<br>No | lip Pre∕Po | ostRoll>   |           |       |         |             |      |
| SUMI FAPALLET SLALUS             | ies          |            |            |           |       |         |             |      |
|                                  |              |            |            |           |       |         |             |      |
|                                  |              |            |            |           |       |         |             |      |
|                                  |              |            |            |           |       |         |             |      |
|                                  |              |            |            |           |       |         |             |      |
|                                  |              |            |            |           |       |         |             |      |
| ALT+A:Annlu F3:Basic/A           | duanced      | Fee:Quit   | Palln/Pal  | n:Change  | nage  |         | <b>F1</b> : | leln |

#### FFW/REW speed

| Description   | Specifies the speed used by the protocol for forward and rewind operations. |
|---------------|-----------------------------------------------------------------------------|
| Values        | 2 to 50 times the normal speed                                              |
| Default value | 50                                                                          |

## Use guardband

| Description   | Makes the OUT guardband available to the protocol.                                          |  |  |  |
|---------------|---------------------------------------------------------------------------------------------|--|--|--|
| Values        | <ul> <li>Yes, meaning that the protocol has access to the IN and OUT guardbands.</li> </ul> |  |  |  |
|               | <ul> <li>No, meaning that the protocol has only access to the IN guardband.</li> </ul>      |  |  |  |
| Default value | No                                                                                          |  |  |  |

| Description   | Allows access to the CAM recorders of the remote server specified in the XNet field.           |  |  |
|---------------|------------------------------------------------------------------------------------------------|--|--|
| Values        | • Yes, meaning that the recorders of the local server and the remote server are available.     |  |  |
|               | <ul> <li>No, meaning that only the recorders of the local server are<br/>available.</li> </ul> |  |  |
| Default value | No                                                                                             |  |  |

## **SONY Parallel Status**

| Description   | Activates the Sony serial connection status reporting when several controllers are used in parallel mode. |
|---------------|----------------------------------------------------------------------------------------------------|
| Values        | Yes / No                                                                                                  |
| Default value | Yes                                                                                                    |

## 3.6.4. RS422 VarID Settings

## Introduction

The **RS422 VarID settings** and the **VDCP visibility settings** display the read-only VarID settings.

These fields are available in the following interfaces:

• in the Multicam Configuration window, Protocol tab, on page 2 in the advanced display mode in the server- and web-based interfaces.

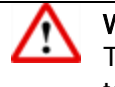

#### Warning

The VDCP visibility settings are only available if the license code 119, required to work with the VDCP protocol, is valid.

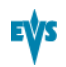

The following screenshot shows the RS422 VarID and the VDCP visibility settings areas, available in the Protocol tab, in advanced mode:

|                                                            | CONFI GURATIO             | N 2.XTna | no 2REC 2PLAY NOT | RUNNING      |               |
|------------------------------------------------------------|---------------------------|----------|-------------------|--------------|---------------|
| 1.SERVER 2.0                                               | CHANNELS 3.NETWORK        | 4.MONITO | RING 5.PROTOCOL 6 | .GPI 7.OPERA | TION          |
| <mark>RS422 UarII</mark><br>Uniqueness<br>Length<br>Format | )<br>Local<br>32<br>ASCII |          |                   | 2/2          | Advanced Mode |
| VDCP visibi                                                | ility                     |          |                   |              |               |
| Port #1 :                                                  | 01;                       |          |                   |              |               |
| Port #2 :                                                  | 01;                       |          |                   |              |               |
| Port #3 :                                                  | 01;                       |          |                   |              |               |
| Port #4 =                                                  | 01;<br>01:                |          |                   |              |               |
| Port #6 :                                                  | 01;                       |          |                   |              |               |
|                                                            |                           |          |                   |              |               |
| ALT+A:Apply                                                | F3:Basic/Advanced         | Esc:Quit | PgUp/PgDn:Change  | page         | F1:Help       |

## VarID Definition and Parameters

The VarID is a 32-bytes ID with variable length and format. The VarID settings enable VDCP protocol to use the VarID to access the clip IDs on a server.

This page in the Multicam Configuration menu only displays the parameter values. These values are extracted from the 'varid.ini' file and can only be changed by editing this external file. In case of error or undefined values, the corresponding parameter default value is used.

#### VarID Configuration File

The VarID parameters are defined in a configuration file. This file, named varid.ini, is located in the C:\LSMCE\DATA directory.

```
The file has the following syntax:
```

```
; VARID settings
;-----
; Parameter values and [default]
; Uniqueness= [Local] or Global
; Length= [32] or 8
; Format= [ASCII] or Binary
; Visibility= [], 1..29,*
         default= empty is converted to local XT Net
;
number
         * for all XNet
;
;
;-----
Uniqueness=Local
Length=32
Format=ASCII
1=
2 =
3=
4 =
5=
6=
```

#### Uniqueness

| Description | This field is not relevant on this type of server.                                        |
|-------------|-------------------------------------------------------------------------------------------|
| Value       | The value is forced to 'Local', which means that the VarID is unique at the server level. |

#### Length

| Description   | Specifies whether the VarID has a fixed length of 8 bytes or a variable length of 32 bytes. |  |
|---------------|---------------------------------------------------------------------------------------------|--|
| Values        | <ul> <li>8, fixed length.</li> <li>32, variable length.</li> </ul>                          |  |
| Default value | 32                                                                                          |  |

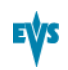

#### Format

| Description   | Specifies whether the VarID has an ASCII or binary format. |  |  |
|---------------|------------------------------------------------------------|--|--|
| Values        | <ul><li>ASCII</li><li>Binary</li></ul>                     |  |  |
| Default value | ASCII                                                      |  |  |

## VDCP Visibility

| Description | This field is not relevant on this type of server.                       |
|-------------|--------------------------------------------------------------------------|
| Value       | The value is forced to the default value, but is not taken into account. |

## 3.7. GPI Tab

## 3.7.1. Overview

### **GPI** Tab

The GPI tab consists of one page in basic mode (there are no advanced parameters) in the server-based application. The GPI tab includes the settings of the GPI inputs and outputs signals.

## **Setting List**

The table below presents the settings of the GPI tab. They specify where the setting groups are available (page) and whether each setting is available:

- in the server-based and web-based interfaces
- in the Technical Setup menu of the Remote Panel.

| Setting Name         | Basic & Advanced | Technical<br>Setup |
|----------------------|------------------|--------------------|
| GPI Settings         | P1               | T6.1 to T6.6       |
| TTL GPIs set as GPIs | Х                | T6.1               |
| GPIs IN              |                  |                    |
| Channel/Device       | Х                | T6.2 to T6.3       |
| Port                 | Х                | T6.2 to T6.3       |
| Function             | Х                | T6.2 to T6.3       |
| Delay                | Х                | T6.4               |
| GPIs OUT             |                  |                    |
| Function             | Х                | T6.5               |
| Туре                 | Х                | T6.5               |
| Advance              | Х                | T6.6               |
| Pulse duration       | Х                | T6.6               |
| Tally Settings       | P1               | T6.7               |
| Tally                | Х                | Х                  |
| Add Clip to PL       | Х                | Х                  |
| Clips guardbands     | Х                | Х                  |

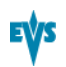

## 3.7.2. GPI Settings

#### Introduction

The **GPI Settings** allow specifying the settings related to the GPI inputs and outputs features.

These fields are available in the following interfaces:

- in the Multicam Configuration window, GPI tab.
- in the Technical menu of the Remote Control Panel (T6.X).

The following screenshot presents the settings page of the GPI tab in the server-based application and highlights the GPI Settings area.

| CONFIGURATION 2.XTnano 2REC 2PLAY NOT RUNNING                                          |                                                                       |                                                                                                    |  |  |
|----------------------------------------------------------------------------------------|-----------------------------------------------------------------------|----------------------------------------------------------------------------------------------------|--|--|
| 1.SERVER 2.CHANNELS 3.NETWORK 4.MONITORING 5.PROTOCOL 5.GPI 7.OPERATION                |                                                                       |                                                                                                    |  |  |
| GPI Settings<br>TTL GPIs set as GPI                                                    | s In                                                                  | TALLY<br>TALLY<br>Tally No<br>Add Clip to PL 99<br>Cline guardhande 800 cos                                                                                  |  |  |
| H         Channel/Device           1         PGM1           2         PGM2           3 | Port         Fu                        Pr            Ne            Pl | Inction Delay<br>Disable<br>Disable<br>Disable<br>Disable<br>Disable<br>Disable<br>Disable<br>Disable<br>Disable<br>Disable<br>Disable<br>Disable<br>Disable |  |  |
| GPIs OUT<br># Function<br>1                                                            | Туре<br>                                                              | Advance Pulse duration<br>Disable Disable<br>Disable Disable<br>Disable Disable<br>Disable Disable                                                           |  |  |

ALT+A:Apply F3:Basic/Advanced Esc:Quit PgUp/PgDn:Change page F

#### Note

If the TTL GPIs set as GPIs parameter is set to In, then the display looks like the illustration above with 8 GPIs IN and 4 GPIs OUT lines. If it is set to Out, then the display is reorganized to expose 4 GPIs IN and 8 GPIs OUT lines.

### **GPI Types and Functions**

There are 3 types of GPIs available to be used on the servers:

- The input lines 1 to 4 are opto-isolated inputs.
- The output lines 1 to 4 are relay outputs.
- The GPIs TTL lines can be configured as 4 TTL inputs or 4 TTL outputs, in both cases numbered from 5 to 8.

According to the protocol you are using, the following functions are available and can be assigned to the GPIs lines as described hereunder in the **Function** parameter.

- Sony: Play, Pause, Recue, Previous, Next, Skip.
- DD35: Play, Pause, Recue, Previous, Next, Skip.
- **Odetics**: Play, Pause, Recue, Next.

• VDCP: Play, Pause, Recue, Previous, Next, Skip.

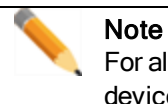

For all protocols, use the channel assignment (PGM1 to PGM4) instead of the device protocol type (Sony BVW75, Odetics).

### TTL GPIs set as GPIs

| Description   | Defines the 4 configurable GPIs as inputs or outputs. |  |
|---------------|-------------------------------------------------------|--|
| Values        | In / Out                                              |  |
| Default value | In                                                    |  |

### **GPIs IN - Channel/Device**

| Description | Specifies the server channel or the external device connected to the corresponding GPI input line, and therefore to which channel or device the GPI will be sent to. |  |
|-------------|----------------------------------------------------------------------------------------------------|--|
| Values      | The following values are possible and correspond to one of the channels or controllers assigned in the Channel and Control settings (Channels tab, page 1):          |  |
|             | • <b>PGMx</b> : The GPI is sent to the specified play channel.                                                                                                    |  |
|             | • <b>RECx</b> : The GPI is sent to the specified record channel.                                                                                                    |  |
|             | • <b>RMTx</b> : The GPI is sent to the remote controller.                                                                                                    |  |
|             | <ul> <li><protocol name="">: The GPI is sent to the third-party<br/>controlling device.</protocol></li> </ul>                                                        |  |

## **GPIs IN - Port**

| Description | Specifies the RS422 port on which the server will receive the input signal. This setting is relevant when the device is an EVS remote controller or third-party controller.                         |
|-------------|----------------------------------------------------------------------------------------------------|
| Values      | The possible values are from 1 to 6: it corresponds to the RS422 port to which the controller specified in the <b>Channel/Device</b> field is assigned in the Port settings (Channels tab, page 1). |
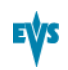

## **GPIs IN - Function**

| Default value | None                                                                                                    |  |  |
|---------------|----------------------------------------------------------------------------------------------------|--|--|
|               | • None: no value is defined.                                                                                                    |  |  |
|               | • Exit OUT: sends a command to exit the loop as soon as the OUT point of the current element is reached then jump to the selected element. (This GPI is used with playlists in IPDirector.)                                                                                        |  |  |
|               | • Exit ASP: sends a command to exit the loop as soon as possible without playing the current element until its end then jump to the selected element. (This GPI is used with playlists in IPDirector.)                                                                             |  |  |
|               | <ul> <li>Mark Tly: sets an IN and an OUT points on record trains<br/>based on changes in camera angles of the director's cut.<br/>An IN point is set on the train to which the director<br/>switches and an OUT point is set on the train that the<br/>director leaves.</li> </ul> |  |  |
|               | <ul> <li>Mark OUT: sets an OUT point on the corresponding record channel.</li> </ul>                                                                                                    |  |  |
|               | <ul> <li>Mark IN: sets an IN point on the corresponding record<br/>channel.</li> </ul>                                                                                                    |  |  |
|               | <ul> <li>Tally: activates or deactivates the on-air flag on the<br/>selected channel. (This GPI is only used by IPDirector.)</li> </ul>                                                                                                    |  |  |
|               | <ul> <li>Skip: sends a command to skip the clip being played on<br/>the selected channel.</li> </ul>                                                                                                    |  |  |
|               | <ul> <li>Next: sends a command to go to the next clip of a playlist<br/>on the selected channel.</li> </ul>                                                                                                    |  |  |
|               | <ul> <li>Previous: sends a command to go to the previous clip of a<br/>playlist on the selected channel.</li> </ul>                                                                                                    |  |  |
|               | • Recue: sends a jump to the IN point of the on air element<br>on the selected channel. (If this is a playlist, the jump is<br>performed to the IN point of the first clip of the playlist.)                                                                                       |  |  |
|               | • Pause: sends a pause command on the selected channel.                                                                                                    |  |  |
| Values        | • <b>Play</b> : sends a play command at 100% speed on the selected channel.                                                                                                    |  |  |
| Description   | Specifies the function associated to the GPI input line.<br>According the configured protocol some or all of the functions<br>described below are available.                                                                                                    |  |  |
| Description   | Specifies the function associated to the GPL input line                                                                                                    |  |  |

### **GPIs IN - Delay**

| Description   | Specifies the time (number of seconds and/or frames) that the server will wait after receiving the input signal before executing the input-related function. |  |
|---------------|----------------------------------------------------------------------------------------------------|--|
| Values        | 00s00fr to 02s00fr     Disable                                                                                                    |  |
|               |                                                                                                    |  |
| Default value | Disable                                                                                                    |  |

## **GPIs OUT - Function**

| Description | Specifies the function that activates the output line.              |  |  |
|-------------|---------------------------------------------------------------------|--|--|
| Values      | The following functions can be triggered by a GPI OUT:<br>• Replace |  |  |

## **GPIs OUT - Type**

| Description | Specifies the type of GPI output signal that will trigger the specified function. |  |  |  |  |
|-------------|-----------------------------------------------------------------------------------|--|--|--|--|
| Values      | The following values are possible:                                                |  |  |  |  |
|             | close The level changes to high level at activation.                              |  |  |  |  |
|             | close A rising edge pulse is generated at activation.                             |  |  |  |  |
|             | open The level changes to low level at activation.                                |  |  |  |  |
|             | open A falling edge pulse is generated at activation.                             |  |  |  |  |

## **GPIs OUT - Advance**

| Description   | Defines the time (number of seconds and/or frames), at which<br>the output will be generated ahead of the timecode linked to<br>the output line. |  |
|---------------|----------------------------------------------------------------------------------------------------|--|
| Values        | <ul> <li>00s00fr to 02s00fr</li> <li>Disable</li> </ul>                                                                                          |  |
| Default value | Disable                                                                                                    |  |

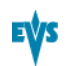

#### **GPIs OUT - Pulse duration**

| Description   | Defines the pulse duration (number of seconds and/or frames) for pulse type output lines. |  |
|---------------|-------------------------------------------------------------------------------------------|--|
| Values        | <ul> <li>00s00fr to 02s00fr (2fr steps)</li> <li>Disable</li> </ul>                       |  |
| Default value | Disable                                                                                   |  |

# 3.7.3. Tally Settings

#### Introduction

The **Tally settings** allow specifying the settings related to the tally feature. This feature allows the user to automatically create a clip for each change of camera performed with the Director's Cut and to add these clips to a playlist. The clips are created automatically by the server as it receives GPIs IN signals from a switcher when the director changes the camera angle.

These fields are available in the following interfaces:

- in the Multicam Configuration window, GPI tab.
- in the Technical menu of the Remote Control Panel (T6.X).

The following screenshot presents the settings page of the Monitoring tab in the serverbased application and highlights the Tally settings area.

| CONFIGURATION 2.XTnano 2REC 2PLAY NOT RUNNING                           |                                                                            |          |                                              |                                                                       |                                                          |                                                                |                      |
|-------------------------------------------------------------------------|----------------------------------------------------------------------------|----------|----------------------------------------------|-----------------------------------------------------------------------|----------------------------------------------------------|----------------------------------------------------------------|----------------------|
| 1.SERVER 2.CHANNELS 3.NETWORK 4.MONITORING 5.PROTOCOL 5.GPI 7.OPERATION |                                                                            |          |                                              |                                                                       |                                                          |                                                                |                      |
| GPI 9<br>TTL 0<br>GPIs                                                  | S <mark>ettings</mark><br>GPIs set as GPIs<br>IN                           | s In     |                                              |                                                                       |                                                          | TALLY<br>Tally No<br>Add Clip to PL 99<br>Clips guardbands 001 | <u>1,/1</u><br>Ø sec |
| #12345678                                                               | Channel/Device<br>PCM1<br>PGM2<br><br>RMT1<br>RMT1<br>RMT1<br>RMT1<br>RMT1 | Port<br> | Function<br><br><br>Previous<br>Next<br>Play | De lay<br>Disab<br>Disab<br>Disab<br>Disab<br>Disab<br>Disab<br>Disab | le<br>le<br>le<br>le<br>le<br>le<br>le                   |                                                                |                      |
| GPIs<br>#<br>1<br>2<br>3<br>4                                           | OUT<br>Function                                                            | T ype    | A                                            | dvance<br>isable<br>isable<br>isable<br>isable                        | Pulse durat:<br>Disable<br>Disable<br>Disable<br>Disable |                                                                | ·Heln                |
| ALT +A :                                                                | Apply <b>F3</b> :Basic/                                                    | /Advan   | ced Esc:Qu                                   | uit Pgl                                                               | Jp/PgDn : Chang                                          | ge page 🛛 🗜                                                    | 1:Help               |

#### How to Activate the Tally Function

To use the tally function, proceed as follows:

- 1. Activate it using the Tally parameter.
- 2. Go to the GPIs IN settings area and select the GPI IN used for the tally control.
- 3. Set the Channel/Device on the REC on which the Director's Cut is performed.
- 4. Set the function as Mark Tly.

The tally function is now active, and works as follows:

When the server receives a 'Mark tally' GPI IN, an IN point is marked on the corresponding record train (for ex. cam a). When a second 'Mark Tally' GPI IN is received on a different record train (for ex. cam b), the server marks an OUT point on the first record train (cam a) and an IN point on the second record train (cam b). All the clips created this way are added to the defined playlist.

#### Tally

| Description   | Activate or deactivate the tally function. |  |  |
|---------------|--------------------------------------------|--|--|
| Values        | Yes/No                                     |  |  |
| Default Value | Yes                                        |  |  |

### Add Clip to PL

| Description   | Selects the LSM ID of the playlist to which the tally clips will be added. |  |  |
|---------------|----------------------------------------------------------------------------|--|--|
| Values        | 10 to 99                                                                   |  |  |
| Default Value | 99                                                                         |  |  |

#### **Clips guardbands**

| Description   | Specifies the guardbands length of the tally clips, in seconds. |  |  |
|---------------|-----------------------------------------------------------------|--|--|
| Values        | 0 to 250                                                        |  |  |
| Default Value | 0                                                               |  |  |

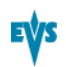

# 3.8. Operation Tab

## 3.8.1. Overview

### **Operation Tab**

The Operation tab consists of six pages in the basic mode in the server-based application. No advanced mode is available in this tab. The Operation tab includes all operational settings.

### **Setting List**

The table below presents the settings of the Operation tab. They specify where the setting groups are available (page) and whether each setting is available:

- in the basic or advanced display mode in the server-based and web-based interfaces. In the web-based interface, the settings are all displayed on one page.
- in the **Operational Setup** menu of the Remote Panel.

#### **OSD Settings**

| Setting Name              | Basic | Operational<br>Setup |
|---------------------------|-------|----------------------|
| OSD settings              | P1    | 1.1                  |
| Cue Number on OSD         | Х     | х                    |
| OSD on outputs            | Х     | х                    |
| OSD on inputs             | Х     | х                    |
| Background                | Х     | х                    |
| Audio meters OSD settings | P1    | 1.2                  |
| Audio Meters              | Х     | х                    |
| DB Adjust                 | Х     | х                    |
| Style                     | Х     | Х                    |
| Thickness                 | Х     | Х                    |

### Clips Settings

| Setting Name                  | Basic    | Operational<br>Setup |
|-------------------------------|----------|----------------------|
| Clips settings                | P1 to P2 | 2.x                  |
| Automake clip for cam A/B/C/D | P1       | х                    |
| Guardbands                    | P1       | х                    |
| Default clip duration         | P1       | х                    |
| Autoname clips                | P1       | х                    |
| Clip post-roll                | P1       | х                    |
| Mark cue points               | P1       | х                    |
| Preroll                       | P1       | Х                    |
| Record trains OUTs            | P1       | х                    |
| Default copy/move             | P1       | х                    |
| Freeze on cue points          | P2       | х                    |
| Protocol Receive page         | P2       | Х                    |
| Playlist Receive page         | P2       | Х                    |

### **Playlist Settings**

| Setting Name           | Basic | Operational<br>Setup |
|------------------------|-------|----------------------|
| Playlist settings      | P2    | 3.x                  |
| Video effect duration  | Х     | Х                    |
| Wipe type              | Х     | х                    |
| Default playlist speed | Х     | х                    |
| Insert in playlist     | Х     | х                    |
| Confirm Ins/Del clips  | Х     | х                    |
| Playlist loop          | Х     | х                    |
| Playlist auto fill     | Х     | х                    |
| Fade to/from color     | Х     | Х                    |
| Load playlist          | Х     | х                    |

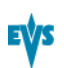

### **Miscellaneous Settings**

| Setting Name                   | Basic | Operational<br>Setup |
|--------------------------------|-------|----------------------|
| Protection settings            | P3    | 5.1                  |
| Protect pages                  | Х     | х                    |
| Confirm delete clips/playlists | Х     | х                    |
| Push settings                  | P3    | 7.1                  |
| Push target                    | Х     | х                    |
| Push target 1/2                | Х     | х                    |
| Push mode                      | Х     | х                    |
| Push receive page              | Х     | х                    |
| Audio settings                 | P3    | 8.1                  |
| Audio slow motion              | Х     | Х                    |
| Lipsync value                  | Х     | Х                    |
| Aux track output               | Х     | Х                    |

### **Controller Settings**

| Setting Name             | Basic | Operational<br>Setup |
|--------------------------|-------|----------------------|
| Controller settings      | P4    | 9.X                  |
| Effect duration for take | Х     | х                    |
| Fast jog                 | Х     | х                    |
| PGM Speed/Var max        | Х     | х                    |
| Lever engage mode        | Х     | х                    |
| Second lever range       | Х     | х                    |
| Recall clip toggle       | Х     | х                    |
| Record key               | Х     | х                    |
| VGA & Remote sync        | Х     | х                    |
| PGM/PRV mode             | Х     | х                    |
| Internal loop mode       | Х     | х                    |

# 3.8.2. OSD Settings

#### Introduction

The OSD settings allow users to specify which and how the information will be displayed on the OSD.

These fields are available in the following interfaces:

- in the Multicam Configuration window, Operation tab, in the basic display mode on page 1 on the server- and web-based interfaces.
- in the Operational menu of the Remote Control Panel (1.1).

The following screenshot presents page 1 of the Network tab in the server-based application, where the OSD settings are available, and highlights the OSD settings area:

| CONFIGUR<br>1 SERUER 2 CHANNELS 3 NET                                                                                                    | ATION 2.XInano 2REC 2PLAY NOT RUNNING                                                                    |     |
|----------------------------------------------------------------------------------------------------|----------------------------------------------------------------------------------------------------|-----|
| OSD<br>Cue number on OSD Yes<br>OSD on outputs Yes<br>OSD on inputs Yes<br>Background No                                                                                                    | Audio meters OSD<br>Audio meters Yes<br>DB Adjust Ø.Ø<br>Style Light Bars<br>Thickness Thin              | 1/4 |
| Clips<br>Automake clip for cam A<br>Automake clip for cam B<br>Guardbands<br>Default clip duration<br>Autoname clips<br>Clip post-roll<br>Mark cue points<br>Preroll<br>Record trains OUTs<br>Default copy/move | Yes<br>Yes<br>05s00fr<br>000m04s00fr<br>Disable<br>02s00fr<br>Live<br>00s05fr<br>Play Through<br>Gigabit |     |
|                                                                                                    | need Fee Out + Drilly (Dr.D. * Chaptro page D                                                            |     |

### Cue number on OSD

| Description | Enables / disables the display of the cue point number on the OSD of the output monitors when a cue point is recalled inside a record train. |
|-------------|----------------------------------------------------------------------------------------------------|
| Values      | Yes (default) / No                                                                                                    |

### OSD on outputs

| Description | Enables / disables the OSD on the play channels. |
|-------------|--------------------------------------------------|
| Values      | Yes (default) / No                               |

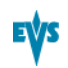

#### OSD on inputs

| Description | Enables / disables the OSD on the record channels. |
|-------------|----------------------------------------------------|
| Values      | Yes (default) / No                                 |

#### Background

| Description | Applies a dark gray background to the OSD display. |
|-------------|----------------------------------------------------|
| Values      | Yes / No (default)                                 |

# 3.8.3. Audio Meters OSD Settings

### Introduction

The Audio Meters OSD settings allow users to specify whether and how the audio meters are to be displayed on the OSD.

These fields are available in the following interfaces:

- in the Multicam Configuration window, Operation tab, in the basic display mode on page 1 on the server- and web-based interfaces.
- in the Operational menu of the Remote Control Panel (1.2).

The following screenshot presents page 1 of the Operation tab in the server-based application, where the Audio Meters OSD settings are available, and highlights this settings area:

| CONFI GURA                                                                                                    | TION 2.XTnano 2REC 2PL                                                                                   | AY NOT RUNNING                                                  |                                         |     |
|----------------------------------------------------------------------------------------------------|----------------------------------------------------------------------------------------------------|-----------------------------------------------------------------|-----------------------------------------|-----|
| 1.SERVER 2.CHANNELS 3.NETW                                                                                                    | ORK 4.MONITORING 5.PROT                                                                                  | OCOL 6.GPI 7.0                                                  | PERATION                                |     |
| OSD<br>Cue number on OSD Yes<br>OSD on outputs Yes<br>OSD on inputs Yes<br>Background No                                                                                                    |                                                                                                    | Audio meters<br>Audio meters<br>DB Adjust<br>Style<br>Thickness | OSD<br>Yes<br>Ø.Ø<br>Light Bars<br>Thin | 1/4 |
| Clips<br>Automake clip for cam A<br>Automake clip for cam B<br>Guardbands<br>Default clip duration<br>Autoname clips<br>Clip post-roll<br>Mark cue points<br>Preroll<br>Record trains OUTs<br>Default copy/move | Yes<br>Yes<br>05s00fr<br>000m04s00fr<br>Disable<br>02s00fr<br>Live<br>00s05fr<br>Play Through<br>Gigabit |                                                                 |                                         |     |
| ALT+A:Apply F3:Basic/Advan                                                                                                    | ced Esc:Quit PgUp/PgDn:                                                                                  | Change page                                                     | <b>F1</b> :H                            | elp |

### Audio meters

| Description   | Shows/hides the audio meters on the OSD. |
|---------------|------------------------------------------|
| Values        | Yes / No                                 |
| Default value | Yes                                      |

## DB Adjust

| Description   | Adjusts the value of the displayed audio meters.                                                             |
|---------------|----------------------------------------------------------------------------------------------------|
| Values        | From - 83.2 to 0.0 dB, with a variable increments (larger in low values, and smaller with increasing values) |
| Default value | 0.0                                                                                                    |

## Style

| Description   | Specifies the style of the audio meters                              |
|---------------|----------------------------------------------------------------------|
| Values        | Light Bars , Glowing Boxes , Dark Boxes , Light Boxes , Dark<br>Bars |
| Default value | Light Bars                                                           |

### Thickness

| Description   | Specifies the thickness of the audio meters |
|---------------|---------------------------------------------|
| Values        | Thin, Medium, Thick                         |
| Default value | Thin                                        |

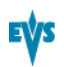

## 3.8.4. Clips Settings

#### Introduction

The Clips settings relate to various aspects of the clip management: clip definition, storage location, metadata, and cue points.

The Clips settings are available in the following interfaces:

- in the Multicam Configuration window, Operation tab, in the basic display mode:
  - on pages 1 and 2 on the server-based application
  - on page 1 on the web-based interface.
- in the Operational menu of the Remote Control Panel (2.X).

The following screenshot presents pages 1 and 2 of the Operation tab in the server-based application, where the Clips settings are available, and highlights the Clips settings area:

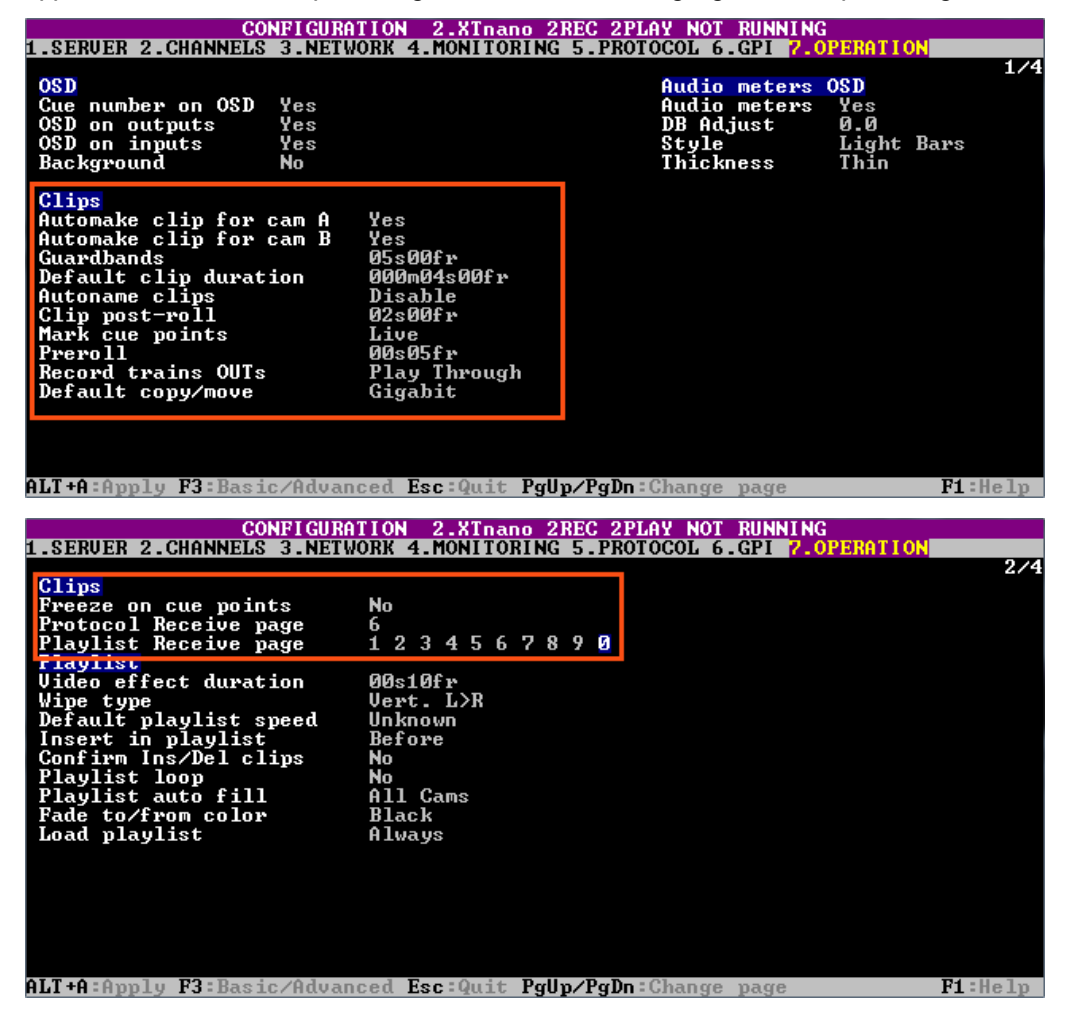

## Automake clip for CAM A/B/C/D

| Availability  | This parameter is only displayed in SportLight configurations.                                                                                                    |
|---------------|----------------------------------------------------------------------------------------------------|
| Introduction  | When creating clips, the clip corresponding to the camera on<br>which IN/OUT points have been marked are always saved. It<br>is possible to save automatically the same action on the other<br>cameras.<br>Only cameras letters applicable to the logical channels are<br>displayed. |
| Description   | Specifies that clips have to be created on the given camera (A, B, C, D) even if no IN or OUT point has been marked on that camera.                                                                                                    |
| Values        | Yes / No                                                                                                    |
| Default value | Yes                                                                                                    |

### Guardbands

| Description   | Specifies the amount of A/V material that remains available before and after a clip (called 'guardbands') when the clip is created. |
|---------------|----------------------------------------------------------------------------------------------------|
| Values        | From 00s00fr to 60s00fr                                                                                                    |
| Default Value | 05s00fr                                                                                                    |

## Default clip duration

| Description   | Specifies the duration of clips created with only one reference point (IN or OUT point).                                                                                                    |
|---------------|----------------------------------------------------------------------------------------------------|
| Values        | <ul> <li>Disable, or from 00s01fr to 4h.</li> <li>When set to 'Disable', both IN and OUT points are required to be able to create a clip.</li> <li>The duration can be set:</li> <li>With second granularity up to 1 minute</li> <li>With minute granularity from 1 minute up to 4 hours.</li> </ul> |
| Default value | 04s00fr                                                                                                    |

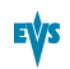

## Autoname clips

| Description   | If this function is enabled, the value of the selected field will automatically be used to name the clip upon creation.                |
|---------------|----------------------------------------------------------------------------------------------------|
| Values        | The values from the following fields can be used to automatically name clips:                                                          |
|               | • Disable:                                                                                                    |
|               | No name is assigned to a clip when it is created.                                                                                      |
|               | • TC IN:                                                                                                    |
|               | The timecode of the IN point of the clip is automatically assigned to a clip when it is created.                                       |
|               | CAM Name:                                                                                                    |
|               | The name of the record channel is automatically assigned to a clip when it is created.                                                 |
|               | • ID Louth:                                                                                                    |
|               | The ID Louth of the clip, i.e. the unique identifier for the clip<br>on the XNet network, is assigned to a clip when it is<br>created. |
|               | • VarID 32:                                                                                                    |
|               | The VarID of the clip is assigned to a clip when it is created.                                                                        |
|               | When this option is selected, the VarID used to assign a name to the clip will be limited to the first 8 characters of this field.     |
| Default value | Disable                                                                                                    |

## Clip post-roll

| Description   | When the Post-Roll function is enabled from the secondary<br>clip menu, the clip will play through its OUT point for the<br>duration defined by the Clip post-roll parameter.<br>This is also valid inside record trains if the Record Train OUTs<br>parameter is set to 'Freeze'. |
|---------------|----------------------------------------------------------------------------------------------------|
| Values        | From 00s00fr to 30s00fr                                                                                                    |
| Default value | 02s00fr                                                                                                    |

## Mark cue point

| Description   | Specifies how the cue point timecode will be memorized.                                  |
|---------------|------------------------------------------------------------------------------------------|
| Values        | Two values are possible for this parameter:                                              |
|               | • Live:                                                                                  |
|               | Memorizes cue points based on the timecode of the LIVE input.                            |
|               | Playback:                                                                                |
|               | Memorizes cue points based on the timecode of the field loaded on the main play channel. |
| Default value | Live                                                                                     |

## Preroll

| Description   | Preroll duration used when recalling a cue point. |
|---------------|---------------------------------------------------|
| Values        | From 0s01fr to 5s00fr.                            |
| Default value | 0s05fr                                            |

## **Record trains OUTs**

| Description   | Specifies whether Multicam will freeze or play through when it reaches an OUT point marked on the record train that is being played back. |
|---------------|----------------------------------------------------------------------------------------------------|
| Values        | Two values are possible for this parameter:                                                                                               |
|               | Play through:                                                                                                    |
|               | Multicam will still countdown to the OUT point, but will keep playing through this point.                                                 |
|               | • Freeze:                                                                                                    |
|               | Multicam will countdown to the OUT point and will<br>automatically freeze:                                                                |
|               | <ul> <li>on that picture if the Post-Roll mode is disabled</li> </ul>                                                                     |
|               | <ul> <li>on that picture + the Post-Roll duration if the Post-Roll<br/>mode is enabled.</li> </ul>                                        |
|               | When playing a clip, Multicam always freezes on the OUT point (or OUT point + Post-Roll duration when Post-Roll mode is enabled).         |
| Default value | Play through                                                                                                    |

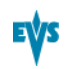

| Default | copy/move |
|---------|-----------|
|---------|-----------|

| Specifies whether the copy operations should be executed preferably using the SDTI or the Gigabit network. |
|----------------------------------------------------------------------------------------------------|
| The value is forced to Gigabit for this parameter on an XTnano server.                                     |
| Gigabit:     The copy operations are executed via the GigE interface.                                      |
|                                                                                                    |

## Freeze on cue points

| Description   | Specifies whether Multicam will freeze or not when it reaches<br>a cue point marked on the record train that is being played<br>back.<br>The Post-Roll parameter is not taken into account for this<br>functionality. |
|---------------|----------------------------------------------------------------------------------------------------|
| Values        | Yes / No<br>When playing record trains where cue points have been<br>marked, the playout freezes on the cue point if the parameter<br>is set to "Yes". It plays through if the parameter is set to "No".              |
| Default value | No                                                                                                    |

## Protocol Receive page

| Description   | Specifies on which page the clips created by protocols are<br>stored. When a page is full, clips are stored on the next page.<br>Only clips created on this page (and the other protocol pages if<br>the first page is full) are visible for protocols. |
|---------------|----------------------------------------------------------------------------------------------------|
| Values        | 1 to 10 (=0)                                                                                                    |
| Default value | 6                                                                                                    |

## **Playlist Receive page**

| Introduction  | This setting is linked to the copy function that allows users to<br>automatically create a local copy of all network clips when<br>copying a local or network playlist. For details, refer to the<br>description of the Playlist copy function in the Operations<br>manual. |
|---------------|----------------------------------------------------------------------------------------------------|
| Availability  | The setting is only available if the license code 111 is valid.                                                                                                    |
| Description   | Specifies on which page(s) of your EVS server the clips<br>received when using the PLST+CLIPS copy function must be<br>stored.<br>Clip pages can be assigned simultaneously as PUSH and<br>PLST Receive Pages.                                                              |
| Values        | 1 to 10 (=0)                                                                                                    |
| Default value | 0 (page 10)                                                                                                    |

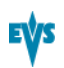

## 3.8.5. Playlist Settings

#### Introduction

The Playlist settings relate to various aspects of playlist management and effects.

These fields are available in the following interfaces:

- in the Multicam Configuration window, Operation tab, in the basic display mode:
  - on page 2 on the server-based application.
  - on page 1 on the web-based interface.
- in the Operational setup menu of the Remote Control Panel (3.X).

The following screenshot presents page 2 of the Operation tab in the server-based application, where the Playlist settings are available, and highlights the Playlist settings area:

| CONFI GURAT                                                                                                    | TION 2.XTnano 2REC 2PLAY NOT RUNNING          |      |
|----------------------------------------------------------------------------------------------------|-----------------------------------------------|------|
| 1.SERVER 2.CHANNELS 3.NETWO                                                                                                    | ORK 4.MONITORING 5.PROTOCOL 6.GPI 7.OPERATION |      |
|                                                                                                    |                                               | 2/4  |
| Clips                                                                                                    |                                               |      |
| Freeze on cue points                                                                                                    | No                                            |      |
| Protocol Receive page                                                                                                    | 6                                             |      |
| Plaulist Receive mage                                                                                                    | 1234567890                                    |      |
| Plaulist                                                                                                    |                                               |      |
| Video effect duration                                                                                                    | AAs1Afr                                       |      |
| Wine type                                                                                                    | Vert. L>R                                     |      |
| Default plaulist speed                                                                                                    | Unknown                                       |      |
| Insert in plaulist                                                                                                    | Before                                        |      |
| Confirm Ins/Del clips                                                                                                    | No                                            |      |
| Plaulist loon                                                                                                    | No                                            |      |
| Plaulist auto fill                                                                                                    | All Cams                                      |      |
| Fade to/from color                                                                                                    | Black                                         |      |
| Load plaulist                                                                                                    | Always                                        |      |
| The second second secon |                                               |      |
|                                                                                                    |                                               |      |
|                                                                                                    |                                               |      |
|                                                                                                    |                                               |      |
|                                                                                                    |                                               |      |
|                                                                                                    |                                               |      |
|                                                                                                    |                                               |      |
| ALT+A:Apply F3:Basic/Advance                                                                                                    | ced Esc:Quit PgUp/PgDn:Change page F1:        | Help |

### Availability

The Playlist settings are only available if the license code 111 is valid.

You can also create and manage playlist exclusively via protocols. In this case, the playlist settings will not be available, and all playlist-related parameters will be defined by the controlling application or device.

## Video effect duration

| Description   | Sets the duration of video transition effect. The specified value<br>is used as default value in the Playlist Edit mode.<br>Note that the duration of the video transition when using the<br><b>TAKE</b> button in 1PGM+PRV mode has its own parameter,<br><b>Effect for take</b> , defined in the EVS Controller section of the<br>Operation tab. |
|---------------|----------------------------------------------------------------------------------------------------|
| Values        | 0s00fr to 20s00fr                                                                                                    |
| Default value | 00s10fr                                                                                                    |

## Wipe type

| Description   | Specifies the vertical wipe effects from Left to Right or from Right to Left. |
|---------------|-------------------------------------------------------------------------------|
| Values        | Vert. L>R / Vert. R>L                                                         |
| Default value | Vert. L > R                                                                   |

## Default playlist speed

| Description   | Defines the default speed used to play clips in a playlist.                                                                                 |
|---------------|----------------------------------------------------------------------------------------------------|
| Values        | The following values are possible Unknown, and from 0% to 100%:                                                                             |
|               | <ul> <li>Unknown means that the speed of the previous clip in the<br/>playlist will be used as a reference for the current clip.</li> </ul> |
|               | • 0% will force the playlist to pause at the end of each clip.                                                                              |
|               | <ul> <li>1% to 100% will apply the specified speed as default<br/>speed for playlist elements.</li> </ul>                                   |
| Default value | Unknown                                                                                                    |

## Insert in playlist

| Description   | Specifies if the clips add to a playlist are insert before or after the active clip in the playlist. |
|---------------|----------------------------------------------------------------------------------------------------|
| Values        | After / Before                                                                                       |
| Default value | Before                                                                                               |

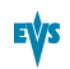

## Confirm Ins/Del clips

| Description   | Specifies whether a confirmation will be required each time the operator wants to add a clip to the playlist or remove a clip from the playlist. |
|---------------|----------------------------------------------------------------------------------------------------|
| Values        | Yes / No                                                                                                    |
| Default value | No                                                                                                    |

## Playlist loop

| Description   | Specifies whether the playlists in play mode will be looped and played back continuously. |
|---------------|-------------------------------------------------------------------------------------------|
| Values        | Yes / No                                                                                  |
| Default value | No                                                                                        |

## Playlist auto fill

| Description   | Specifies which camera angles will be added to the playlists when using the <b>Fill Playlist (F9)</b> function from the main menu of the Remote Panel. |
|---------------|----------------------------------------------------------------------------------------------------|
| Values        | The following values are possible:                                                                                                    |
|               | All Cam:                                                                                                    |
|               | The clips for all camera angles will be added to the playlist.                                                                                         |
|               | Prim+Sec:                                                                                                    |
|               | The clips corresponding to the primary and secondary camera angles will be added to the playlist.                                                      |
|               | Primary:                                                                                                    |
|               | The clips corresponding to the primary camera angles will be added to the playlist.                                                                    |
|               | Secondary:                                                                                                    |
|               | The clips corresponding to the secondary camera angles will be added to the playlist.                                                                  |
|               | • Cam A, Cam B, Cam C, Cam D                                                                                                    |
|               | The clips corresponding to the defined camera angle will be added to the playlist.                                                                     |
| Default value | All Cam                                                                                                    |

### Fade to/from color

| Description   | Specifies the color that is used in the transition effects 'fade to color', 'fade from color' and 'fade to/from color' (V fade). |
|---------------|----------------------------------------------------------------------------------------------------|
| Values        | Black / White                                                                                                    |
| Default value | Black                                                                                                    |

### Load Playlist

| Description   | This parameter is only used in 2PGM or 3PGM mode.                                                                                                    |
|---------------|----------------------------------------------------------------------------------------------------|
| Values        | The following values are available:                                                                                                    |
|               | Always:                                                                                                    |
|               | This always loads the selected playlist in PGM/PRV mode.                                                                                                    |
|               | Conditional:                                                                                                    |
|               | This loads the selected playlist on the selected PGM only<br>if only 1 channel is active when entering the Playlist Edit<br>mode. It allows loading and playing multiple playlists using<br>a single Remote Panel. |
| Default Value | Always                                                                                                    |

## 3.8.6. Protection Settings

### Introduction

The Protection settings aim at protecting clips stored on the EVS server from deletion. These fields are available in the following interfaces:

- in the Multicam Configuration window, Operation tab, in the basic display mode:
  - on page 3 on the server-based application.
  - on page 1 on the web-based interface.
- in the Operational setup menu of the Remote Control Panel (5.1).

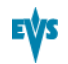

The following screenshot presents page 3 of the Operation tab in the server-based application, where the Protection settings are available, and highlights the Protection settings area:

| CONFI GURA                 | IION 2.XTnano 2REC 2PLAY NOT RUNNING          |
|----------------------------|-----------------------------------------------|
| 1.SERVER 2.CHANNELS 3.NETW | DRK 4.MONITORING 5.PROTOCOL 6.GPI 7.OPERATION |
|                            | 3/4                                           |
| Protection                 |                                               |
| Protect pages              | 1234567890                                    |
| Confirm delete clips/play  | lists Off                                     |
| rusn                       |                                               |
| Push Target                | Gigabit                                       |
| Push Target 1              | Only editable if Multicam is running          |
| Push Target 2              | Only editable if Multicam is running          |
| Push Mode                  | Short                                         |
| Push Receive page          | 1234567890                                    |
| Audio                      |                                               |
| Audio slow motion          | No                                            |
| Lipsync value (ms)         | 00,000                                        |
| Aux track output           | Prv                                           |
|                            |                                               |
|                            |                                               |
|                            |                                               |
|                            |                                               |
|                            |                                               |
|                            |                                               |
|                            |                                               |
|                            |                                               |
| ALT+A:Apply F3:Basic/Advan | ced Esc:Quit PgUp/PgDn:Change page F1:Help    |

### **Protect pages**

| Description | Specifies the pages on which the clips stored are protected<br>from accidental deletion.<br>The clips stored on these pages are also protected when using<br>the <b>Clear All Clips (F7)</b> function from the main menu of the<br>Remote Panel.<br>See section "Navigating and Editing in the Multicam<br>Configuration Window" on page 48 for more information on<br>how to enable pages. |
|-------------|----------------------------------------------------------------------------------------------------|
| Values      | Page 1 to 10 (=0). Several pages can be selected.                                                                                                    |

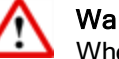

Warning

When the option **Clear Video Disks** is selected in the Multicam Setup window of the server-based application, all clips are deleted, including the protected ones.

| Description    | Enables a confirmation request when users delete clips, playlists or in both situations. |  |  |  |
|----------------|------------------------------------------------------------------------------------------|--|--|--|
| Values         | The following values are possible:                                                       |  |  |  |
|                | • Off:                                                                                   |  |  |  |
|                | Clips and playlists are immediately deleted.                                             |  |  |  |
|                | • Clips:                                                                                 |  |  |  |
|                | A confirmation is required for a clip deletion, but not for a playlist deletion.         |  |  |  |
|                | Playlists:                                                                               |  |  |  |
|                | A confirmation is required for a playlist deletion, but not for a clip deletion.         |  |  |  |
|                | Clips & Playlists:                                                                       |  |  |  |
|                | A confirmation is required both for a playlist deletion, and for a clip deletion.        |  |  |  |
| Default Values | Off                                                                                      |  |  |  |

### Confirm delete clips/playlists

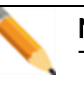

Note

This parameter does not apply to the **Clear Video Disks** command, available in the Multicam Setup window of the server-based application, which already has its own confirmation message.

# 3.8.7. Push Settings

### Introduction

The Push settings relate to the management of the Push function on the EVS server. The Push function allows users to easily send a copy of a clip to another machine on the network via the GigE network.

These fields are available in the following interfaces:

- in the Multicam Configuration window, Operation tab, in the basic display mode:
  - on page 3 on the server-based application.
  - on page 1 on the web-based interface.
- in the Operational setup menu of the Remote Control Panel (7.1).

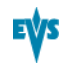

The following screenshot presents page 3 of the Operation tab in the server-based application, where the Push settings are available, and highlights the Push settings area:

| CONFIGURA<br>1.SERUER 2.CHANNELS 3.NETW                                                        | TION 2.XInano 2REC 2PLAY NOT RUNNING<br>ORK 4.MONITORING 5.PROTOCOL 6.GPL 2.OPER                                        | ATION   |
|------------------------------------------------------------------------------------------------|----------------------------------------------------------------------------------------------------|---------|
| Protection<br>Protect pages<br>Confirm delete clins/nlav                                       | 1234567890                                                                                                    | 3/4     |
| <b>Push</b><br>Push Target<br>Push Target 1<br>Push Target 2<br>Push Mode<br>Push Receive page | Gigabit<br>Only editable if Multicam is running<br>Only editable if Multicam is running<br>Short<br>1 2 3 4 5 6 7 8 9 0 |         |
| Hudio<br>Audio slow motion<br>Lipsync value (ms)<br>Aux track output                           | No<br>00,000<br>Prv                                                                                                    |         |
|                                                                                                |                                                                                                    |         |
| ALT+A:Apply F3:Basic/Advan                                                                     | ced Esc:Quit PgUp/PgDn:Change page                                                                                      | F1:Help |

## Push Target

| Description   | Specifies which EVS servers will be listed as possible targets for push actions when the user selects:             |  |
|---------------|----------------------------------------------------------------------------------------------------|--|
|               | <ul> <li>the default Target 1 and Target 2 in the settings, or</li> </ul>                                          |  |
|               | <ul> <li>a target for a specific push action if no default target has<br/>been configured.</li> </ul>              |  |
| Values        | The value is forced to:                                                                                            |  |
|               | • Gigabit:                                                                                                    |  |
|               | Only EVS servers reachable via the GigE network. The servers are listed by their GigE server name, and IP Address. |  |
| Default Value | Gigabit                                                                                                    |  |

## Push Target 1 / 2

| Description    | Specifies to which machine(s) on the network the clips must<br>automatically be sent when the operator uses the <b>PUSH</b><br>function on the LSM Remote Panel.<br>The machines defined in this setting are also used as default<br>target for clip copies.<br>The users can define two default targets: Target 1/ Target 2.<br>The clips will be pushed in sequential order. |  |
|----------------|----------------------------------------------------------------------------------------------------|--|
| Values         | <ul> <li>A list of values will be displayed depending on the value assigned to the Target setting:</li> <li>:</li> <li>When no target is defined in these parameters, the user will be able to define the requested target when (s)he calls the PUSH function.</li> </ul>                                                                                                    |  |
|                | be assigned for targets belonging on the GigE network.                                                                                                    |  |
| Default Values | (No target machine specified)                                                                                                    |  |

## Push Mode

| Description    | Specifies how the clips should be sent using the <b>PUSH</b> function, that is to say with or without the original guardbands. |  |  |  |
|----------------|----------------------------------------------------------------------------------------------------|--|--|--|
| Values         | The following values are possible: <ul> <li>Short:</li> </ul>                                                                  |  |  |  |
|                | The clips are sent from the Short IN to the Short OUT points, to which the guardbands of the destination machine are added.    |  |  |  |
|                | • Long:                                                                                                    |  |  |  |
|                | The clips are sent from the Protect IN to the Protect OUT.                                                                     |  |  |  |
| Default Values | Short                                                                                                    |  |  |  |

## **Push Receive Page**

| Description    | Specifies the page of your machine where clips sent to you by<br>other network operators using the <b>PUSH</b> function must be<br>stored.<br>See section "Navigating and Editing in the Multicam<br>Configuration Window" on page 48for more information on how<br>to enable pages |
|----------------|----------------------------------------------------------------------------------------------------|
| Values         | Page 1 to 10 (=0). Several pages can be selected.                                                                                                    |
| Default Values | (Page) 5                                                                                                    |

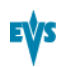

## 3.8.8. Audio Settings

#### Introduction

These fields are available in the following interfaces:

- in the Multicam Configuration window, Operation tab, in the basic display mode:
  - on page 3 on the server-based application.
  - on page 1 on the web-based interface.
- in the Operational setup menu of the Remote Control Panel (8.1).

The following screenshot presents page 3 of the Operation tab in the server-based application, where the Audio settings are available, and highlights the Audio settings area:

| CONFI GURA                 | [ION 2.XT   | nano  | 2R  | E   | 2    | PL  | AY  | N(  | 0T   | RUNNING          |        |
|----------------------------|-------------|-------|-----|-----|------|-----|-----|-----|------|------------------|--------|
| 1.SERVER 2.CHANNELS 3.NETW | DRK 4.MONI  | TORII | NG  | 5.  | . PR | OT  | 000 | DL  | 6    | .GPI 7.OPERATION |        |
|                            |             |       |     |     |      |     |     |     |      |                  | 3/4    |
| Protection                 |             |       |     |     |      |     |     |     |      |                  |        |
| Protect pages              |             | 12    | 3   | 4   | 5    | 6   | 78  | 3 9 | 9    | 0                |        |
| Confirm delete clips/play  | lists       | Off   |     |     |      |     |     |     |      |                  |        |
| Push                       |             |       |     |     |      |     |     |     |      |                  |        |
| Push Target                | Gigabit     |       |     |     |      |     |     |     |      |                  |        |
| Push Target 1              | Only edita  | able  | if  | 1   | 1u 1 | ti  | car | η : | is   | running          |        |
| Push Target 2              | Only edita  | able  | if  | ľ   | 1u1  | ti  | car | ղ : | is   | running          |        |
| Push Mode                  | Short       |       |     |     |      |     |     |     |      |                  |        |
| Push Receive page          | 12345       | 67    | 8   | 9   | Ø    |     |     |     |      |                  |        |
| Audio                      |             |       |     |     |      |     |     |     |      |                  |        |
| Audio slow motion          | No          |       |     |     |      |     |     |     |      |                  |        |
| Lipsync value (ms)         | 00,000      |       |     |     |      |     |     |     |      |                  |        |
| Aux track output           | Prv         |       |     |     |      |     |     |     |      |                  |        |
|                            |             |       |     |     |      |     |     |     |      |                  |        |
|                            |             |       |     |     |      |     |     |     |      |                  |        |
|                            |             |       |     |     |      |     |     |     |      |                  |        |
|                            |             |       |     |     |      |     |     |     |      |                  |        |
|                            |             |       |     |     |      |     |     |     |      |                  |        |
|                            |             |       |     |     |      |     |     |     |      |                  |        |
|                            |             |       |     |     |      |     |     |     |      |                  |        |
|                            |             |       |     |     |      |     |     |     |      |                  |        |
| ALT+A:Apply F3:Basic/Advan | ced Esc:Qui | it Pg | գՍթ | ı∕I | PgD  | n E | Cha | ang | gre. | page F           | 1:Help |

### Audio slow motion

| Description   | Allows users to play back or mute the audio track when the playing speed is different than 100%.                                                                                  |  |
|---------------|----------------------------------------------------------------------------------------------------|--|
| Values        | <ul> <li>The following values are possible:</li> <li>Yes: The audio track is not muted during the playback.</li> <li>No: The audio track is muted during the playback.</li> </ul> |  |
| Default value | No                                                                                                    |  |

| L | ipsync | value | (ms) |
|---|--------|-------|------|
|---|--------|-------|------|

| Description   | <ul> <li>Specifies the delay (in ms) between video and audio signals:</li> <li>A positive value means video is ahead of audio.</li> <li>A negative value means audio ahead of video.</li> </ul>                                                        |
|---------------|----------------------------------------------------------------------------------------------------|
| Values        | <ul> <li>The following values are possible:</li> <li>Range for PAL: from -41,458 ms to 14,708 ms → 848 to 3544 samples, 0 ms → 2838 samples</li> <li>Range for NTSC: from -34,625 to 12,125 ms → 688 to 2932 (samples), 0 ms → 2350 samples</li> </ul> |
| Default value | 0 ms                                                                                                    |

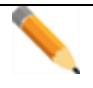

Note

This adjustment is done during the record process. A new Lipsync value will apply for the next recorded pictures only.

### Aux track output

| Description   | Specifies to which audio outputs the auxiliary track of the playlist will be played out.                                                                                                    |
|---------------|----------------------------------------------------------------------------------------------------|
| Values        | <ul> <li>The following values are possible:</li> <li>PRV:</li> <li>The auxiliary track will use the audio outputs normally assigned to the PRV channel. If no PRV channel is available, the Aux Track will not be assigned to any audio output.</li> </ul>                                                       |
|               | • PRV&7-8/15-16:<br>The auxiliary track will use the audio outputs normally<br>assigned to the PRV channel if there is one, plus all the<br>audio outputs from 7-8/15-16 that have not yet been<br>assigned to another channel. Use this option if you need<br>an auxiliary track without PRV channel available. |
|               | <ul> <li>PGM:<br/>The auxiliary track will use the audio outputs normally<br/>assigned to the PGM channel.</li> </ul>                                                                                                    |
| Default value | PRV                                                                                                    |

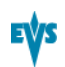

# 3.8.9. EVS Controller Settings

#### Introduction

The EVS Controller settings gather all settings related to the behavior of the keys, lever or jog of the Remote Panel, and some other settings.

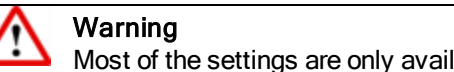

Most of the settings are only available or applicable with base configurations associated to the use of an EVS Remote Panel (Nano Remote).

These fields are available in the following interfaces:

- in the Multicam Configuration window, Operation tab, in the basic display mode:
  - on page 4 on the server-based application.
  - on page 1 on the web-based interface.
- in the Operational setup menu of the Remote Control Panel (9.X).

The following screenshot presents page 4 of the Operation tab in the server-based application, where the EVS Controller settings are available:

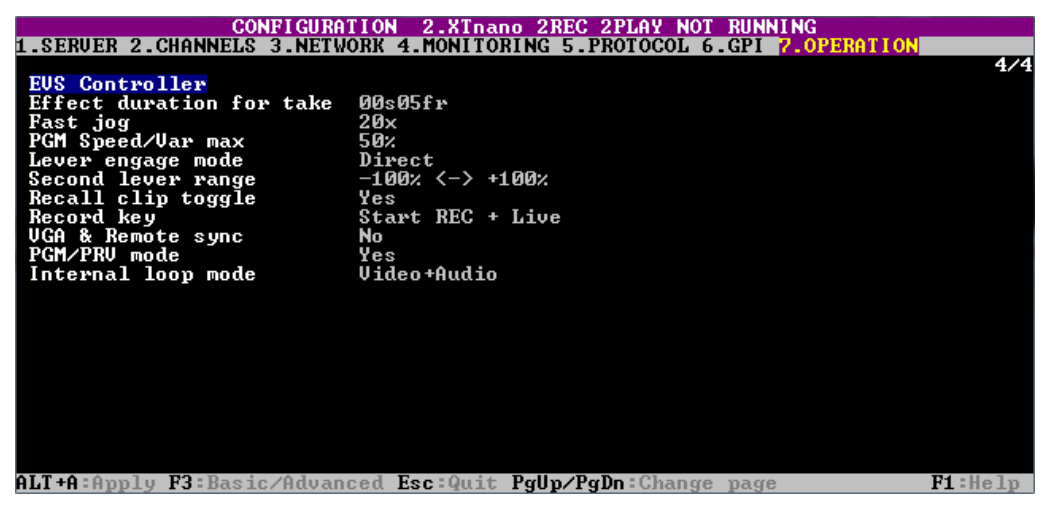

### Effect duration for take

| Description   | Defines the duration of the transition when using the <b>TAKE</b> key to chain 2 sequences in PGM+PRV mode. |
|---------------|----------------------------------------------------------------------------------------------------|
| Values        | Range of values: 00s00fr to 20s00fr.                                                                        |
| Default value | 00s05fr                                                                                                    |

## Fast jog

| Description   | Sets the increment of the jump when the Remote Panel is used in Fast Jog mode. |
|---------------|--------------------------------------------------------------------------------|
| Values        | The values from 1 to 20 times are possible.                                    |
| Default value | 20x                                                                            |

## PGM Speed / var max

| Context       | During playback, if PGM Speed or Var Max has been enabled<br>in the secondary menu of the Remote Panel, the lever range<br>will be adapted so that:                   |
|---------------|----------------------------------------------------------------------------------------------------|
|               | <ul> <li>the only playback value for any position of the lever other<br/>than 0, is the one specified by this parameter in the setup<br/>(PGM Spd mode ON)</li> </ul> |
|               | OR                                                                                                    |
|               | <ul> <li>the speed range defined by the lever is limited to the value<br/>specified by this parameter (VarMax mode ON).</li> </ul>                                    |
| Description   | Specifies the playback speed assigned to the lever when the <b>PGM Speed</b> or <b>Var Max</b> commands are used.                                                     |
| Values        | Range of values from 1 to 400 %                                                                                                    |
| Default value | 50%                                                                                                    |

## Lever engage mode

| Description   | Specifies how the playback speed varies depending on the position of the lever.                                                                                                    |
|---------------|----------------------------------------------------------------------------------------------------|
| Values        | <ul> <li>Direct mode: <ul> <li>Direct mode:</li> <li>The lever will engage directly when moved, resulting in a speed jump to the desired speed determined by the lever arm position.</li> </ul> </li> <li>Current speed mode: <ul> <li>The lever will only engage when it reaches the current playback speed, whereas a move of the lever arm in the opposite direction of the current speed will result in a direct speed change.</li> </ul> </li> </ul> |
| Default value | Direct                                                                                                    |

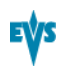

## Second lever range

| Context       | The lever can be used in normal mode to play back clips at<br>slow motion speed from 0 to 100%. A secondary range is<br>available to playback material at other speed ranges.<br>To gain access to the secondary speed from the remote<br>controller, press <b>SHIFT</b> + <b>LEVER/TAKE</b> .<br>The second lever range is also available when editing the<br>speed of playlist clips. |
|---------------|----------------------------------------------------------------------------------------------------|
| Description   | Specifies the secondary speed range on the Remote Panel.                                                                                                    |
| Values        | The following values are possible:<br>• $-100\% \rightarrow +100\%$                                                                                                    |
|               | • $0 \rightarrow +200\%$<br>• $-200\% \rightarrow +200\%$<br>• $0 \rightarrow +400\%$<br>• $-400\% \rightarrow +400\%$                                                                                                    |
| Default value | -100% → +100%                                                                                                    |

## Recall clip toggle

| Description   | Enables/disables the selection of the camera of a clip through<br>the Function keys: Pressing several times the F_key browses<br>to CAM A, CAM B, CAM C, CAM D, CAM E and CAM F. |
|---------------|----------------------------------------------------------------------------------------------------|
| Values        | Yes / No                                                                                                    |
| Default value | Yes                                                                                                    |

## **Record key**

| Description   | Changes the function of the <b>RECORD</b> key on the Remote Panel, as described below.                                                                                                    |
|---------------|----------------------------------------------------------------------------------------------------|
| Values        | <ul> <li>The following values are possible:</li> <li>Start REC+Live: <ul> <li>Pressing the RECORD key starts the record process and switches to LIVE mode.</li> </ul> </li> <li>Live:</li> </ul> |
|               | Pressing the <b>RECORD</b> key only switches to last recorded picture, but the record is not restarted if it has been previously stopped by the operator.                                        |
| Default value | Start REC+Live                                                                                                    |

## VGA & Remote sync

| Description   | Specifies whether and how the current clips machine, page<br>and bank of VGA screens and Remote Panel must be<br>synchronized.                                                                                                    |
|---------------|----------------------------------------------------------------------------------------------------|
| Values        | The following values are possible:                                                                                                    |
|               | • No:                                                                                                    |
|               | Clip machine, page and bank can be selected<br>independently on the VGA screen and on the Remote<br>Panel.                                                                                                    |
|               | • Yes:                                                                                                    |
|               | Clip machine, page and bank are synchronized between<br>VGA screen and Remote Panel. Connecting to the clips of<br>a network machine or coming back to the clips of the local<br>machine, or selecting a new page or bank on one side will<br>be automatically reflected on the other. |
|               | Server:                                                                                                    |
|               | Clip pages and banks can be selected independently on<br>VGA and Remote Panel, but connecting to the clips of a<br>network machine or coming back to the clips of the local<br>machine on the VGA or Remote Panel will be<br>automatically reflected on the other.                     |
| Default value | No                                                                                                    |

### PGM/PRV mode

| Description   | Allows the user to select the PGM/PRV mode on the LCD display as a function accessible from the <b>A</b> button on the Remote Panel's main menu.<br>Otherwise, the PGM/PRV mode selection is not accessible from the A button. |
|---------------|----------------------------------------------------------------------------------------------------|
| Values        | <ul> <li>The following values are possible:</li> <li>Yes: The PGM/PRV mode is available from the A key on the Remote Panel.</li> </ul>                                                                                         |
|               | • No: The PGM/PRV mode is not available from the A key on the Remote Panel.                                                                                                    |
| Default value | Yes                                                                                                    |

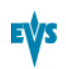

| Description   | Defines which components of PGM1 output must be recorded back into the server when the Loop mode is engaged.                                                                                                    |
|---------------|----------------------------------------------------------------------------------------------------|
| Values        | The following values are possible:  Video + Audio:                                                                                                    |
|               | Both video and audio signals of PGM1 are recorded back into CAM A input                                                                                                    |
|               | Video only:                                                                                                    |
|               | Only the video signal of PGM1 is recorded back into CAM<br>A input. This allows the operator to continue the record of<br>live audio tracks during the Loop process. This can be<br>useful to add music, voice or live sound to an edit for<br>example. |
| Default value | Video + Audio                                                                                                    |

## Internal loop mode

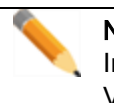

#### Note In audio embedded, the audio is always looped, whether the loop mode is set to Video + Audio or Video only.

# Glossary

#### 2

#### 2R/CM

Abbreviation standing for '2 record channels par codec module'. This feature allows using the secondary link of the codec module of a recorder channel as an independent recorder channel.

#### G

#### GPI

Abbreviation for General Purpose Interface. This refers to a device used as an communication interface with the EVS server. It has digital lines which may be used for input, output, or both, depending on the function.

#### L

#### Logical channel

Logical player or recorder channel in a given configuration, independent from the physical connections that have to be used to enable this logical channel.

#### Μ

#### Mix on One Channel

Feature that allows using the secondary link of the codec module of a player channel on the V3X board (J3) as the preview channel to provide the PGM/PRV mode with a single codec module.

#### Multicam Configuration window

Window in the server-based and web-based Multicam Setup application from where you can define all configuration parameters.

#### **Multicam Setup application**

Term used to refer equally to the server-based or web-based user interface used to set up and configure the EVS servers

#### Multicam Setup window

Initial Window in the server-based and web-based Multicam Setup application, that is displayed when the EVS server is not running a given configuration yet. It gives access to the configuration lines defined on the EVS server and to the commonly used maintenance tools.

#### 0

#### **Operational Setup menu**

Menu accessible on the Remote Panel using the SHIFT+D keys form the main menu. It allows users to define operational parameters.

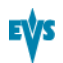

#### OSD

Abbreviation for on-screen display.

#### Ρ

#### Physical channel

Physical connection to a connector on a codec module of a V3X board that used and assigned as a player or record channel in a given configuration.

#### S

#### SDTI network

EVS proprietary network that allows users to view and share the content of interconnected EVS video servers. 'XNet network' is used as synonym for 'SDTI network'.

#### Server-Based Multicam Setup application

Server-Based application used to set up and configure the EVS servers. The short form is 'Server-Based application' in this user manual. This is accessible from the EVS Server itself when it has been started.

#### Т

#### Technical Setup menu

Menu accessible on the Remote Panel using the F0 key. It allows users to define currently used configuration parameters.

#### W

#### Web-Based Multicam Setup interface

Web-Based interface used to set up and configure the EVS servers. The short form is 'Web-Based interface' in this manual. This is accessible from any machine (PC or server) that is on the same network range as the EVS server. This can be accessed from a web browser using the following URL pattern: http://xxx.xxx.xxx/cfgweb/ where the crosses correspond to the EVS server IP address of the PC LAN of the EVS server.

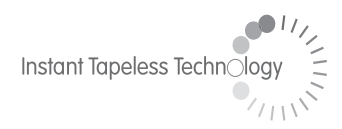

#### **EVS Broadcast Equipment** Liège Science Park 16, rue Bois St Jean B-4102 Ougrée Belgium

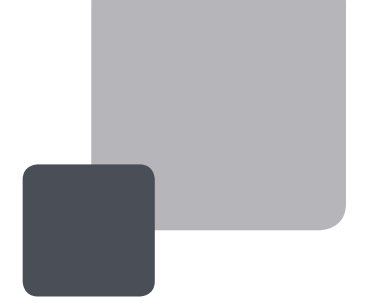

Corporate Headquarters +32 4 361 7000 North & Latin America Headquarters +1 973 575 7811 Asia & Pacific Headquarters +852 2914 2501

Other regional offices available on www.evs.tv/contact

To learn more about EVS go to **www.evs.tv**